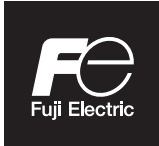

**Instruction Manual** 

# NDIR TYPE INFRARED GAS ANALYZER

**TYPE: ZKJ-6** 

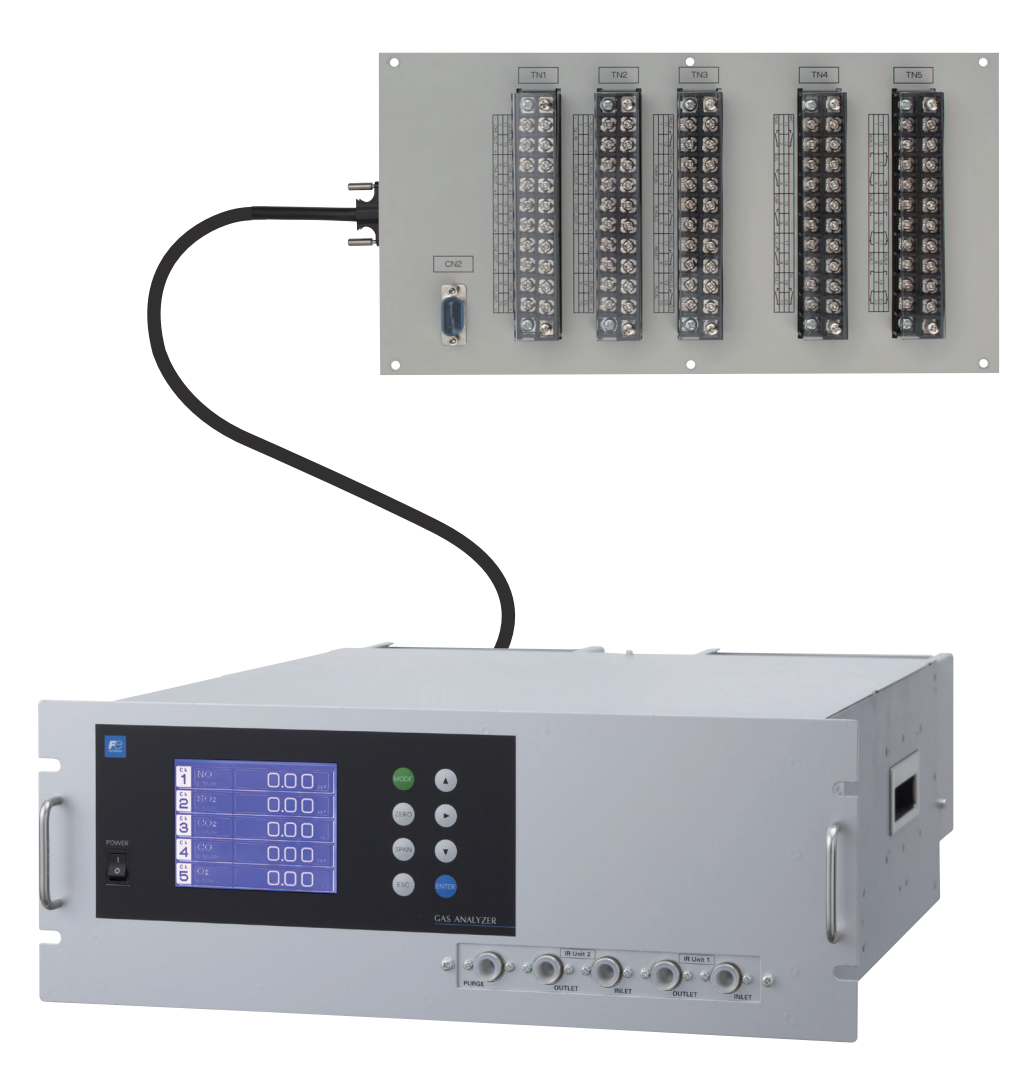

# PREFACE

Thank you very much for purchasing Fuji's Infrared Gas Analyzer.

- Be sure to read this instruction manual carefully before performing installation, wiring, operation, and maintenance of the analyzer. Improper handling may result in accidents or injury.
- The specifications of this analyzer are subject to change without prior notice for further product improvement.
- Modification of this analyzer is strictly prohibited unless a written approval is obtained from the manufacturer. Fuji will not bear any responsibility for a trouble caused by such a modification.
- The person who actually operates the analyzer should keep this instruction manual.
- After reading through the manual, be sure to keep it near at hand for future reference.
- This instruction manual should be delivered to the end user without fail.
- If you return the product to us for repair, provide us with a document that indicates the purpose of export is repair, and a certificate that indicates that the equipment includes no substances restricted by RoHS directive or laws and regulations of the exporting country. We are not liable in the cases that the re-export from Japan to you is not permitted due to imperfection of the above documents.

| Manufacturer           | : | Fuji Electric Co., Ltd.                  |
|------------------------|---|------------------------------------------|
| Туре                   | : | Described in the nameplate on main frame |
| Date of manufacture    | : | Described in the nameplate on main frame |
| Country of manufacture | : | Japan                                    |

| Name                             | Quantity | Remarks                  |
|----------------------------------|----------|--------------------------|
| Analyzer                         | 1 unit   |                          |
| Input/Output terminal module     | 1 set    |                          |
| I/O module connection cable      | 1 pc     |                          |
| Power cord                       | 1 pc     |                          |
| Fuse                             | 2 pcs    | 250V AC/3.15A            |
| Cell window mounting tool        | 1 pc     | With mounting block cell |
| Slide rail                       | 2 pcs    | When specified           |
| Relay board for auto calibration | 1 pc     | When specified           |
| Relay board connection cable     | 1 pc     | When specified           |
| Relay board housing              | 8 pcs    | When specified           |
| Relay board contact              | 16 pcs   | When specified           |
| Instruction manual               | 1 copy   |                          |

Delivered Items

#### Request

- No part or the whole of this manual may be reproduced without written permission of Fuji.
- Description in this manual is subject to change without prior notice for further improvement.

© Fuji Electric Co., Ltd.

2018

Issued in February, 2018 1st edition June, 2018 To operate the analyzer properly, be sure to read "Caution on Safety" carefully.

• The descriptions listed here provide important information on safety. Be sure to observe them at all times. Those safety precautions are classified into 3 levels, "DANGER," "CAUTION" and "PROHIBI-TION."

| Improper handling may cause dangerous situations that may result in death or serious injury.                                      |
|----------------------------------------------------------------------------------------------------|
| Improper handling may cause dangerous situations that may re-<br>sult in medium-level troubles, minor injury, or property damage. |
| Items which must not be done are noted.                                                                                           |
| Items which indicates the possibility of receiving electric shock if it is handled incorrectly.                                   |

| Caution on installation and transport of gas analyzer |                                                                                                    |  |
|-------------------------------------------------------|----------------------------------------------------------------------------------------------------|--|
| A DANGER                                              | • The unit is not of explosion-proof specifications. Do not use it in an atmosphere of explosive gases. Otherwise serious accidents such as explosion or fire may result.                                     |  |
|                                                       | • Install the analyzer, observing the rules provided in this manual, in a place that endures the weight of the analyzer. Installation in an inadequate place may cause turnover or fall, resulting in injury. |  |
|                                                       | • Be sure to wear protective gloves when lifting the analyzer.<br>Lifting it with bare hands may result in injury.                                                                                            |  |
|                                                       | • Be sure to fix the top cover before transporting the analyzer.<br>Transportation in unstable state may result in injury.                                                                                    |  |
|                                                       | • The gas analyzer is heavy. Two or more persons should carry it, while exercising due care. Otherwise unexpected harm to your body or injury may result.                                                     |  |
|                                                       | • Take care not to let cable chips and other foreign objects enter<br>the unit during installation work. Otherwise fire, failure, or<br>malfunction may result.                                               |  |
|                                                       |                                                                                                    |  |

| Caution on piping |                                                                                                    |  |  |
|-------------------|----------------------------------------------------------------------------------------------------|--|--|
| Anger Danger      | Be sure to observe the following precautions while installing<br>piping. Improper piping may result in gas leakage.<br>If the leaking gas contains a toxic component, serious acci-<br>dents may result. If it contains combustible gases, explosion<br>or fire may result. |  |  |
|                   | <ul> <li>Connect pipes correctly referring to the instruction manual.</li> <li>Discharge the exhaust gas outdoors to prevent it from remaining within the sampling device or indoors.</li> </ul>                                                                            |  |  |
|                   | • Relieve the exhaust gas from the analyzer to the atmospheric pressure to prevent buildup of undesirable pressure to the analyzer. Otherwise piping within the analyzer may be disconnected, resulting in gas leakage.                                                     |  |  |
|                   | • Use pipes and pressure reducing valves to which no oil/grease is attached for piping. Otherwise, fire may result.                                                                                                    |  |  |

| Caution on wiring |                                                                                                    |  |  |
|-------------------|----------------------------------------------------------------------------------------------------|--|--|
|                   | • Be sure to turn off the power before installing wiring. Otherwise electric shock may result.                                |  |  |
|                   | • Be sure to perform class D grounding work. Otherwise, elec-<br>tric shock or failure may result.                            |  |  |
|                   | • Select a proper wiring material that satisfies the ratings of the instrument. Otherwise, electric shock or fire may result. |  |  |
|                   | • Be sure to connect a power supply of correct rating. Otherwise, fire may result.                                            |  |  |
|                   |                                                                                                    |  |  |

| Caution on use |                                                                                                    |  |
|----------------|----------------------------------------------------------------------------------------------------|--|
| Anger Danger   | • Be sure to read the instruction manual for reference gases<br>before handling reference gases such as calibration gas to use<br>them properly.                                                                                                    |  |
| CAUTION        | <ul> <li>Leaving the analyzer unused for a long time or restarting it after long-term suspension requires procedures different from normal operation or suspension procedures. Be sure to follow the instructions in each instruction manual. Otherwise, intended performance may not be achieved, or accidents or injury may result.</li> <li>Do not operate the analyzer for a long time with its top cover left open. Otherwise, dust, foreign matter, etc. may stick on internal walls, thereby causing faults.</li> </ul> |  |

| Caution on use                                                                                                  |  |  |  |
|----------------------------------------------------------------------------------------------------|--|--|--|
| • Do not touch the input/output terminals with metal or finger. Otherwise, electric shock or injury may result. |  |  |  |
| • Do not smoke or use flames near the analyzer. Otherwise, fire may result.                                     |  |  |  |
| • Do not allow water to enter the analyzer. Otherwise, electric shock or internal fire may result.              |  |  |  |
|                                                                                                    |  |  |  |

| Caution on maintenance and check |                                                                                                    |  |
|----------------------------------|----------------------------------------------------------------------------------------------------|--|
| Anger Danger                     | • Before performing work with the cover of the analyzer kept<br>open for maintenance and check, be sure to purge completely<br>not only within the analyzer but also measuring gas lines with<br>nitrogen or air. Otherwise, poisoning, fire, or explosion may<br>result due to gas leakage.                                                                                                    |  |
| <b>CAUTION</b>                   | <ul> <li>Be sure to observe the following to perform work safely, avoiding electric shock or injury.</li> <li>Remove the watch and other metallic objects before work.</li> <li>Do not touch the instrument wet-handed.</li> <li>If the fuse is blown, eliminate the cause and replace it with the one of the same capacity and type. Otherwise, electric shock or accidents may result.</li> <li>Do not use replacement parts other than those specified by the manufacturer. Otherwise, intended performance may not be achieved, or accidents or failures may result.</li> <li>Dispose replacement parts such as maintenance parts as incombustibles according to the local waste disposal regulations.</li> </ul> |  |

| Others |                                                                                                    |  |
|--------|----------------------------------------------------------------------------------------------------|--|
|        | • If the cause of a fault cannot be identified by referring to the instruction manual, be sure to contact your dealer or Fuji's technician in charge of adjustment. Disassembling the instrument carelessly may result in electric shock or injury. |  |

## 1. Scope of application

To use this equipment, the following conditions must be met:

- the use of the equipment incurs no risk of a serious accident even if a failure or malfunction occurs on the equipment, and
- in case of product failure or malfunction, safety measures such as redundant design, prevention of malfunction, fail safe system, foolproof mechanism are provided outside of the equipment.

Be sure to use this instrument under the conditions or environment mentioned in this instruction manual. Please consult us for the use for the following applications:

Radiation-related facilities, systems related to charging or settlement, or other usages which may have large impact on lives, bodies, property, or other rights or interests.

## 2. Operating conditions and environment

Refer to "Caution on safety" and Section 9, "Specifications".

## 3. Precautions and prohibitions

Refer to "Caution on safety" and Section 9, "Specifications".

## 4. Warranty

#### 4-1. Period of warranty

- (1) Warranty period for this product including accessories is one year after delivery.
- (2) Warranty period for the parts repaired by our service providers is six months after the completion of repair.

### 4-2. Scope of warranty

- (1) If any failure or malfunction attributable to Fuji Electric occurs in the period of warranty, we shall provide the product after repairing or replacing the faulty part for free of charge at the place of purchase or delivery. The warranty does not apply to failure or malfunctions resulting from:
  - 1) inappropriate conditions, environment, handling or usage that is not instructed in a catalog, instruction book or user's manual, or overuse of the product,
  - 2) other devices not manufactured by Fuji Electric,
  - 3) improper use, or an alteration or repair that is not performed by Fuji Electric,
  - 4) inappropriate maintenance or replacement of expendable parts listed in the instruction book or the catalog,
  - 5) damages incurred during transportation or fall after purchase,
  - 6) any reason that Fuji Electric is not responsible for, including a disaster or natural disaster such as earthquake, thunder, storm and flood damage, or inevitable accidents such as abnormal voltage.
- (2) Regardless of the time period of the occurrence, Fuji Electric is not liable for the damage caused by the factors Fuji Electric is not responsible for, opportunity loss of the purchaser caused by malfunction of Fuji Electric product, passive damages, damage caused due to special situations regardless of whether it was foreseeable or not, and secondary damage, accident compensation, damage to products that were not manufactured by Fuji Electric, and compensation towards other operations.

## 5. Failure diagnosis

Regardless of the time period of the occurrence, if any failure occurs, the purchaser shall perform a primary failure diagnosis. However, at the purchaser's request, Fuji Electric or our service providers shall provide the diagnosis service for a fee. In such a case, the purchaser shall be charged for the service.

## 6. Service life

This product, excluding limited-life parts and consumable parts, is designed for a service life of 10 years under general operating conditions (with an average ambient temperature of 30°C).

The service life may be shortened depending on operating conditions and environment. To ensure the service life, it is important to perform planned maintenance of the product including limited-life parts and consumable parts.

## 7. Maintenance plan

Maintenance can be divided into "preventive maintenance" and "corrective maintenance". Preventive maintenance can further classified into "daily inspection" and "periodic inspection". Preventive maintenance is achieved through systematic implementation of "daily inspection" and "periodic inspection".

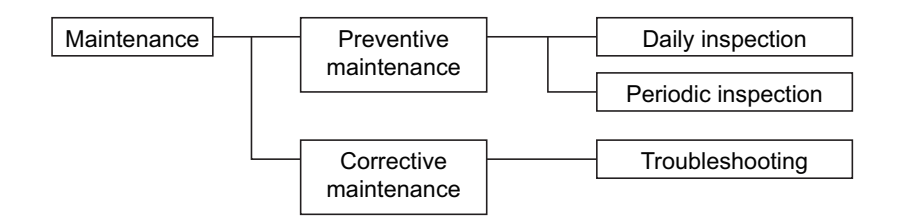

(1) Daily inspection

Be sure to perform daily inspection prior to operation to check for any problem in daily operation. For the specific items of daily inspection, refer to Section 7, "Maintenance".

(2) Periodic inspection

Periodic inspection is to replace limited-life parts before their service lives are over, thus preventing failure. Recommended inspection interval is 6 months to 12 months. If you are using the instrument under harsh environment, we recommend you to shorten the inspection interval. For the specific items of periodic inspection, refer to Section 7, "Maintenance".

(3) Corrective maintenance

Corrective maintenance is a measure to be taken after a trouble has occurred. Refer to Section 7 "Maintenance" and Section 8. "Error messages". If the measures mentioned in this instruction manual do not solve the problem, please contact one of our sales offices or service offices.

## 8. Limited-life parts and consumable parts

This product contains the following limited-life parts and consumable parts which may affect the service life of the product itself.

(1) Aluminum electrolytic capacitor

- Design life: 5 years under general working conditions (annual average of ambient temperature: 30°C)
- Symptoms when a capacitor loses its capacity: deterioration of power quality, malfunction
- Factors which affect battery life: temperature. The life is shortened by half when the temperature rises by 10°C. (Arrhenius' law)

- Replacement: Estimate the lifetime of capacitor according to your operating environment, and have the capacitor replaced or overhauled at appropriate time, at least once in 10 years. Do not use capacitors beyond its lifetime. Otherwise, electrolyte leakage or depletion may cause odor, smoke, or fire. Please contact Fuji Electric or its service providers when an overhaul is required.
- (2) LCD
  - Design life: approx. three years for continuous use
  - Symptoms when LCD is depleted: unclear indication, back light not working
  - Factors which affect battery life: temperature. The life is shortened by half when the temperature rises by 10°C. (Arrhenius' law)
  - Replacement: Estimate the lifetime of built-in battery according to your operating environment, and replace it at appropriate time.

#### 9. Spare parts and accessories

Refer to "Confirmation of delivered equipment" and/or Section 7 "Maintenance" for spare parts and accessories.

### 10. Period for repair and provision of spare parts after product discontinuation (maintenance period)

The discontinued models (products) can be repaired for 5 years from the date of discontinuation. Also, most spare parts used for repair are provided for five years from the date of discontinuation. However, some electric parts may not be obtained due to their short life cycle. In this case, repair or provision of spare parts may be difficult even in the above period.

Please contact one of our sales offices or service offices for further information.

# CONTENTS

| PREFACE                                            |
|----------------------------------------------------|
| CAUTION ON SAFETYii                                |
| WARRANTY AND MAINTENANCE                           |
| CONTENTS                                           |
| 1. OVERVIEW1-1                                     |
| 2. NAME AND DESCRIPTION OF EACH UNIT2-1            |
| 2.1 Name and description of main unit              |
| 2.2 Input/Output terminal module2-2                |
| 3. INSTALLATION                                    |
| 3.1 Installation conditions                        |
| 3.2 Installation                                   |
| 3.2.1 Installation of analyzer main frame          |
| 3.2.2 Mounting input/output terminal module        |
| 3.3 Piping                                         |
| 3.4 Sampling                                       |
| 3.4.1 Conditions of sampling gas                   |
| 3.4.2 Sampling gas flow                            |
| 3.4.3 Preparation of standard gas                  |
| 3.4.4 Purging of instrument inside                 |
| 3.4.5 Pressure at sampling gas outlet              |
| 3.4.6 Example configuration of gas sampling system |
| 3.5 Wiring                                         |
| 3.5.1 Power inlet                                  |
| 3.5.2 Input/output terminal module                 |
| 4. OPERATION                                       |
| 4.1 Preparation for operation                      |
| 4.2 Warm-up operation and regular operation        |
| 5. DESCRIPTION OF DISPLAY AND OPERATION PANELS     |
| 5.1 Name and description of operation panel        |
| 5.2 Overview of display and operation panels       |
| 5.3 Outline of display screen                      |
| 5.4 Basic operation                                |
| 6. SETTING AND CALIBRATION                         |
| 6.1 Switch of range                                |
| 6.1.1 Setting of range switch mode                 |

|    | 6.1.2  | Manual range switch                                         |      |
|----|--------|-------------------------------------------------------------|------|
|    | 6.2 Ca | libration Setting                                           |      |
|    | 6.2.1  | Setting of calibration concentration                        |      |
|    | 6.2.2  | Setting of manual zero calibration                          | 6-5  |
|    | 6.2.3  | Setting of calibration range                                |      |
|    | 6.2.4  | Setting of auto calibration component/range                 | 6-9  |
|    | 6.3 Al | arm setting                                                 | 6-11 |
|    | 6.3.1  | Setting of alarm values                                     | 6-11 |
|    | 6.3.2  | Hysteresis setting                                          |      |
|    | 6.4 Se | tting of auto calibration                                   | 6-14 |
|    | 6.4.1  | Auto calibration                                            | 6-14 |
|    | 6.4.2  | Forced run/stop of auto calibration                         | 6-17 |
|    | 6.5 Se | tting of auto zero calibration                              |      |
|    | 6.5.1  | Auto zero calibration                                       | 6-20 |
|    | 6.5.2  | Forced run/stop of auto zero calibration                    |      |
|    | 6.6 Pe | ak count alarm setting                                      |      |
|    | 6.7 Pa | rameter setting                                             |      |
|    | 6.8 Ma | aintenance mode                                             |      |
|    | 6.9 Ma | anual calibration procedure                                 | 6-41 |
|    | 6.9.1  | Manual zero calibration                                     | 6-41 |
|    | 6.9.2  | Manual span calibration                                     |      |
| 7  | MAINT  | ENANCE                                                      | 7-1  |
| /. | 71 Da  | ilv check                                                   |      |
|    | 7.1 Da | illy check and maintenance procedures                       |      |
|    | 7.2 Da | nity check and maintenance procedures                       |      |
|    | 7.3.1  | Cleaning method for sample cell (pipe cell)                 |      |
|    | 7.3.2  | Cleaning method for sample cell (block cell)                |      |
|    | 7.3.3  | Optical zero adjustment method (optical balance adjustment) |      |
|    | 7.3.4  | Moisture interference compensation adjustment method        | 7-7  |
|    | 7.4 Lo | ng term maintenance                                         |      |
|    | 7.5 Re | enlacement of fuse                                          |      |
|    |        | F                                                           |      |
| 8. | ERROR  | MESSAGE                                                     | 8-1  |
| 9. | SPECIF | ICATIONS                                                    | 9-1  |
|    | 9.1 Ge | eneral specifications                                       | 9-1  |
|    | 9.2 Co | de symbols                                                  |      |
|    | 9.3 Me | easurable component and range                               |      |
|    | 9.4 Ou | ıtline diagram                                              |      |

# 1. OVERVIEW

This infrared gas analyzer (type: ZKJ) measures the concentration of NO, SO<sub>2</sub>, CO<sub>2</sub>, CO and CH<sub>4</sub> contained in sampling gas on the principle that different atomic molecules have an absorption spectrum in the wave band of infrared rays, and the intensity of absorption is determined by the Lambert-Beer law.

Since this instrument incorporates a compact paramagnetic  $O_2$  sensor, it allows measuring up to 5 components simultaneously by using the built-in  $O_2$  sensor (up to 4 components if  $O_2$  sensor is excluded).

Furthermore, use of a microprocessor or large sized liquid crystal display realizes improvement of operability, accuracy and multi-functions.

This instrument is optimum for measuring combustible gas exhausted from boilers or incinerators, and it is effective for steel gas analysis (blast furnace, steel converter, thermal treatment furnace, sintering (Pellet equipment), coke furnace), storage and maturity of vegetable and fruit, biochemistry (microbe), [fermentation], air pollution [incinerator, exhaust gas desulfurization, denitration], automotive emission (excluding tester), protection against disasters [detection of explosive gas and toxic gas, combustion gas analysis of new building material], growth of plants, chemical analysis [petroleum refinery plant, petroleum chemistry plant, gas generation plant], environment [landing concentration, tunnel concentration, parking lot, building management] and various physical and chemical experiments.

# 2. NAME AND DESCRIPTION OF EACH UNIT

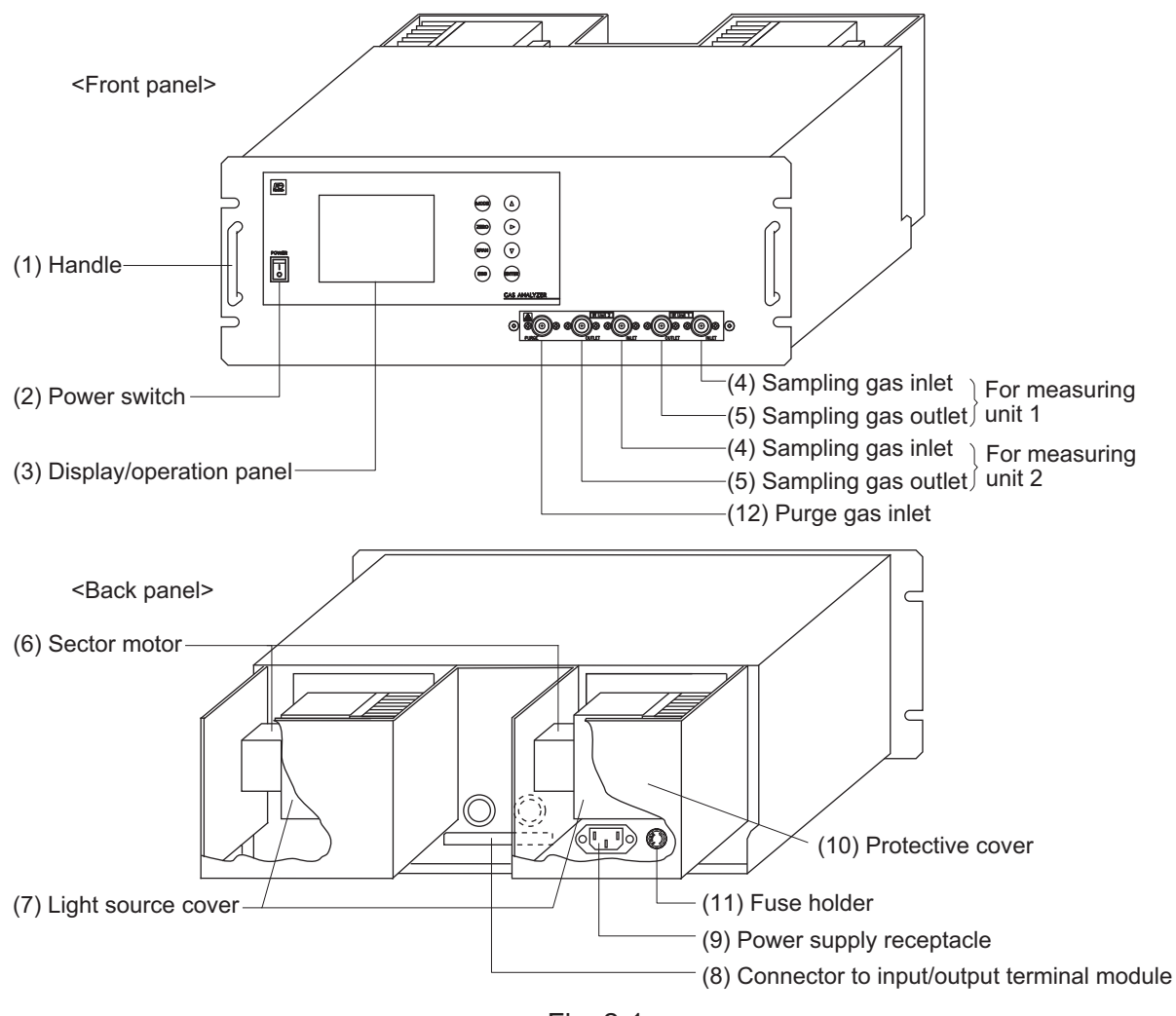

## 2.1 Name and description of analyzer main unit

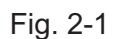

|     | Name                    | Description                                                                                             | Name                                                | Description                                                                                 |  |
|-----|-------------------------|----------------------------------------------------------------------------------------------------|-----------------------------------------------------|---------------------------------------------------------------------------------------------|--|
| (1) | Handle                  | Used for withdrawing the main unit from the panel.                                                      | (7) Light source cover                              | Infrared light source is arranged in the cover.                                             |  |
| (2) | Power switch            | Used for ON/OFF the analyzer.                                                                           | (8) Connector to<br>input/output<br>terminal module | For connecting to the external input/output terminal module                                 |  |
| (3) | Display/operation panel | Liquid crysral diaplay and keys for setting various functions                                           | (9) Power inlet                                     | For connecting the power cord                                                               |  |
| (4) | Sampling gas<br>inlet   | For connecting to the measuring gas tube                                                                | (10) Protective cover                               | Protective cover for the light<br>source and the motor. May be<br>removed during operation. |  |
| (5) | Sampling gas<br>outlet  | Connect to the exhaust line. (A pair of sampling gas inlet/outlet is provided for each measuring unit.) | (11) Fuse holder                                    | 250V. T.3. 15A.L                                                                            |  |
| (6) | Sector motor            | For driving the rotation of sector                                                                      | (12) Purge gas inlet                                | For purging the inside of the total gas analyzer                                            |  |

## 2.2 Input/Output terminal module

This analyzer provides input/output of various signals from the supplied input/outpt terminal module by connecting the analyzer main unit to this module.

<Input/Output terminal module>

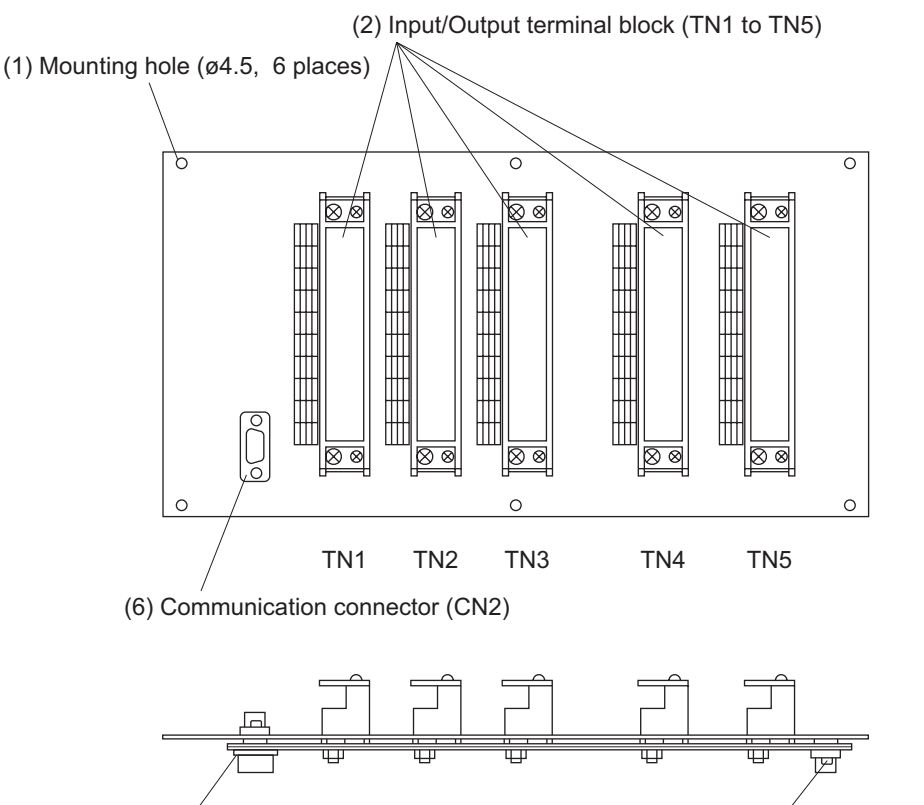

(3) Connector to analyzer main unit <CN1>

(5) Connector to relay board <CN3>

(4) Connection cable between analyzer main unit and input/output terminal module (1m)

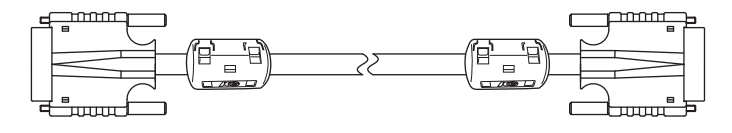

Fig. 2-2

|     | Name Description |                                  | Name |                  | Description                      |
|-----|------------------|----------------------------------|------|------------------|----------------------------------|
| (1) | Mounting hole    | Used for mounting input/output   | (4)  | Connection cable | Used for connecting the analyzer |
|     |                  | terminal module.                 |      | between analyzer | main unit to the input/output    |
|     |                  | ø 4.5, 6 places                  |      | main unit and    | terminal module.                 |
|     |                  |                                  |      | input/output     |                                  |
|     |                  |                                  |      | terminal module  |                                  |
| (2) | Input/output     | Input/output terminal for        | (5)  | Connector to     | Cable connector for connecting   |
|     | terminal block   | signals of analog output, range  |      | relay board      | the analyzer to the relay board  |
|     | (TN 1 to TN 5)   | identification contact, alarm    |      | <cn3></cn3>      | for automatic calibration.       |
|     |                  | contact output, etc.             |      |                  |                                  |
| (3) | Connector to     | Used for connecting the analyzer | (6)  | Communication    | Connect communication cable.     |
|     | analyzer main    | main unit and the input/output   |      | connector        | *Please refer to another manual  |
|     | unit <cn1></cn1> | terminal module (4).             |      | <cn2></cn2>      | (INZ-TN5A2964-E) about           |
|     |                  |                                  |      |                  | communication function.          |

# \land DANGER

This unit is not explosion-proof type. Do not use it in a place with explosive gases to prevent explosion, fire or other serious accidents.

# \land CAUTION –

- Entrust the installation, movement or re-installation to a specialist or the supplier. A poor installation may cause accidental tipover, electric shock, fire, injury, etc.
- The gas analyzer is heavy. It should be installed with utmost care. Otherwise, it may tipover or drop, for example, causing accident or injury.
- For lifting the gas analyzer, be sure to wear protective gloves. Bare hands may invite an injury.
- This unit should be installed in a place which conforms to the conditions noted in the instruction manual. Otherwise, it may cause electric shocks, fire or malfunction of the unit.
- During installation work, care should be taken to keep the unit free from entry of cable chips or other foreign objects. Otherwise, it may cause fire, trouble or malfunction of the unit.

## 3.1 Installation conditions

To install the analyzer for optimum performance, select a location that meets the following conditions;

- This instrument is system built in type. This instrument should be used while embedded in a panel, locker, or enclosure of steel sheet.
   Keep a minimum clearance of 10 cm above the analyzer for heat dissipation. The same clearance is required for each analyzers when you install several units on a multistage rack.
- (2) Use this instrument indoors.
- (3) A vibration-free place
- (4) A place which is clean around the analyzer.

| (5) | Power supply         |                   |  |  |  |  |
|-----|----------------------|-------------------|--|--|--|--|
|     | Rated voltage        | : 100V to 240V AC |  |  |  |  |
|     | Operating voltage    | : 85V to 264V AC  |  |  |  |  |
|     | Rated frequency      | : 50/60 Hz        |  |  |  |  |
|     | Power consumption    | : 250 VA max.     |  |  |  |  |
| (6) | Operation conditions |                   |  |  |  |  |

| (0) | Operation conditions  |                                    |
|-----|-----------------------|------------------------------------|
|     | Ambient temperature   | $: -5^{\circ}$ to $45^{\circ}$ C   |
|     | Ambient humidity      | : 90 % RH or less, no condensation |
|     | Altitube              | : Up to 2,187 yard (2,000m)        |
|     | Installation category | : II                               |
|     | Pollution Degree      | : 2                                |
|     |                       |                                    |

(7) Maintenance space

When analyzer is installed by itself, please make sure to keep the space shown in the dimension of the figure for maintenance. In case analyzer is installed as an unit, please refer to the instruction manual of the analyzer unit.

- (8) A breaker that meets IEC60947-1 and IEC60947-3 should be included in the installation.
- (9) A breaker should be installed near the analyzer where an operator can access it.
- (10) A label that clearly identifies the breaker should be placed on it.
- (11) The breaker rating should meet the analyzer rating max 3.15A and a breaker should conform to all necessary approvals.

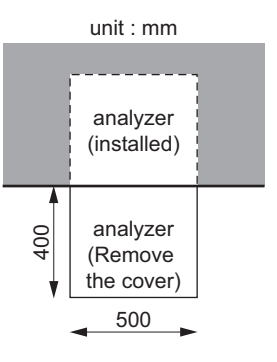

## 3.2 Installation

## 3.2.1 Installation of analyzer main frame

Installation methods for the analyzer main unit are divided into 2 types;

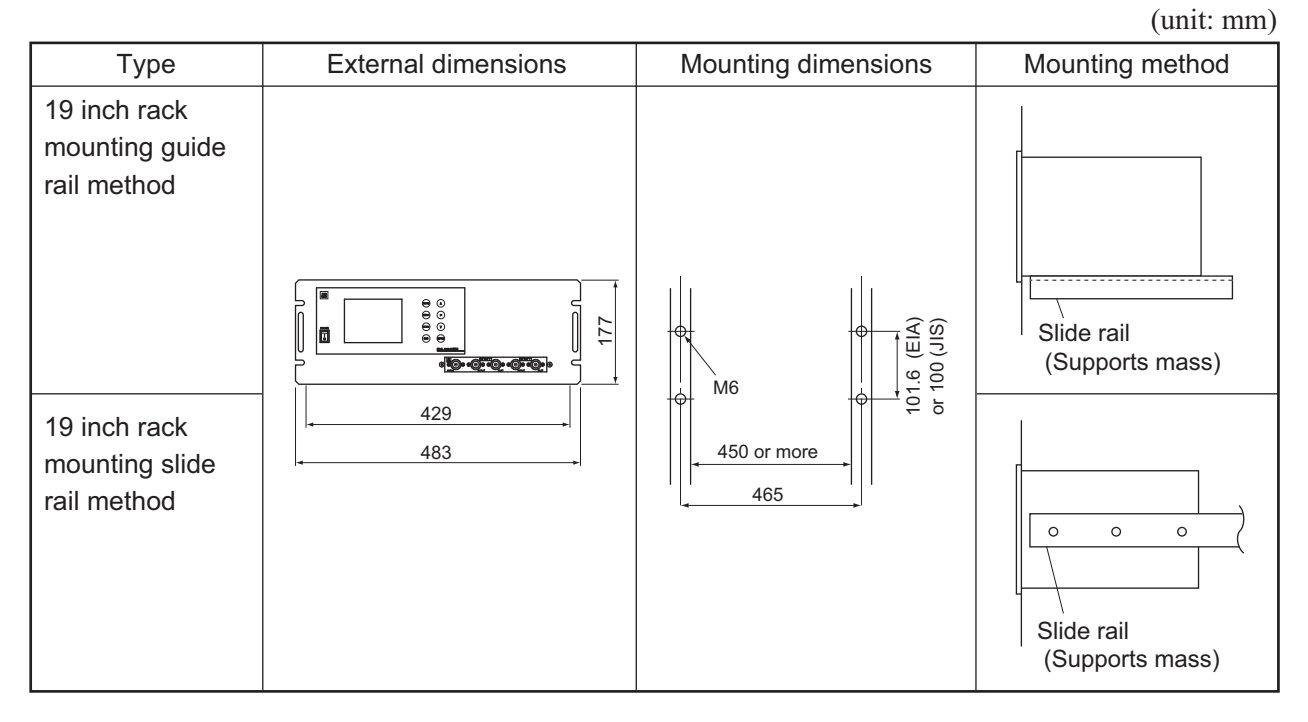

Note 1 Check and maintenance of the analyzer main unit may be carried out with the top cover detached. The guide rail method may be used if a space accessible for maintenance is provided at the top of the main unit. If maintenance space is not provided specially, it is recommended to use the slide rail method.

Recommended slide rail: Product No.: 3532-24 manufactured by Sugatsune Kogyo Co., Ltd.

Note 2 For 19 inch rack mounting, the weight of the analyzer is supported with the bottom of the case (with the side of the case in case of slide rail method). For mounting dimensions of the slide rail, see "Section 9.4 Outline diagram".

Don't install the analyzer at a place which is exposed to direct sunlight.

The analyzer should be installed at a place where ambient temperature is within -5 to 45°C, and temperature fluctuation during use is minimum.

#### 3.2.2 Mounting input/output terminal module

Mount the input/output terminal module on the panel; observing the following method.

(Note) To avoid the effect of noise generated from external units, mount the I/O terminal module mounting plate on the panel for continuity at the mounting surface and connect the panel to the same ground as the analyzer main unit.

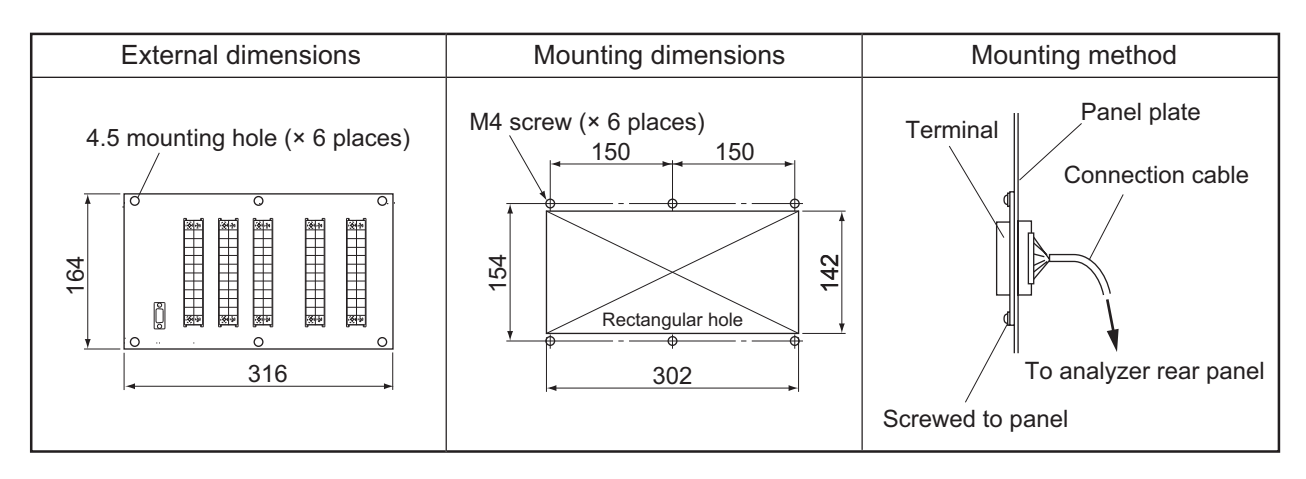

Note) How to ground analyzer main unit and I/O terminal module To avoid the effect of noises, etc. from external units, it is recommended to ground them by the procedure described below.

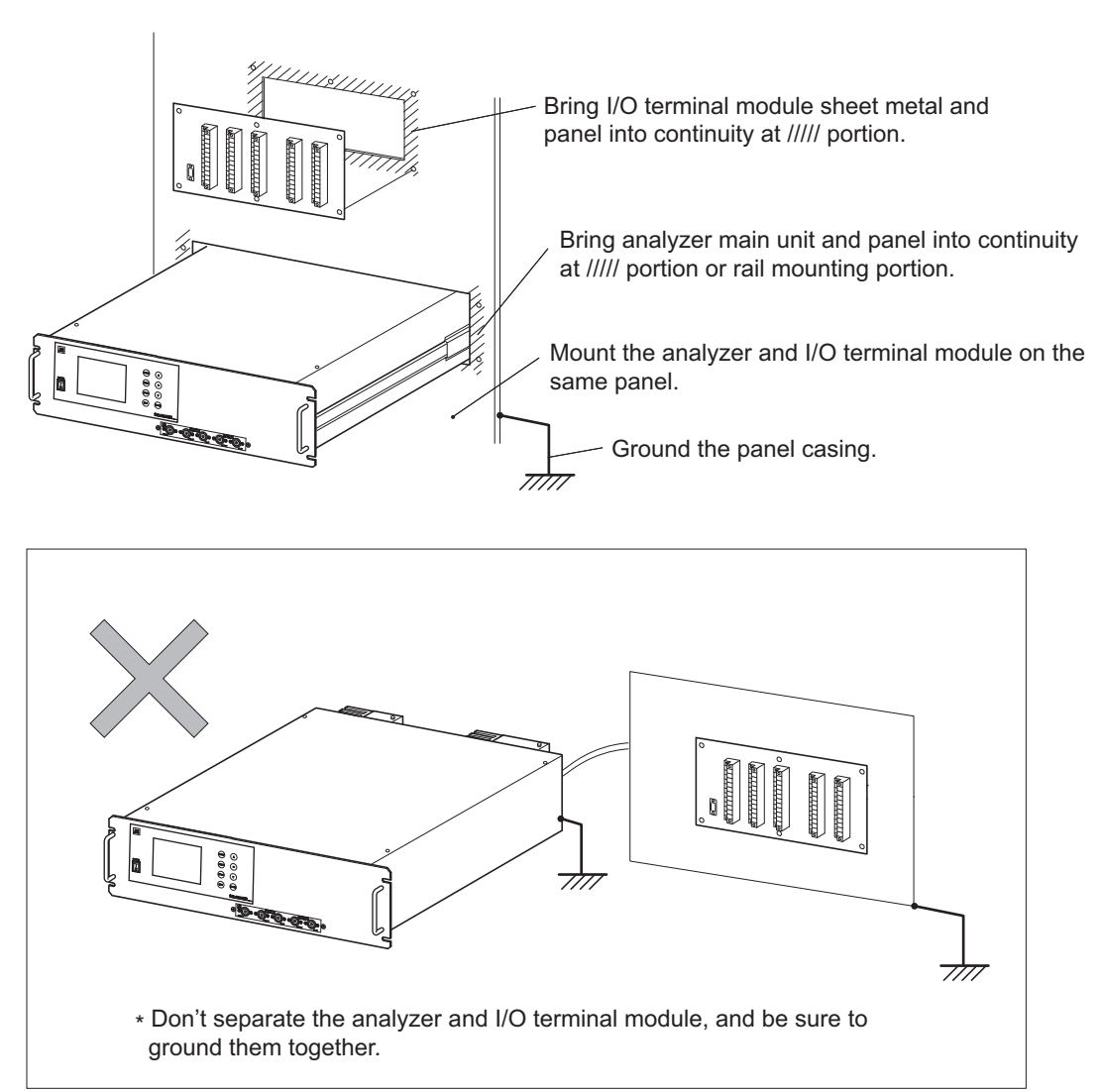

## 3.3 Piping

# - \land CAUTION -

The analyzer ZKJ has two inlets for sample gas, two outlets for sample gas, and purge gas inlet.

Improper connection may cause accumulation of combustible, toxic, and/or explosive gas in the analyzer. Be sure to connect each pipe correctly.

Observe the following when connecting the gas tube.

- Piping should be connected to the gas inlets and outlets on the front panel of the analyzer.
- Use a corrosion resistant tube of Teflon, stainless or polyethylene to connect the analyzer to a sampling system. Even if there is no danger of corrosion, refrain from using a tube of rubber or soft vinyl. The analyzer provides inaccurate indication due to gas absorption by piping materials.
- Pipe connection port is Rc1/4 female thread (or NPT1/4). Piping should be cut as short as possible for a quick response. About 4 mm inner diameter is recommended.
- Entry of dust into the analyzer may result in malfunction. Use a clean piping or coupling.

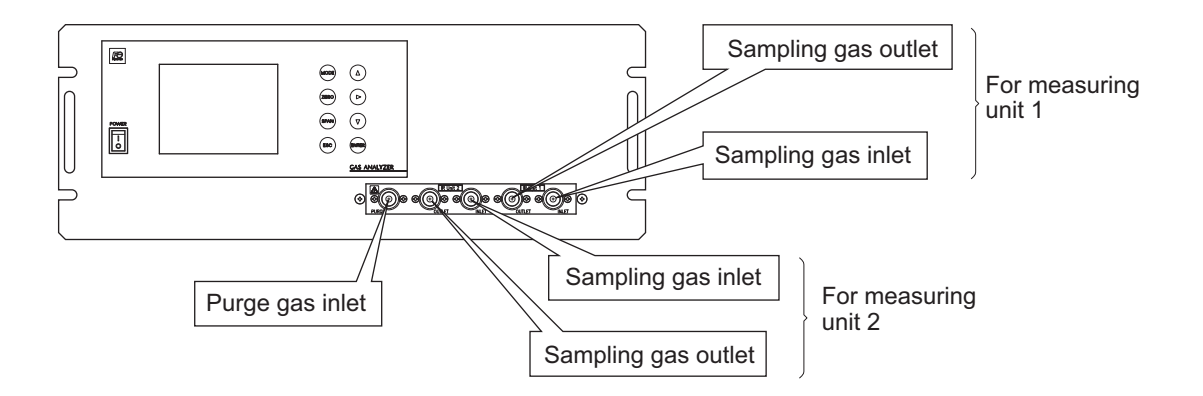

| Sampling gas inlet:  | Attach the gas tube to introduce gas to be measured such as one that has completed dehumidification process and standard gases for zero and span calibration to this inlet.<br>Gas flow to be introduced should be constant within the range of 0.5 L/min $\pm$ 0.2 L/min. |
|----------------------|----------------------------------------------------------------------------------------------------|
| Sampling gas outlet: | Exhaust measured gas through the outlet. Attach the tube to exhaust measured gas outdoors or to the atmosphere.                                                                                                    |
| Purge gas inlet:     | It is used for purging the inside of the total gas analyzer . When the analyzer must be purged, refer to Section 3.4.4 Purging of instrument inside. Use dry gas $N_2$ or instrumentation air for purge gas. (flow rate of 1L/min or more).                                |

#### Internal piping diagram

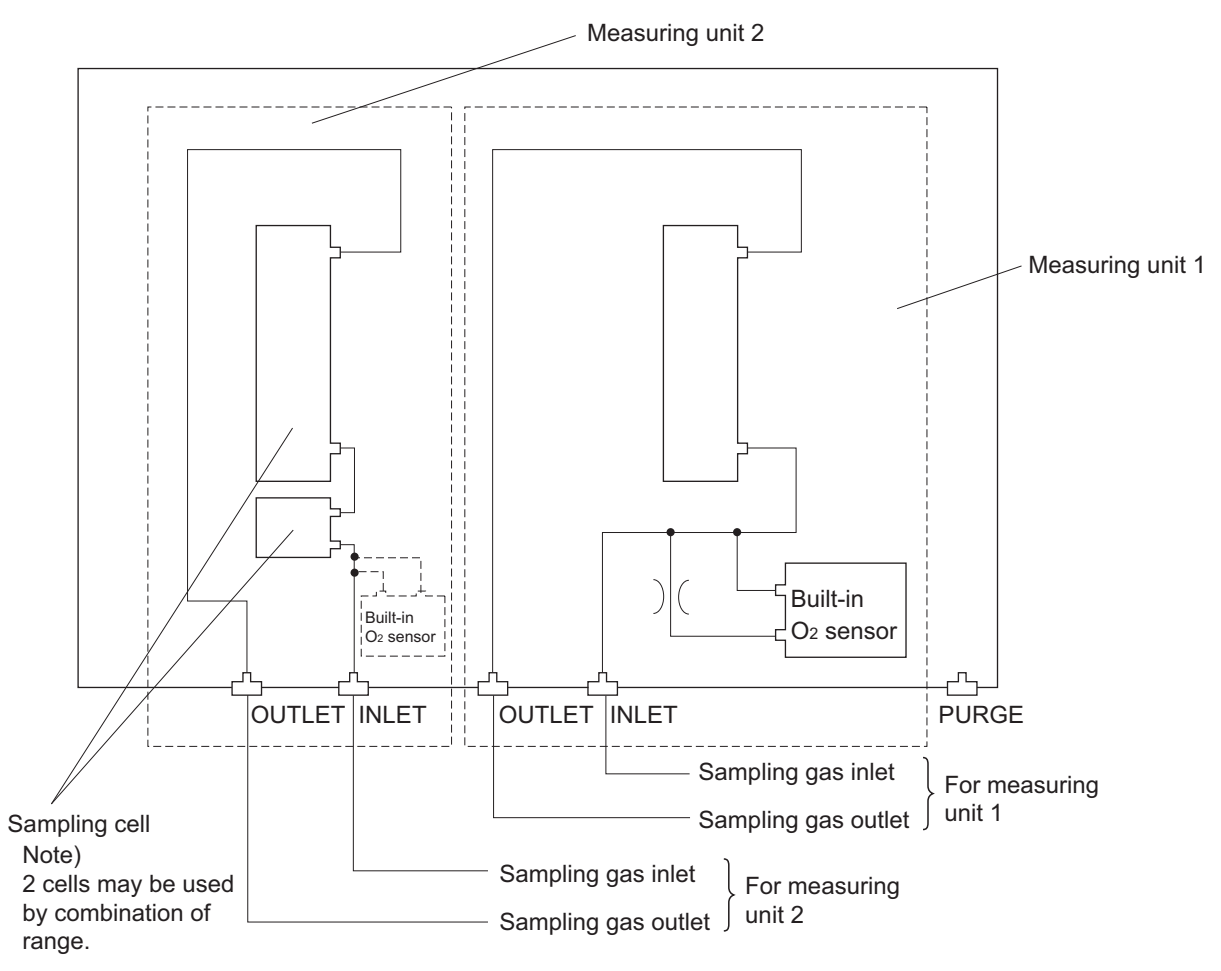

#### Correspondence of measured components and measuring units

| Measured components                                                                                                    | Measurering unit 1                                                         | Measuring unit 2                                      |
|----------------------------------------------------------------------------------------------------|----------------------------------------------------------------------------|-------------------------------------------------------|
| 1-component analyzer for NO, $SO_2$ , $CO_2$ , $CO$ , $CH_4$ or $N_2O$                                                                                                   | Each measured component                                                    | None                                                  |
| 2-component analyzer for NO/SO <sub>2</sub> , CO <sub>2</sub> /CO, N <sub>2</sub> O/CO <sub>2</sub>                                                                      | NO/SO <sub>2</sub> , CO <sub>2</sub> /CO, N <sub>2</sub> O/CO <sub>2</sub> | None                                                  |
| 2-componen analyzer for NO/CO                                                                                                    | NO                                                                         | СО                                                    |
| 3-component analyzer for NO/SO <sub>2</sub> /CO, N <sub>2</sub> O/<br>CO <sub>2</sub> /CO                                                                                | NO/SO <sub>2</sub> , N <sub>2</sub> O/CO <sub>2</sub>                      | СО                                                    |
| 3-component analyzer for NO/N <sub>2</sub> O/CO <sub>2</sub> , SO <sub>2</sub> /<br>N <sub>2</sub> O/CO <sub>2</sub> , CH <sub>4</sub> /N <sub>2</sub> O/CO <sub>2</sub> | NO, SO <sub>2</sub> , CH <sub>4</sub>                                      | N <sub>2</sub> O/CO <sub>2</sub>                      |
| 3-component analyzer for NO/SO <sub>2</sub> /CO                                                                                                    | NO/SO <sub>2</sub>                                                         | СО                                                    |
| 4-component analyzer for NO/SO <sub>2</sub> /CO <sub>2</sub> /CO, NO/SO <sub>2</sub> /N <sub>2</sub> O/CO <sub>2</sub>                                                   | NO/SO <sub>2</sub>                                                         | CO <sub>2</sub> /CO, N <sub>2</sub> O/CO <sub>2</sub> |

Note) When there are two measuring units, the built-in  $O_2$  sensor must be connected to the measuring unit 2.

#### Example of connecting each measuring unit

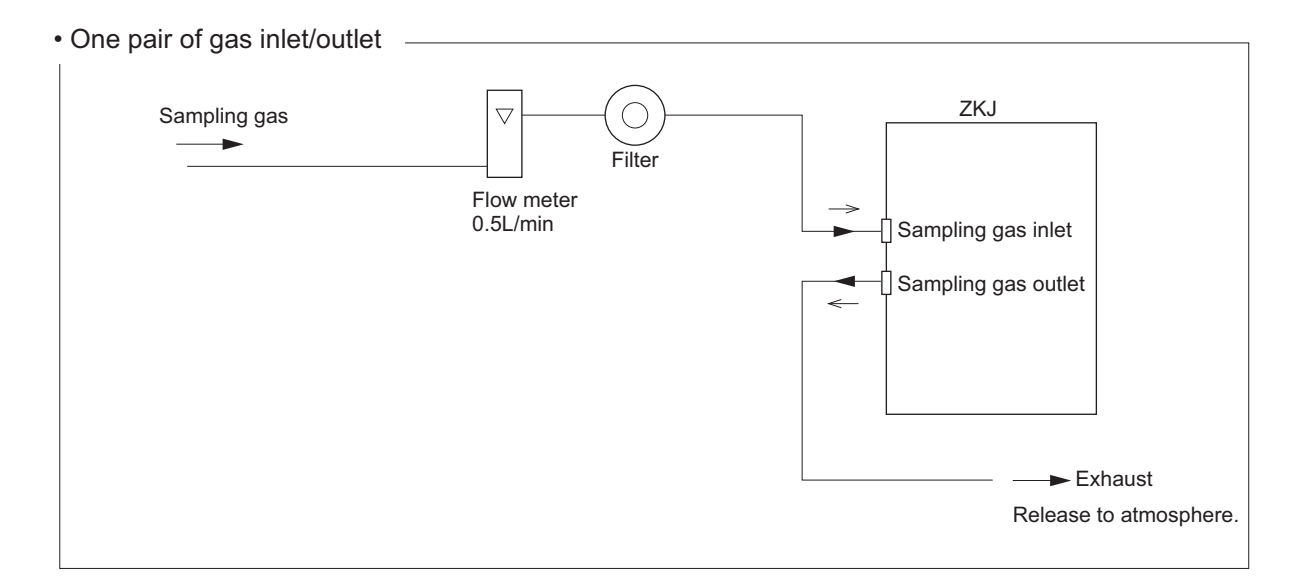

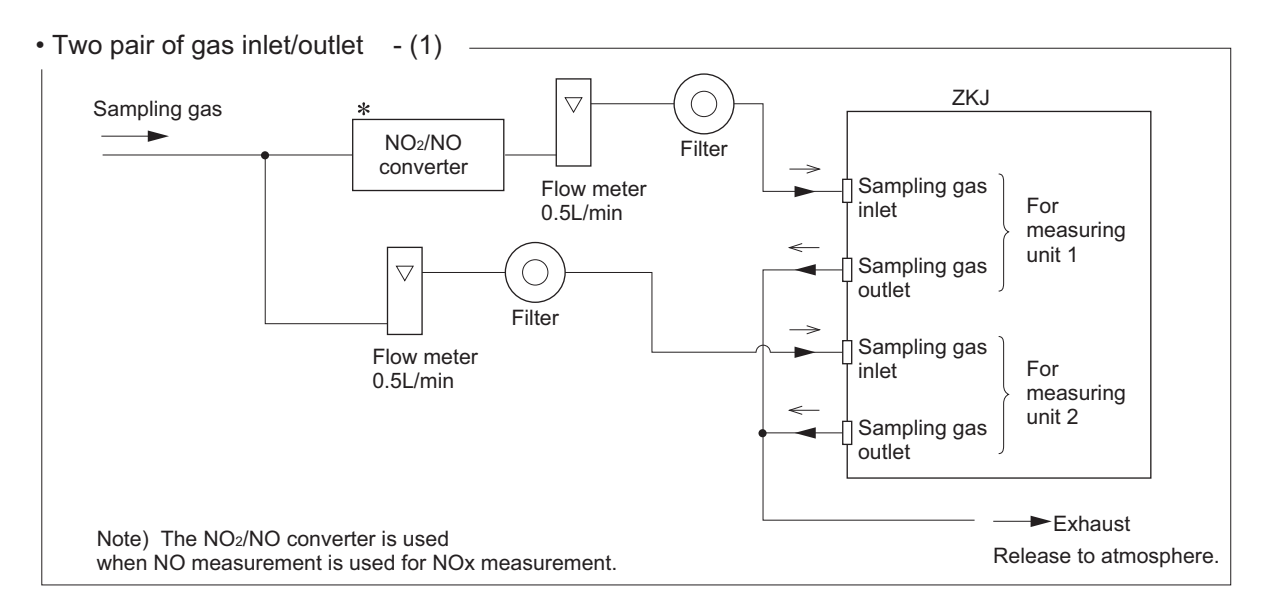

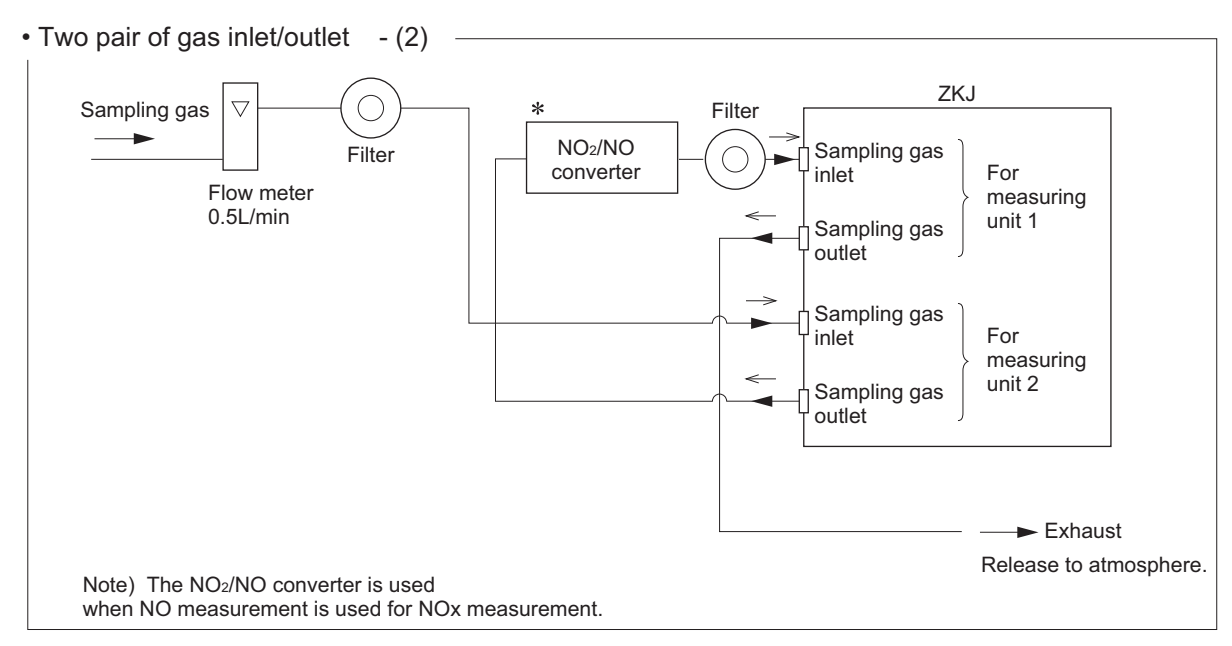

# 3.4 Sampling

## 3.4.1 Conditions of sampling gas

- (1) Dust contained in the sampling gas should be completely removed with a filter. For the final stage filter, use a filter that allows removing dust particles of  $0.3 \mu m$ .
- (2) Dew point of sampling gas must be lower than the ambient temperature to avoid occurrence of drain in the gas analyzer. If vapor is contained in the sampling gas, dew point should be lowered to 0°C by using a dehumidifier.
- (3) If SO<sub>3</sub> mist is contained in the sampling gas, use a mist filter or cooler to remove SO<sub>3</sub> mist. Other mists should be removed by using a mist filter or cooler.
- (4) Corrosive gases such as Cl<sub>2</sub>, F<sub>2</sub> and HCl, if they are contained in the sampling gas in considerable amounts, will shorten the life of instruments.
- (5) Temperature of sampling gas should be within 0 to 50°C. Provide a means that prevents entry of hot gas directly into the instrument.

### 3.4.2 Sampling gas flow

Flow of sampling gas should be 0.5L/min  $\pm$  0.2L/min.

Avoid flow fluctuation during measurement.

Observe the flow reading by a flowmeter provided as shown in the example of the sampling system configuration (Section 3.4.6).

## 3.4.3 Preparation of standard gas

Routine calibration is required by standard gas for keeping this instrument under normal operation condition (once a week). Prepare a standard gas cylinder for zero calibration and span calibration.

|                                            | Analyzer without O <sub>2</sub> measurement         | Analyzer with built-in $O_2$ sensor                                                | Analyzer with external zirconia O <sub>2</sub> sensor                                    |
|--------------------------------------------|-----------------------------------------------------|------------------------------------------------------------------------------------|------------------------------------------------------------------------------------------|
| Zero gas                                   | $N_2$ gas or dry air                                | $N_2$ gas                                                                          | Dry air, atmospheric air, or<br>gas with a concentration of<br>80% or more of full scale |
| Span gas other than for $O_2$ measurement  | Gas with concentration of 90% or more of full scale | Gas with concentration of 90% or more of full scale                                | Gas with concentration of 90% or more of full scale                                      |
| Span gas for O <sub>2</sub><br>measurement |                                                     | Gas with concentration of<br>90% or more of full scale<br>or atmospheric air (21%) | 1 to 2% O <sub>2</sub>                                                                   |

In the case of  $CO_2$  analyzer, zero gas shall not contain  $CO_2$  gas if the concentration of  $CO_2$  in atmospheric air is considerable.

## 3.4.4 Purging of instrument inside

The inside of instrument need not be purged generally except for the following cases.

- (1) A combustible gas component is contained in sampling gas.
- (2) Corrosive gas is contained in the atmospheric air at the installation site.
- (3) The same gas as the sample gas component is contained in the atmospheric air at the installation site.

In such cases as above, the inside of analyzer should be purged with the air for instrumentation or  $N_2$ .

Purging flow rate should be about 1L/min.

If dust or mist is contained in purging gas, it should be eliminated completely in advance.

#### 3.4.5 Pressure at sampling gas outlet

Pressure at the sampling gas outlet should be adjusted to atmospheric pressure.

#### 3.4.6 Example configuration of gas sampling system

The following illustrates a typical system configuration for five component gas measurement for monitoring combustion exhaust gas from boiler, refuse incinerator, etc.

Contact Fuji Electric for system configuration matching the particular use or further information.

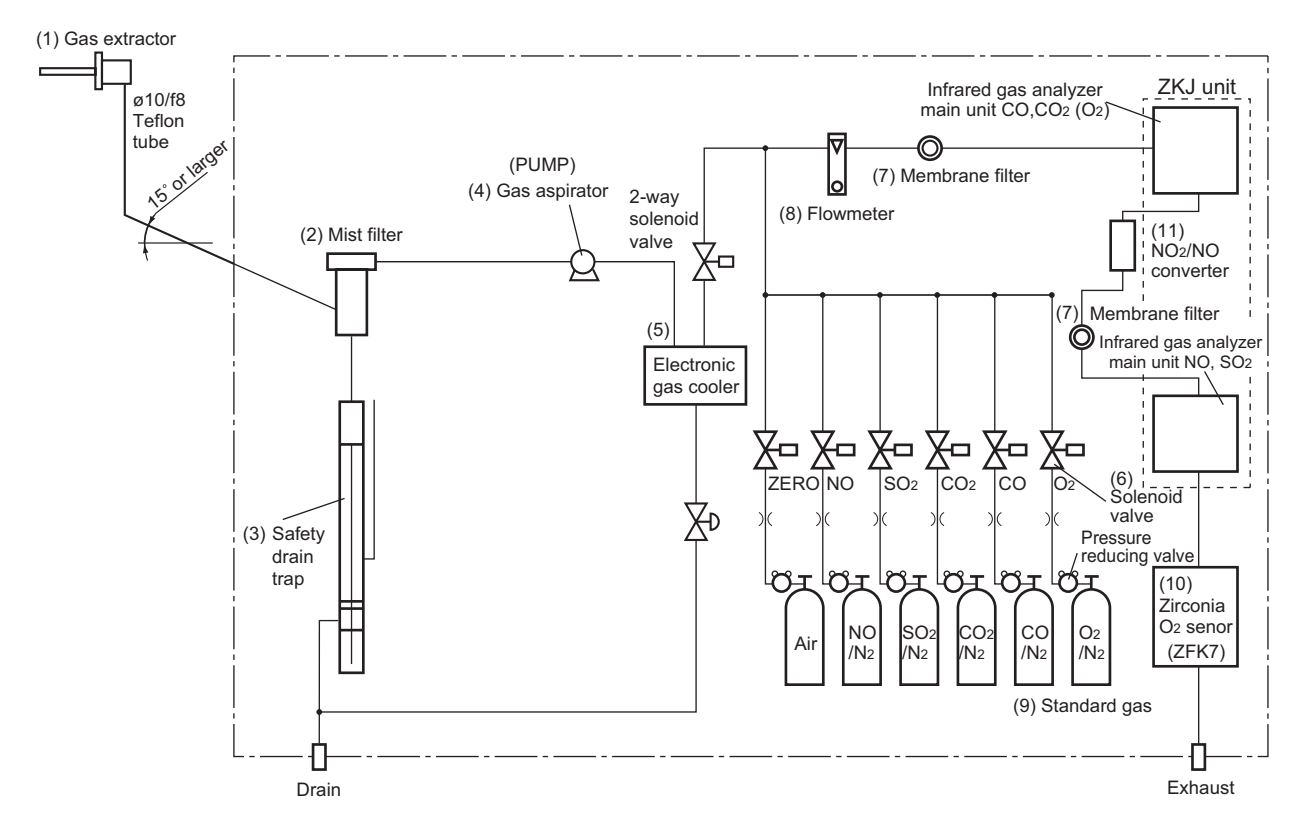

|     | Name                       | Description                                                                                                    |      | Name                              | Description                                                                                                    |
|-----|----------------------------|----------------------------------------------------------------------------------------------------|------|-----------------------------------|----------------------------------------------------------------------------------------------------|
| (1) | Gas<br>extractor           | Gas extractor with a heating type<br>stainless steel filter of standard mesh<br>40µm                                                         | (7)  | Membrane<br>filter                | PTFE filter used to eliminate fine dust<br>particles and permit monitoring of<br>dust adhering condition on the front<br>panel of the gas analyzer.                                             |
| (2) | Mist filter                | Removes drain, mist, and dust.                                                                                                    | (8)  | Flowmeter                         | Adjusts and monitors the flow rate of sampling gas.                                                                                                    |
| (3) | Safety drain<br>trap       | The safety drain trap divided into<br>two rooms for positive and negative<br>pressure. It monitors and adjusts the<br>sampling gas pressure. | (9)  | Standard<br>gas                   | Reference gas used for calibrating<br>zero and span of the analyzer. Total<br>6 cylinders required for zero gas air,<br>span gas NO, SO <sub>2</sub> , CO, CO <sub>2</sub> and O <sub>2</sub> . |
| (4) | Gas<br>aspirator<br>(PUMP) | For aspiration of sampling gas                                                                                                    | (10) | Zirconia O <sub>2</sub><br>sensor | External zirconia oxygen sensor<br>used for measuring the oxygen<br>concentration in sample gas.<br>(This is not necessary in case when O <sub>2</sub><br>sensor is built-in.)                  |
| (5) | Electronic<br>gas cooler   | Dries the moisture in sampling gas to<br>a dew point of approx. 2°C.                                                                         | (11) | NO <sub>2</sub> /NO<br>converter  | Added to NOx analyzer.<br>A special catalyst material for efficient conversion of $NO_2$ gas to NO is used.                                                                                     |
| (6) | Solenoid<br>valve          | Used for introducing calibration gas.                                                                                                    |      |                                   |                                                                                                    |

# 3.5 Wiring

# 

- Be sure to turn off the power before wiring. Otherwise, electric shock may result.
- Be sure to perform protective earth connection. Otherwise, electric shock or failure may result.
- Select a proper wiring material that satisfies the ratings of the instrument. Otherwise, electric shock or fire may result.
- Be sure to connect a power supply of correct rating. Otherwise, fire may result.

# CAUTION -

## 🚯 Electric Shock

Please be sure to make ground (grounding) connection for safety.

#### 3.5.1 Power inlet

The power inlet is provided at the rear panel of analyzer main unit.

When using supplied power cord, connect the female side to the power inlet, and insert the male side into a receptacle matching the rating.

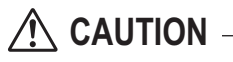

The fuse of the analyzer is wired only to the LIVE side of the single-phase two-wire AC power supply (single cutting).

When connecting the supplied power cord to a power outlet, adjust the polarity.

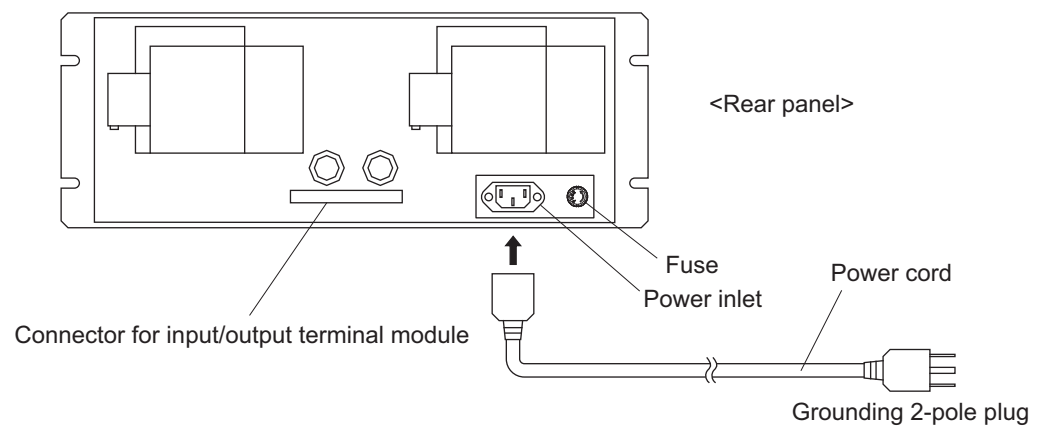

#### When noise source is in the vicinity

- Avoid installing this instrument near an electrical unit (high frequency furnace or electric welder) that generates much electrical noise. If using the instrument near such a noise generating unit is unavoidable, use a different power line to avoid noise.
- Mount a noise suppressor such as varister or spark killer as shown at right figure to the noise generating unit when noise is generated from relays or solenoid valves. Mount the suppressor near the noise generating source, or it will have no effect.

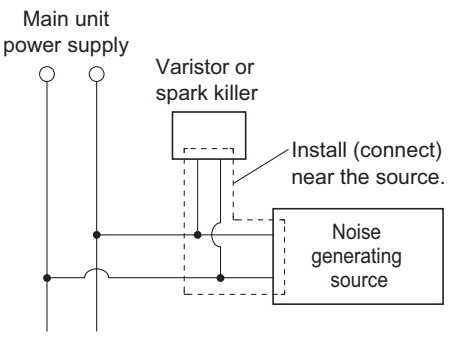

#### 3.5.2 Input/output terminal module

This analyzer should be connected to the input/output terminal module by supplied dedicated cable.

Plug this cable connector into the receptacle at the rear panel of the analyzer and the receptacle on the PCB of the input/output module.

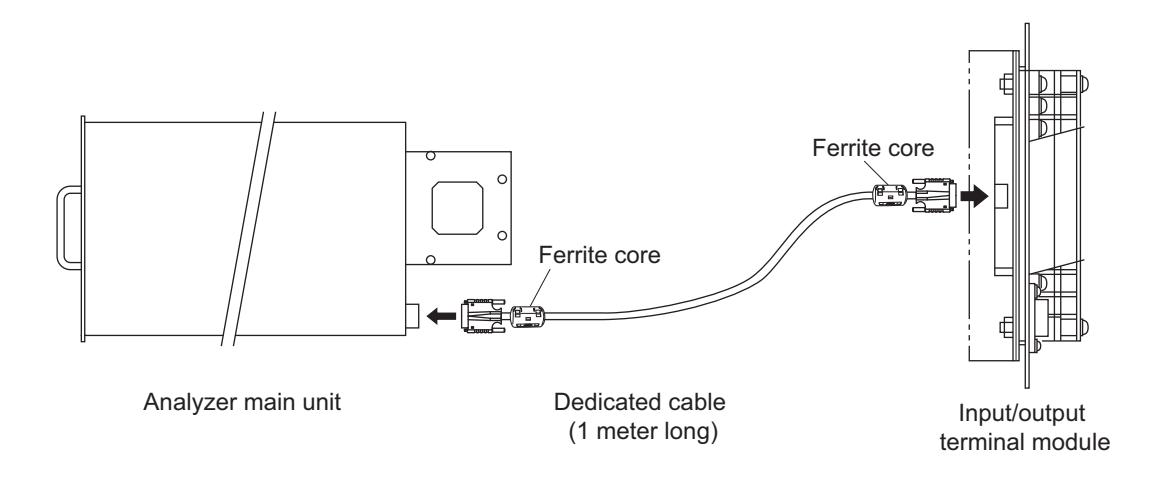

(1) Analog output signal (AO): terminal block 1 (1) to (20), terminal block 2 (3) to (6) Output signal: 4 to 20 mADC or 0 to 1 VDC (selected when ordering)

Non-insulated output

Allowable load: 4 to 20 mADC,  $550\Omega$  or less

0 to 1 VDC, 100k $\Omega$  or more

• Analog output is provided from each terminal corresponding to the channel displayed in the measurement screen.

# 

All of analog output signals for the instrument are not isolated. It is recommended to isolate signals individually to prevent interference from unnecessary signals or to prevent external interference, especially leading the cable of more than 30 meters or to outdoor.

#### (2) $O_2$ sensor input: terminal block 2 (1) – (2)

#### Input signal:

External zirconia O<sub>2</sub> analyzer: Zirconia O<sub>2</sub> sensor signal (Fuji ZFK7 output)

External  $O_2$  analyzer: 0 to 1 VDC (DC input resistor of  $1M\Omega$  or more)

- It is used when the external zirconia O<sub>2</sub> analyzer or external O<sub>2</sub> analyzer is specified as order.
- To connect to the output of the external Zirconia analyzer or external O<sub>2</sub> analyzer prepared separately.
- In case of an external  $O_2$  analyzer, input a signal of 0 to 1 VDC with respect to  $O_2$  full scale of the analyzer.
- In case of built-in O<sub>2</sub> analyzer, do not use this terminals.

– 🕂 CAUTION —

 $O_2$  sensor input is not isolated. It is recommended to isolate when an external  $O_2$  analyzer is installed apart from this analyzer. Zirconia  $O_2$  sensor Fuji make ZFK7 should be installed at a location that is as close to this instrument as possible.

- (3) Contact input (DI): terminal block 2 (11) to (20), terminal block 3 (3) to (10)
  - It is for a contact input at no voltage. An input is provided when switching to short circuit (on) or open (off).
  - No voltage is applied to the terminals.
- (4) Contact output (DO): terminal block 3 (11) to (20), terminal block 4 and terminal block 5
  - Contact rating: 250VAC/2A, load resistance
  - An output is for a relay contact output. An output is provided when switching to conductive (on) or open (off).

# - \Lambda CAUTION -

Wiring of analog output signal,  $O_2$  sensor input and contact input should be fixed separately from the wiring of power supply and contact output.

# - 🕂 CAUTION -

To avoid the effect of noise generated from external units, be sure to ground the analyzer main unit. Conductive between the I/O module mounting plate and the panel and connect the panel casing to the same ground as the analyzer.

#### (5) List of terminal blocks

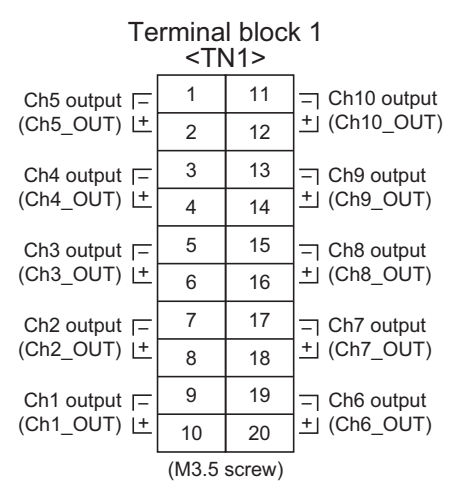

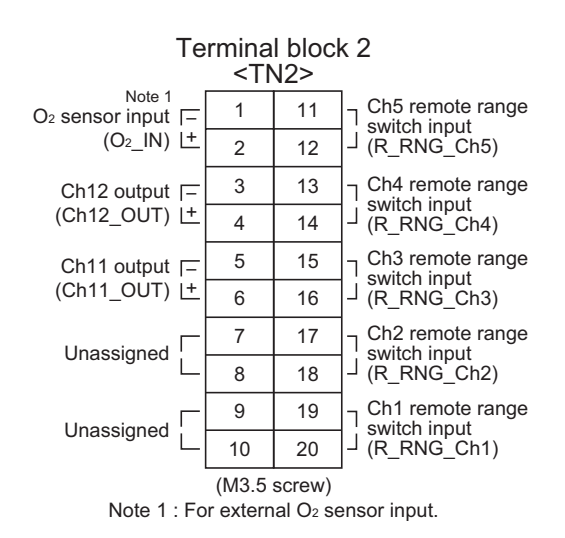

Terminal block 4

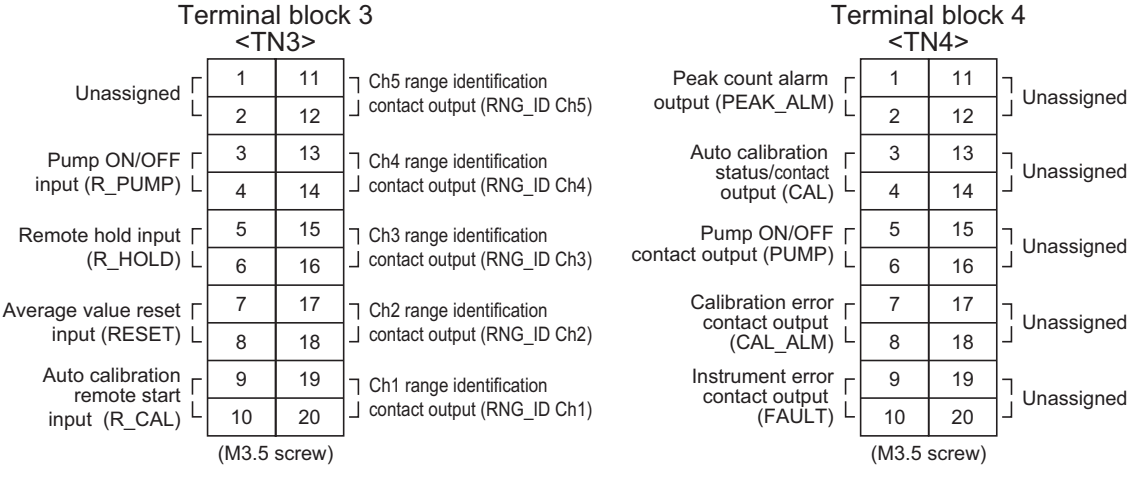

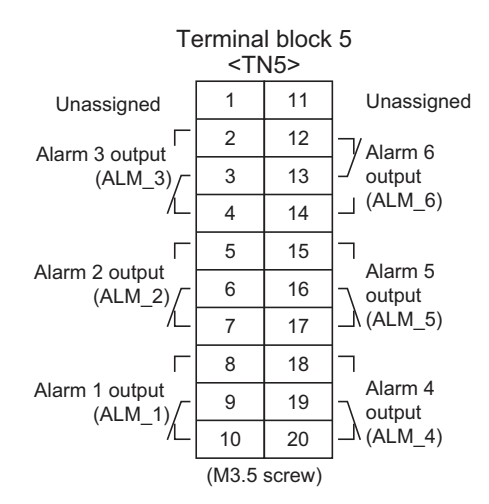

Please do not use unassigned terminals as repeating terminals either because these are used for internal connection.

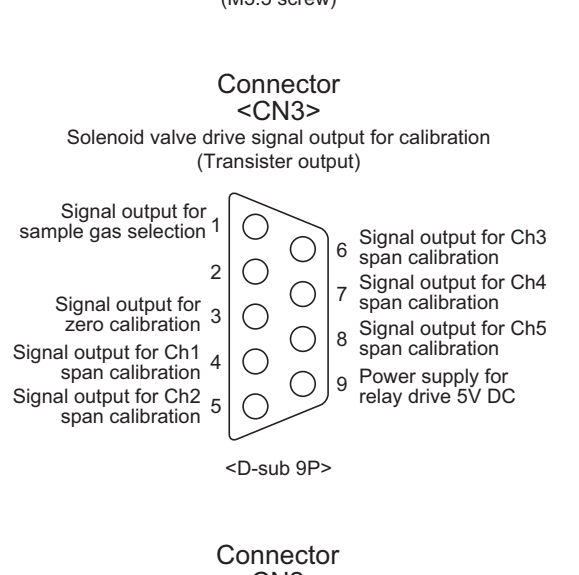

# <CN2>

For serial communication (D-Sub9pin)

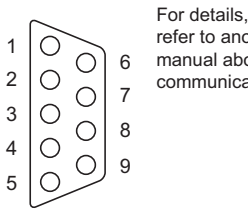

refer to another manual about communication function.

#### (6) Description on terminal block

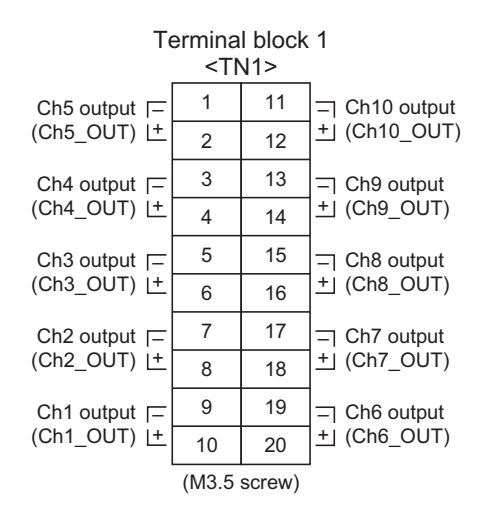

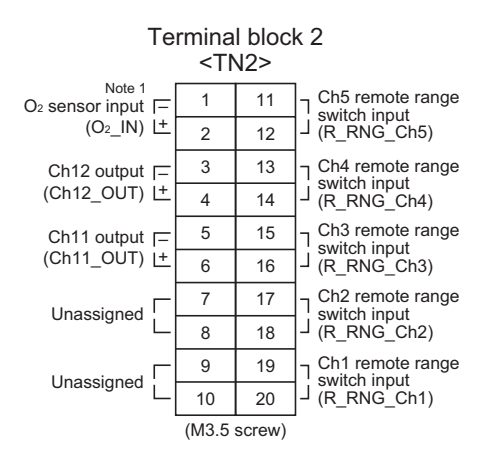

Note 1: For external O<sub>2</sub> sensor input.

#### Terminal block 1 <TN1>

Terminal block for analog output (non-isolated output)

| Between 1–2 :   | Ch5 output  |
|-----------------|-------------|
| Between 3–4 :   | Ch4 output  |
| Between 5–6 :   | Ch3 output  |
| Between 7–8 :   | Ch2 output  |
| Between 9–10 :  | Ch1 output  |
| Between 11–12 : | Ch10 output |
| Between 13–14 : | Ch9 output  |
| Between 15–16 : | Ch8 output  |
| Between 17–18 : | Ch7 output  |
| Between 19–20 : | Ch6 output  |

#### Terminal block 2 <TN2>

| Between 1–2 :  | O <sub>2</sub> sensor input         |
|----------------|-------------------------------------|
|                | (For input of Fuji's zirconia oxy-  |
|                | gen sensor or externally oxygen     |
|                | external $O_2$ sensor is provided.) |
| Between 3–4 :  | Ch12 output                         |
| Between 5–6 :  | Ch11 output                         |
| Between 7–10 : | For internal connection. Must not   |
|                | be wired. (Must not be used as      |
|                | junction terminal).                 |
| Between 11–12: | Ch5 remote range switch input       |
| Between 13-14: | Ch4 remote range switch input       |
| Between 15–16: | Ch3 remote range switch input       |
| Between 17–18: | Ch2 remote range switch input       |
| Between 19–20: | Ch1 remote range switch input       |
|                |                                     |

Action of remote range switch High range is selected when open. Low range is selected when shortcircuited.

#### Terminal block 3 <TN3>

| T                                                   | ermina<br>T۱ <u>&lt;</u> | l block<br>V3> | < 3<br>-                                                      | Between 1–2 :  | For internal connection. Must not be wired. (Must not be used as                                                                                                    |
|-----------------------------------------------------|--------------------------|----------------|---------------------------------------------------------------|----------------|----------------------------------------------------------------------------------------------------|
| Unassigned                                          | - 1                      | 11             | Ch5 range identification                                      |                | junction terminal.)                                                                                                    |
| L                                                   | - 2                      | 12             |                                                               | Between 3–4 :  | Pump ON/OFF input. Pump on                                                                                                    |
| Pump ON/OFF [<br>input (R_PUMP) [                   | - 3<br>- 4               | 13<br>14       | ☐ Ch4 range identification<br>☐ contact output (RNG_ID Ch4)   |                | when open. Pump off when short-<br>circuited.                                                                                                    |
| Remote hold input [<br>(R_HOLD) [                   | - 5                      | 15<br>16       | ☐ Ch3 range identification<br>☐ contact output (RNG_ID Ch3)   | Between 5–6 :  | Remote hold input. No hold when open. Output hold when                                                                                                    |
| Average value reset [<br>input (RESET) [            | - 8                      | 17             | Ch2 range identification                                      |                | short-circuited.                                                                                                    |
| Auto calibration<br>remote start [<br>input (R_CAL) | - 9<br>- 10              | 19<br>20       | ☐ ☐ Ch1 range identification<br>☐ Contact output (RNG_ID Ch1) |                | For details, refer to "Section 6.7<br>Parameter setting, Output Hold".                                                                                                    |
|                                                     | (M3.5                    | screw)         | 1                                                             | Between 7–8 :  | Average value reset input. short-<br>circuitting the contact input (for<br>at 1.5 sec min.) resets $O_2$ average<br>and $O_2$ converted average simul-<br>taneously. Opening it restarts the<br>average value.<br>For details, refer to "Section 6.7 |
|                                                     |                          |                |                                                               |                | Parameter setting, Average Value<br>Resetting"                                                                                                    |
|                                                     |                          |                |                                                               | Between 9–10 : | Automatic calibration remote start input                                                                                                    |
|                                                     |                          |                |                                                               |                | After shorting for 1.5 sec. or<br>more, automatic calibration is<br>started by the opening input<br>whether the automatic calibration<br>setting is ON/OFF.                                                                                          |
|                                                     |                          |                |                                                               |                | For details, refer to "Section 6.4<br>Setting of auto calibration"                                                                                                    |
|                                                     |                          |                |                                                               | Between 11–12: | Ch5 range identification contact output                                                                                                    |
|                                                     |                          |                |                                                               | Between 13–14: | Ch4 range identification contact output                                                                                                    |
|                                                     |                          |                |                                                               | Between 15–16  | Ch3 range identification contact output                                                                                                    |
|                                                     |                          |                |                                                               | Between 17–18: | Ch2 range identification contact output                                                                                                    |
|                                                     |                          |                |                                                               | Between 19–20: | Ch1 range identification contact output                                                                                                    |
|                                                     |                          |                |                                                               |                | Action of range identification signal                                                                                                    |
|                                                     |                          |                |                                                               |                | Range identification contact is<br>conductive at low range and open<br>at high range.                                                                                                    |

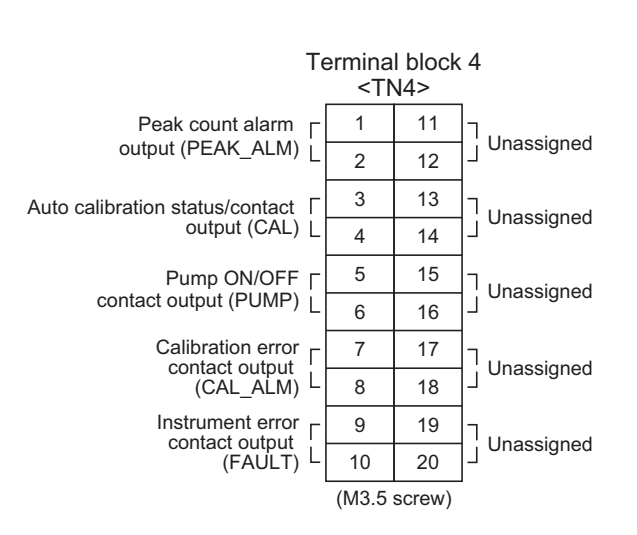

#### Terminal 4 <TN4>

- Between 1–2 : Peak count alarm contact output It is conductive when peak count exceeds the setting time. It remains open below the setting time. For setting and operation, refer to "Section 6.6 Peak alarm setting". Between 3–4 : Contact output of auto calibration status When the auto calibration is carried out, it is conductive. Remains open otherwise. Between 5–6 : Pump ON/OFF contact output
  - Used when turning ON/OFF contact output Used when turning ON/OFF the pump. It is open during auto and manual calibration status and conductive during measurement.
- Between 7–8 : Calibration error contact output It is open when an error occurs to the analyzer unit. It is normally conductive.
- Between 9–10 : It is open when an error occurs during zero calibration or span calibration. It is normally conductive.
- Between 11–20: For internal connection, wiring is not allowed. (Do not use it as junction terminal).

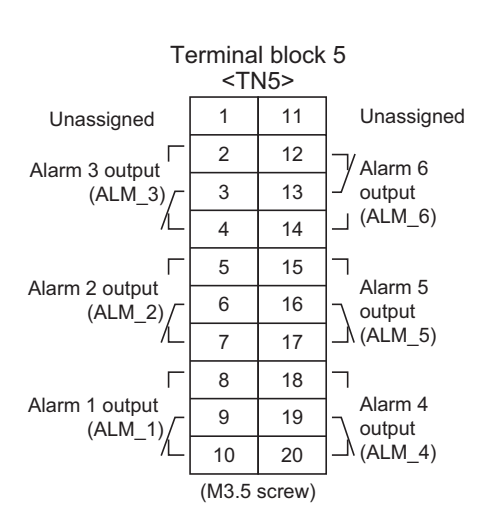

#### Terminal 5 <TN5>

| Between 2, 3 and 4 :   | Alarm 3 output<br>When the output exceeds the set<br>value, it is conductive between 2<br>and 3, and open between 3 and 4.<br>Otherwise, it is open between 2<br>and 3 and conductive between 3<br>and 4.                                                                                                    |
|------------------------|----------------------------------------------------------------------------------------------------|
| Between 5, 6 and 7 :   | Alarm 2 output<br>When the output exceeds the set<br>value, it is conductive between 5<br>and 6, and open between 6 and 7.<br>Otherwise, it is open between 5<br>and 6, and conductive between 6<br>and 7.                                                                                                    |
| Between 8, 9 and 10 :  | Alarm 1 output<br>When the output exceeds the set<br>value, it is conductive between 8<br>and 9, and open between 9 and<br>10. Otherwise, it is open<br>between 8 and 9.                                                                                                    |
| Between 12, 13 and 14: | Alarm 6 output<br>When the analyzer unit is turned<br>ON, it is conductive between 12<br>and 13, and open between 13<br>and 14. When the analyzer unit<br>is turned OFF, it is open be-<br>tween 12 and 13, and conductive<br>between 13 and 14.                                                              |
| Between 15, 16 and 17: | Alarm 5 output<br>When the output exceeds the set<br>value, it is conductive between<br>15 and 16, and open between 16<br>and 17. Otherwise, it is open<br>between 15 and 16, and conduc-<br>tive between 16 and 17.                                                                                          |
| Between 18, 19 and 20: | Alarm 4 output<br>When the output exceeds the set<br>value, it is conductive between<br>18 and 19, and open between 19<br>and 20. Otherwise, it is open<br>between 18 and 19, and conduc-<br>tive between 19 and 20.<br>For detailed action of the alarm<br>contact, refer to "Section 6.3<br>Alarm setting". |

#### Communication connector <CN2>

# 

For avoiding electric shock and malfunctions, do not turn on the power supply untill all wiring have been completed.

#### • Terminal allocation

| Terminal number | Signal name   | Pin connection |
|-----------------|---------------|----------------|
| 2               | Recive Data   | 1 5            |
| 3               | Transmit Data | 9-pin D-Sub    |
| 5               | Signal GND    |                |
| Others          | NC            | 6 9            |

• Connection

# 

Do not conduct Signal GND and Shield ground of cable (Analyzer main unit and I/O terminal module).

As connecting cable, use a commercially available RS-232 reverse cable.

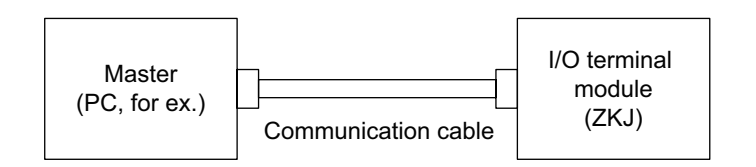

#### Connector to relay board <CN3>

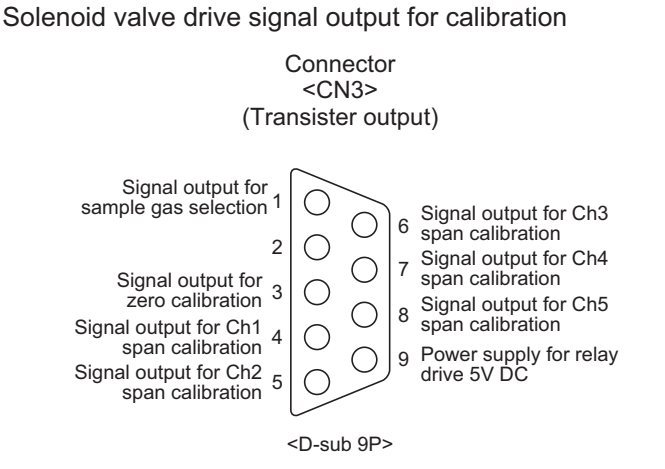

Connector <CN3> provides outputs in combination with calibration action during auto calibration and manual calibration.

An output is from a transistor (ratings: 5V/50mA).

A transistor is turned ON before starting each calibration.

Sample selection output is ON during measurement and OFF during calibration.

If calibration is not performed, the other transistors are OFF.

In case of auto calibration, sequential output is ON/OFF according to the setting.

Refer to "Section 3.5.2 (7) 2) In case of automatic calibration".

# Note) No. 9 pin is for solenoid valve ON/OFF relay drive power (5V DC/0.5A, max). Use No. 9 with reference to the diagram.

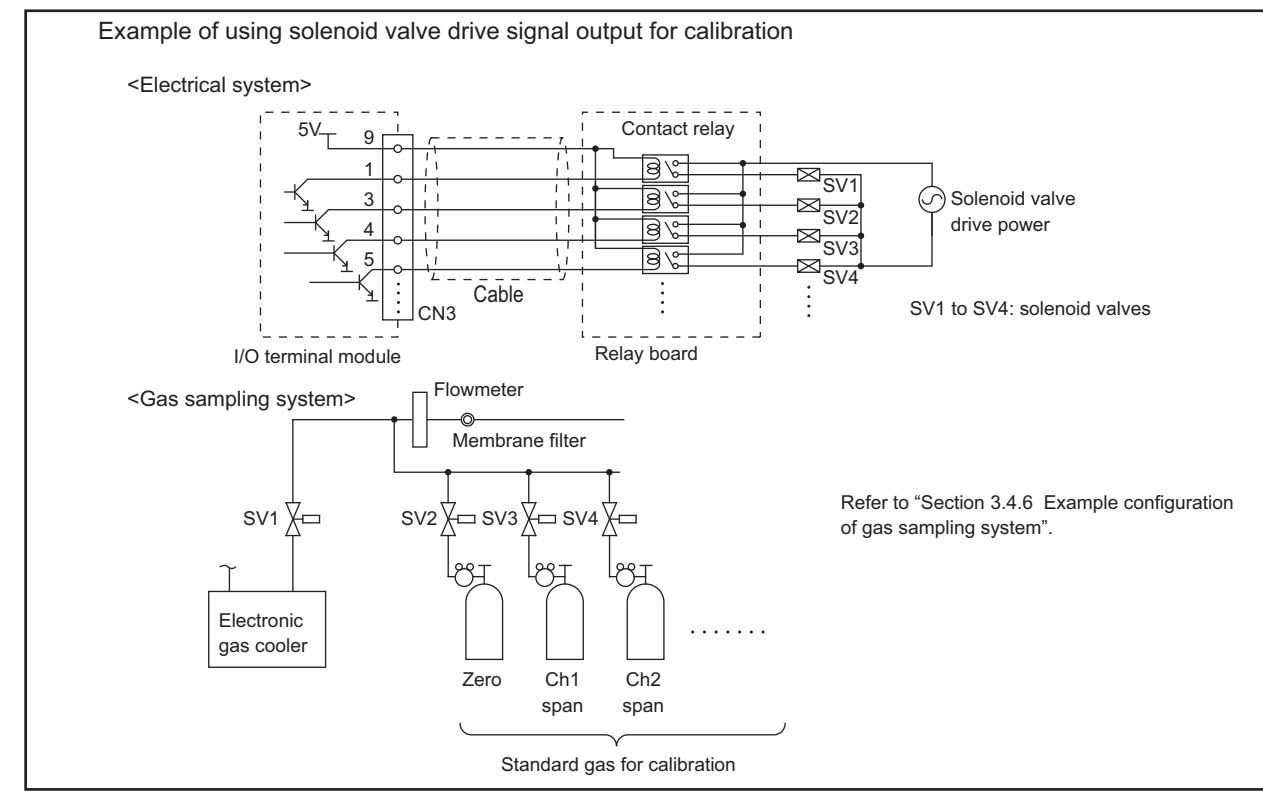

Relay board and exclusive cable (D-sub 9p straight cable: 1.5 meters)

#### (7) Timing of solenoid valve drive signal for calibration

#### 1) Manual calibration (See "Section 6.9 Calibration".)

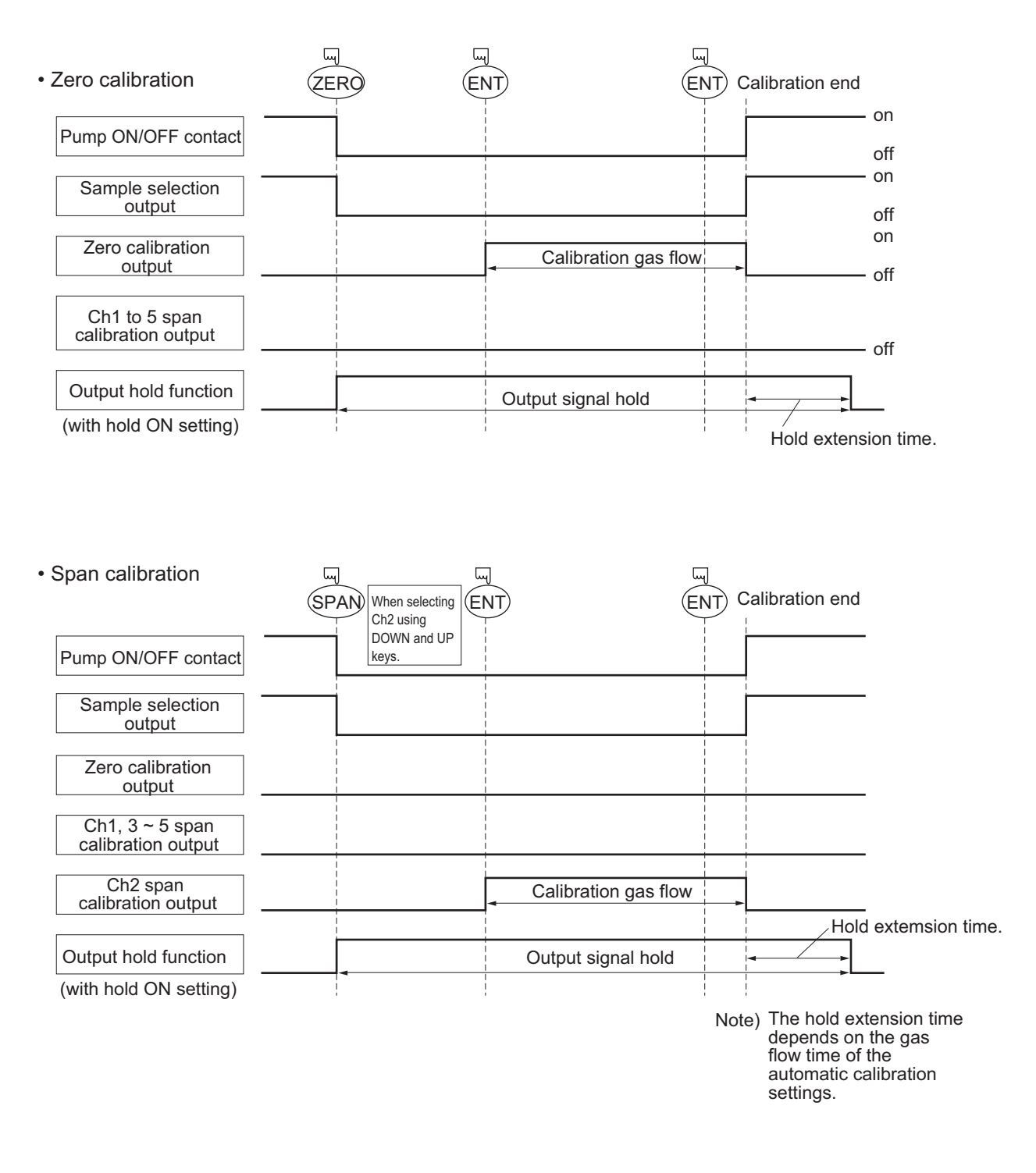

# 2) In case of automatic calibration (example shown in Section 6.4.1, Automatic calibration settings)

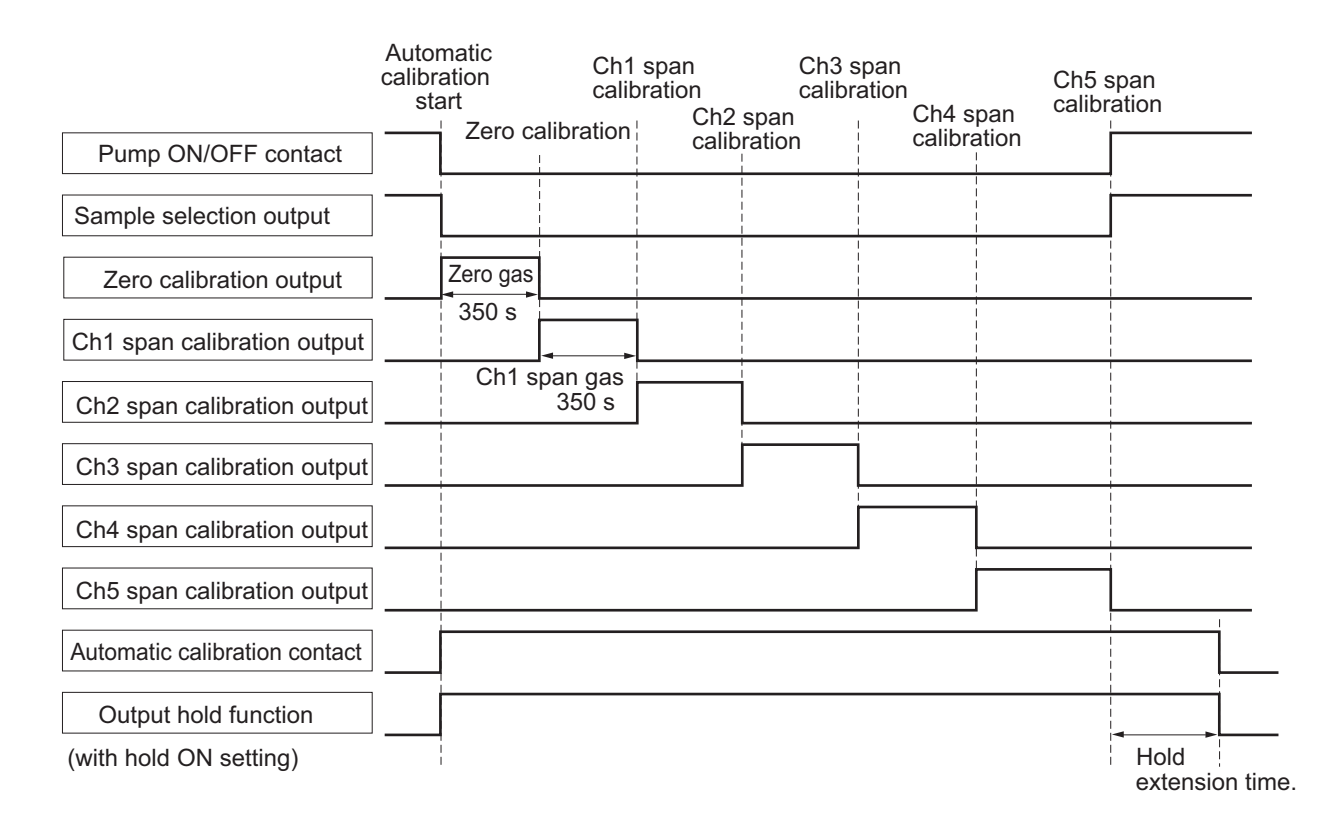

# 4. OPERATION

## 4.1 Preparation for operation

#### (1) Tube and wiring check

Double-check if tubes of the gas sampling and exhaust ports are correctly connected. Double-check for proper wiring.

#### 4.2 Warm-up operation and regular operation

#### (1) Operation procedure

- Turn ON the power switch on the front panel of the analyzer unit. The measurement screen appears on the front display panel in 1 or 2 seconds.
- Wait for about 4 hours until the instrument is warmed up. About 4 hours are required until the instrument allows accurate measurement.

|  | upper limit of range or  |  |  |  |  |
|--|--------------------------|--|--|--|--|
|  | lower limit of range.    |  |  |  |  |
|  | But, it is not an error. |  |  |  |  |

- Setting of various set values Perform the various settings according to "Section 6. Setting and Calibration".
- Zero calibration and span calibration
   Perform zero calibration and span calibration after warm-up operation.
   Refer to "Section 6.9. Calibration".
- Introduction and measurement of sampling gas Introduce the sampling gas into the analyzer unit before starting measurement.

# 5. DESCRIPTION OF DISPLAY AND OPERATION PANELS

This section describes the display unit and operation panel of the analyzer main unit. It also explains the name and description of function on the operation panel.

#### 5.1 Name and description of operation panel

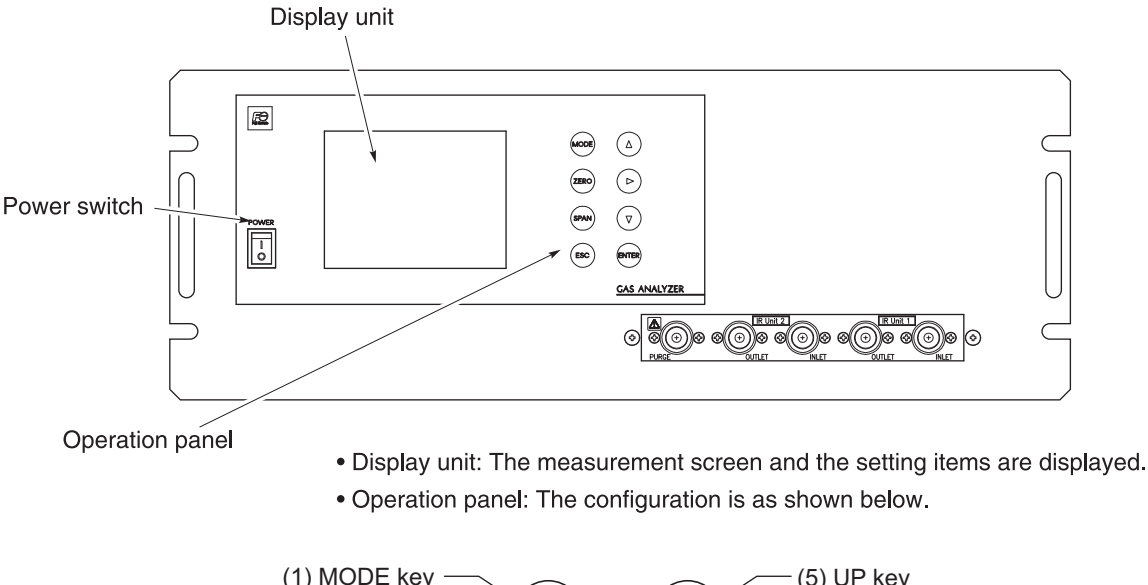

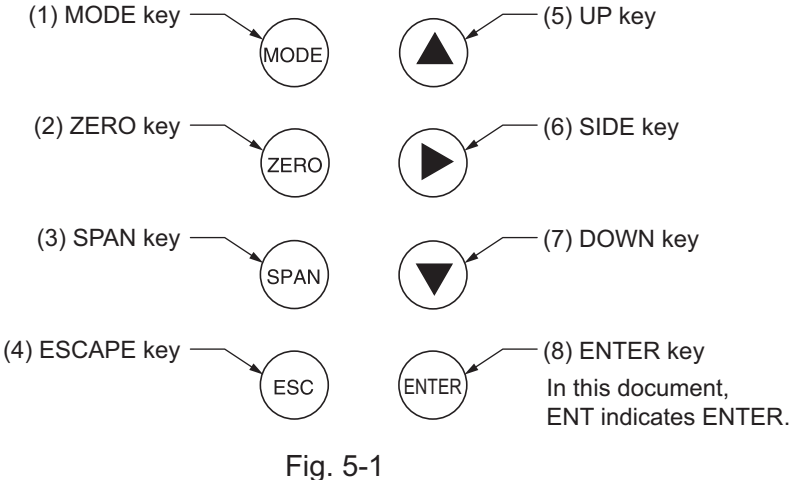

|     | Name       | Description                                                       |     | Name      | Description                                                                                  |
|-----|------------|-------------------------------------------------------------------|-----|-----------|----------------------------------------------------------------------------------------------|
| (1) | MODE key   | Used to switch the mode.                                          | (5) | UP key    | Used to change the selected item<br>(by moving the cursor) and to<br>increase numeral value. |
| (2) | ZERO key   | Used for manual zero calibration.                                 | (6) | SIDE key  | Used to change the selected<br>item (by moving the cursor) and<br>numeral digit.             |
| (3) | SPAN key   | Used for manual span calibration.                                 | (7) | DOWN key  | Used to change the selected item<br>(by moving the cursor) and to<br>decrease numeral value. |
| (4) | ESCAPE key | Used to return to a previous screen or cancel the setting midway. | (8) | ENTER key | Used for confirmation of selected items or values, and for execution of calibration.         |

# - 🕂 CAUTION -

Push down on the key until the end.

# 5.2 Overview of display and operation panels

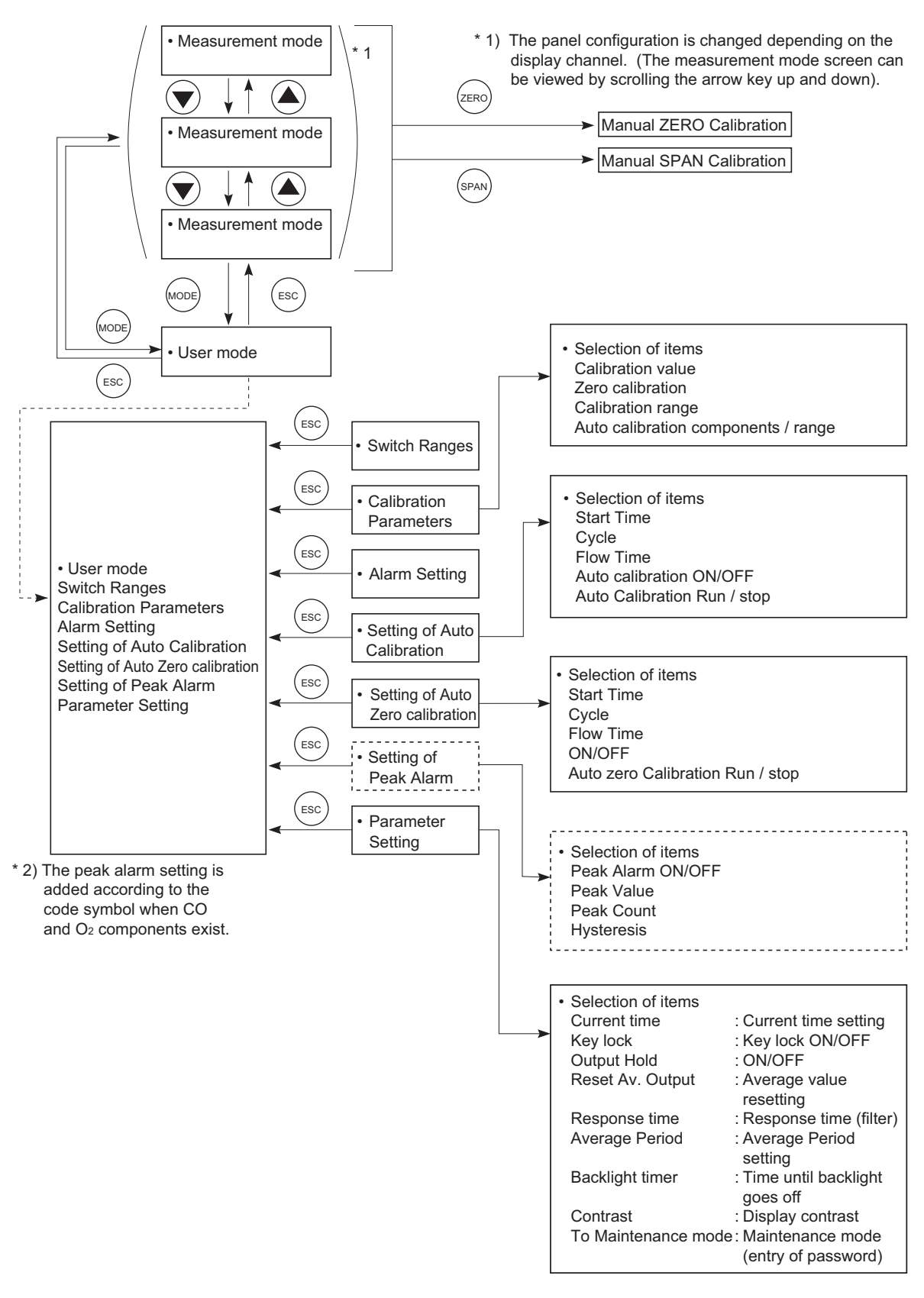

Fig. 5-2
# 5.3 Outline of display screen

## (1) Measurement mode screen (appears when the power is turned ON)

The measurement screen depends on the number of components. The following screen configuration as shown as an example is for NO, SO<sub>2</sub>, CO<sub>2</sub>, CO and O<sub>2</sub> (output: 12 channel).

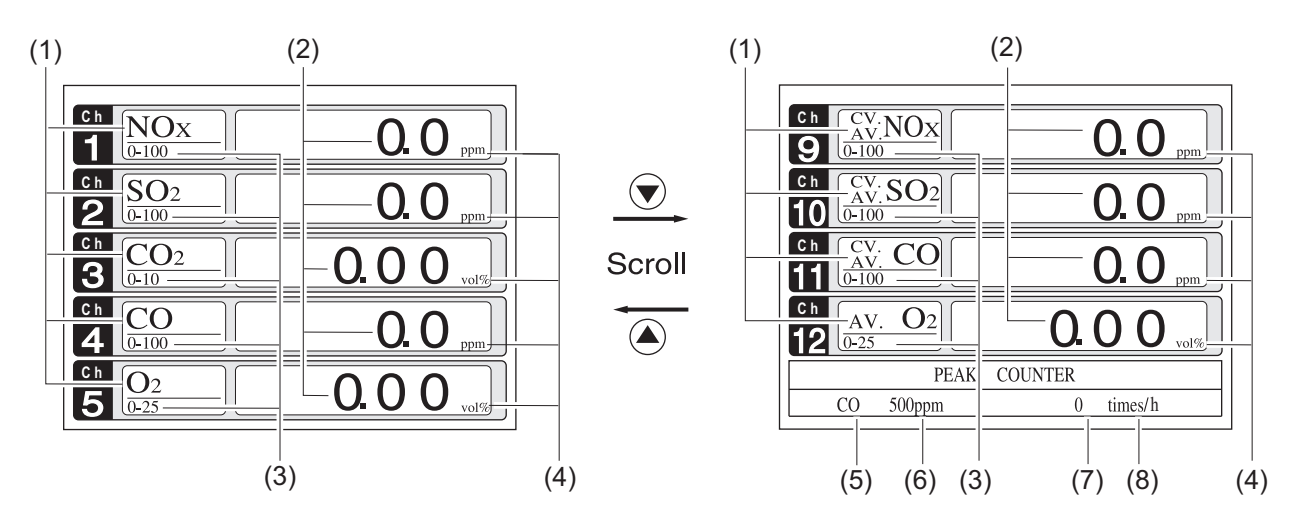

Fig. 5-3 Name and function of measurement mode screen

| * | For outputs  | of more | than 5 | channels. | scroll the | arrow k | ev 🛦  | $\int \mathbf{or}$ | $\overline{\bullet}$ | ) to view. |
|---|--------------|---------|--------|-----------|------------|---------|-------|--------------------|----------------------|------------|
|   | 1 of outputs |         | man 5  | champers, | seron the  | unow R  | ~y \_ | /01                |                      |            |

|     | Name                  | Description                                                                                                    |     | Name                                   | Description                                                          |
|-----|-----------------------|----------------------------------------------------------------------------------------------------|-----|----------------------------------------|----------------------------------------------------------------------|
| (1) | Component<br>display  | Displays component of<br>instantaneous value, converted<br>instantaneous value, converted<br>average value, etc. | (5) | Peak alarm<br>component<br>display     | Displays peak alarm component.                                       |
| (2) | Concentration display | Displays measured value of concentration.                                                                        | (6) | Peak alarm<br>concentration<br>display | Displays peak alarm<br>concentration display.<br>(Upper limit value) |
| (3) | Range display         | Displays measurement range values.                                                                               | (7) | Peak alarm times                       | Displays the alarm times exceeding the peak value.                   |
| (4) | Unit display          | Displays unit with ppm and vol%.                                                                                 | (8) | Peak alarm unit<br>display             | Displays units of peak alarm with times/h.                           |

#### • Instantaneous concentration value:

The concentration display of Ch (component) where sampling components such as "CO<sub>2</sub>", "CO" or "O<sub>2</sub>" are displayed in the component display, indicates current concentration values of the measured components contained in gas that is now under measurement.

#### • O2 conversion concentration values:

Ch components where " $cv^{**}$ " is displayed as "cv CO" in the component display are calculated from the following equation, by setting sampling components, O<sub>2</sub> instantaneous/concentration values and O<sub>2</sub> conversion reference value (see Section 6.8).

Conversion output = 
$$\frac{21 - \text{On}}{21 - \text{Os}} \times \text{Cs}$$

On: The value of the O<sup>2</sup> conversion reference value (Value set by application)Os: Instantaneous concentration of oxygen (%)(You can set the Os higher limit at Limit menu in the

maintenance mode.)

Cs: Concentration of relevant measured component.

The converted sampling components are NOx, SO2 and CO only.

#### • O2 conversion concentration average value:

In the Ch (component) and O<sub>2</sub> average value where " $_{AV}^{CV}$  \*\*" is displayed as " $_{AV}^{CV}$  CO" in the component display, a value obtained by averaging O<sub>2</sub> conversion concentration value or O<sub>2</sub> average value in a fixed time is output every 30 seconds.

Averaging time can be changed between 1 minute and 59 minutes or 1 hour and 4 hours according to the average time settings (See 6.7, Parameter setting).

(The set time is displayed as "1h", for instance, in the range display.)

\* The measurement ranges of O<sub>2</sub> conversion concentration value and O<sub>2</sub> conversion concentration average value are the same as that of the measuring components. Also, the measurement range of O<sub>2</sub> average value is the same as that of O<sub>2</sub>.

### (2) Setting/selection screen

The setting/selection screen is configured as Fig. 5-4:

- In the status display area, the current status is displayed.
- In the message display area, messages associated with operation are displayed.
- In the setting item and selection item display area, items or values to be set are displayed, as required. To work on the area, move the cursor to any item by using UP, DOWN and SIDE keys.

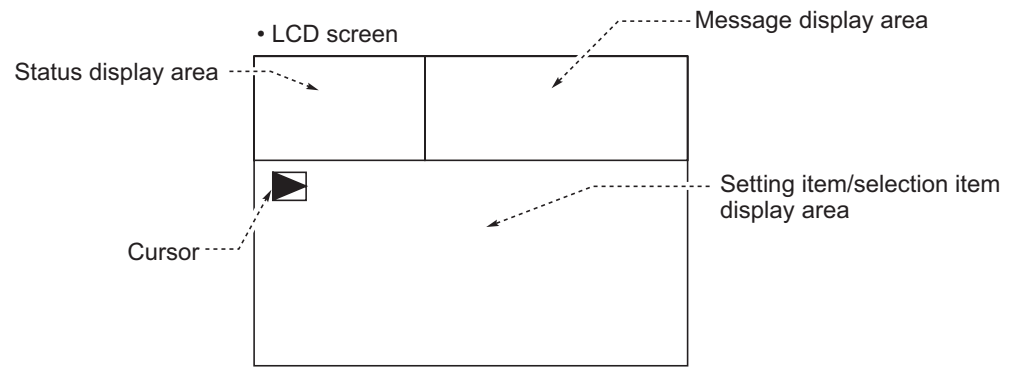

Fig. 5-4

# (3) Contents of measured channel (Ch)

The following table gives measurement channels and their contents according to the symbols.

| Co        | ode symb  | ol         | Constants                                                                                                    |
|-----------|-----------|------------|----------------------------------------------------------------------------------------------------|
| 5th digit | 6th digit | 22nd digit | Contents                                                                                                    |
| Р         | Y         | Y          | Ch1: NO                                                                                                    |
| А         | Y         | Y          | Ch1: SO <sub>2</sub>                                                                                                    |
| D         | Y         | Y          | Ch1: CO <sub>2</sub>                                                                                                    |
| В         | Y         | Y          | Ch1: CO                                                                                                    |
| E         | Y         | Y          | Ch1: CH₄                                                                                                    |
| F         | Y         | Y          | Ch1: NO, Ch2: SO2                                                                                                    |
| Н         | Y         | Y          | Ch1: NO. Ch2: CO                                                                                                    |
| G         | Y         | Y          | Ch1: CO <sub>2</sub> Ch2: CO                                                                                                    |
| 1         | v         | v          | Ch1: NO_Ch2: SO <sub>2</sub> _Ch3: CO                                                                                                    |
| M         | V         | V          | $Ch1: NO, Ch2: SO_2, Ch3: CO_2 Ch4: CO_2$                                                                                                    |
| P         | ABC       | ^          | Ch1: NO <sub>2</sub> Ch2: O <sub>2</sub> Ch3: Converted NO <sub>2</sub> Ch4: Converted NO <sub>2</sub> average Ch5: O <sub>2</sub> average                                                                                                    |
| 1         |           | A<br>      | Ch1: NOX, Ch2: O2, Ch3: Converted NOX, Ch4: Converted SO2 average, Ch5: O2 average                                                                                                    |
| A         |           | A          | Ch1: SO <sub>2</sub> , Ch2: O <sub>2</sub> , Ch3: Converted SO <sub>2</sub> , Ch4: Converted SO <sub>2</sub> average, Ch5: O <sub>2</sub> average                                                                                                    |
| Б         | A, B, C   | A          | Ch1: CO, Ch2: O <sub>2</sub> , Ch3: Converted CO, Ch4: Converted CO average, Ch5: O <sub>2</sub> average                                                                                                    |
| F         | А, В, С   | A          |                                                                                                    |
|           |           |            | Ch6: Converted NO <sub>x</sub> average, Ch7: Converted SO <sub>2</sub> average, Ch8: O <sub>2</sub> average                                                                                                    |
| н         | A, B, C   | A          | Ch1: NOx, Ch2: CO, Ch3: O <sub>2</sub> , Ch4: Converted NOx, Ch5: Converted CO,                                                                                                    |
|           |           |            | Ch6: Converted NOx average, Ch7: Converted CO average, Ch8: O2 average                                                                                                    |
| G         | A, B, C   | A          | Ch1: CO <sub>2</sub> , Ch2: CO, Ch3: O <sub>2</sub> , Ch4: Converted CO, Ch5: Converted CO average,                                                                                                    |
|           |           |            | Ch6: O2 average                                                                                                    |
| L         | A, B, C   | А          | Ch1: NOx, Ch2: SO <sub>2</sub> , Ch3: CO, Ch4: O <sub>2</sub> , Ch5: Converted NOx, Ch6: Converted SO <sub>2</sub> ,                                                                                                    |
|           |           |            | Ch7: Converted CO, Ch8: Converted NOx average, Ch9: Converted SO2 average,                                                                                                    |
|           |           |            | Ch10: Converted CO average, Ch11: O2 average                                                                                                    |
| М         | A, B, C   | A          | Ch1: NOx, Ch2: SO <sub>2</sub> , Ch3: CO <sub>2</sub> , Ch4: CO, Ch5: O <sub>2</sub> , Ch6: Converted NOx,                                                                                                    |
|           |           |            | Ch7: Converted SO₂, Ch8: Converted CO, Ch9: Converted NOx average,                                                                                                    |
|           |           |            | Ch10: Converted SO <sub>2</sub> average, Ch11: Converted CO average, Ch12: O <sub>2</sub> average                                                                                                    |
| В         | A, B, C   | В          | Ch1: CO, Ch2: O <sub>2</sub>                                                                                                    |
| H         | A. B. C   | B          | Ch1: NO. Ch2: CO. Ch3: O2                                                                                                    |
| G         | A B C     | B          | $Ch1: CO_2$ $Ch2: CO_1$ $Ch3: O_2$                                                                                                    |
|           | A B C     | B          | $Ch1: NO_{1}Ch2: SO_{2} Ch3: CO_{1}Ch4: O_{2}$                                                                                                    |
| M         | A B C     | B          | $Ch1: NO, Ch2: SO_2, Ch3: CO_2, Ch4: CO, Ch5: O_2$                                                                                                    |
| D         |           | 0          | Ch1: CO_Ch2: Oc_Ch2: Converted CO_Ch4: Converted CO_average_Ch5: Ocaverage                                                                                                    |
|           |           |            | Ch1: CO, Ch2: O2, Ch3: Converted CO, Ch4: Converted CO average, Ch5: O2 average                                                                                                    |
| п         | А, Б, С   | C          |                                                                                                    |
| -         |           |            | Cho: Converted NOX average, Ch7: Converted CO average, Ch8: O2 average                                                                                                    |
| G         | А, В, С   | C          | Ch1: CO <sub>2</sub> , Ch2: CO, Ch3: O <sub>2</sub> , Ch4: Converted CO, Ch5: Converted CO average,                                                                                                    |
|           |           | -          | Ch6: O <sub>2</sub> average                                                                                                    |
| L         | A, B, C   | С          | Ch1: NOx, Ch2: SO <sub>2</sub> , Ch3: CO, Ch4: O <sub>2</sub> , Ch5: Converted NOx, Ch6: Converted SO <sub>2</sub> ,                                                                                                    |
|           |           |            | Ch7: Converted CO, Ch8: Converted NOx average, Ch9: Converted SO <sub>2</sub> average,                                                                                                    |
|           |           |            | Ch10: Converted CO average, Ch11: O₂ average                                                                                                    |
| Μ         | A, B, C   | С          | Ch1: NOx, Ch2: SO <sub>2</sub> , Ch3: CO <sub>2</sub> , Ch4: CO, Ch5: O <sub>2</sub> , Ch6: Converted NOx,                                                                                                    |
|           |           |            | Ch7: Converted SO <sub>2</sub> , Ch8: Converted CO, Ch9: Converted NO <sub>X</sub> average,                                                                                                    |
|           |           |            | Ch10: Converted SO <sub>2</sub> average, Ch11: Converted CO average, Ch12: O <sub>2</sub> average                                                                                                    |
| Q         | Y         | Y          | Ch1:N <sub>2</sub> O                                                                                                    |
| R         | Y         | Y          | Ch1:N <sub>2</sub> O, Ch2:CO <sub>2</sub>                                                                                                    |
| S         | Y         | Y          | Ch1:NO, Ch2:N <sub>2</sub> O, Ch3:CO <sub>2</sub>                                                                                                    |
| T         | Y         | Y          | Ch1:SO <sub>2</sub> , Ch2:N <sub>2</sub> O, Ch3:CO <sub>2</sub>                                                                                                    |
| U         | Y         | Y          | Ch1:N <sub>2</sub> O, Ch2:CO <sub>2</sub> , Ch3:CO                                                                                                    |
| V         | ·         | v          |                                                                                                    |
| V<br>\//  | V         | V          | Ch1·NO Ch2·SO <sub>2</sub> Ch3·N <sub>2</sub> O Ch4·CO <sub>2</sub>                                                                                                    |
| <u>vv</u> |           | T V        |                                                                                                    |
| 5         | A, B, C   | Y          |                                                                                                    |
| 1         | A, B, C   | Y          | Ch1:SU <sub>2</sub> , Ch2:N <sub>2</sub> U, Ch3:CU <sub>2</sub> ,Ch4:U <sub>2</sub>                                                                                                    |
| U         | A, B, C   | Ү, В       | Ch1:N <sub>2</sub> O, Ch2:CO <sub>2</sub> , Ch3:CO, Ch4:O <sub>2</sub>                                                                                                    |
| V         | A, B, C   | Y          | Ch1:CH4, Ch2:N2O, Ch3:CO2,Ch4:O2                                                                                                    |
| W         | A, B, C   | Y          | Ch1:NO, Ch2:SO <sub>2</sub> , Ch3:N <sub>2</sub> O, Ch4:CO <sub>2</sub> , Ch5:O <sub>2</sub>                                                                                                    |
| S         | A, B, C   | A          | Ch1:NOx, Ch2:N <sub>2</sub> O, Ch3:CO <sub>2</sub> , Ch4:O <sub>2</sub> , Ch5:Converted NOx, Ch6:Converted NOx average,                                                                                                    |
|           |           |            | Ch7:O₂ average                                                                                                    |
| Т         | A, B. C   | A          | Ch1:SO <sub>2</sub> , Ch2:N <sub>2</sub> O, Ch3:CO <sub>2</sub> ,Ch4:O <sub>2</sub> , Ch5:Converted SO <sub>2</sub> . Ch6:Converted SO <sub>2</sub> average.                                                                                                    |
|           | , _, ;    |            | Ch7:O <sub>2</sub> average                                                                                                    |
| 11        | APC       | A C        | Ch1·N20 Ch2·CO2 Ch3·CO Ch4·O2 Ch5·Converted CO Ch6·Converted CO average                                                                                                    |
|           | А, В, С   | А, С       |                                                                                                    |
| V         | ARC       | Δ          | Ch1:CH4 Ch2:NoO Ch2:CO2 Ch4:O2 Ch5:O2 2005000                                                                                                    |
| ۷<br>۱۸/  |           | A<br>A     | Ch1.NOv Ch2.N2O, Ch3.N2O, Ch4.CO, Ch5.O, Ch6.Converted NOv Ch7.Converted CO                                                                                                    |
| vv        |           |            | Charles of the converted NOv every charles of the converted NOV, Charles of the converted NOV every charles of the converted NOV every charles of the conver |
| l         |           |            | Cho.Converted NOX average, Ch3.Converted SO2 average, Ch10:O2 average                                                                                                    |

Note

Note: When the 22nd digit code is A or C, the component of the NO analyzer is displayed as NOx.

# 5.4 Basic operation

### • Measurement mode

The measurement mode can be displayed up to 5 channels in a single screen. If 5 channels or more are to be displayed in a single screen, press the  $\bigcirc$  or  $\bigcirc$  key to scroll the channel one by one.

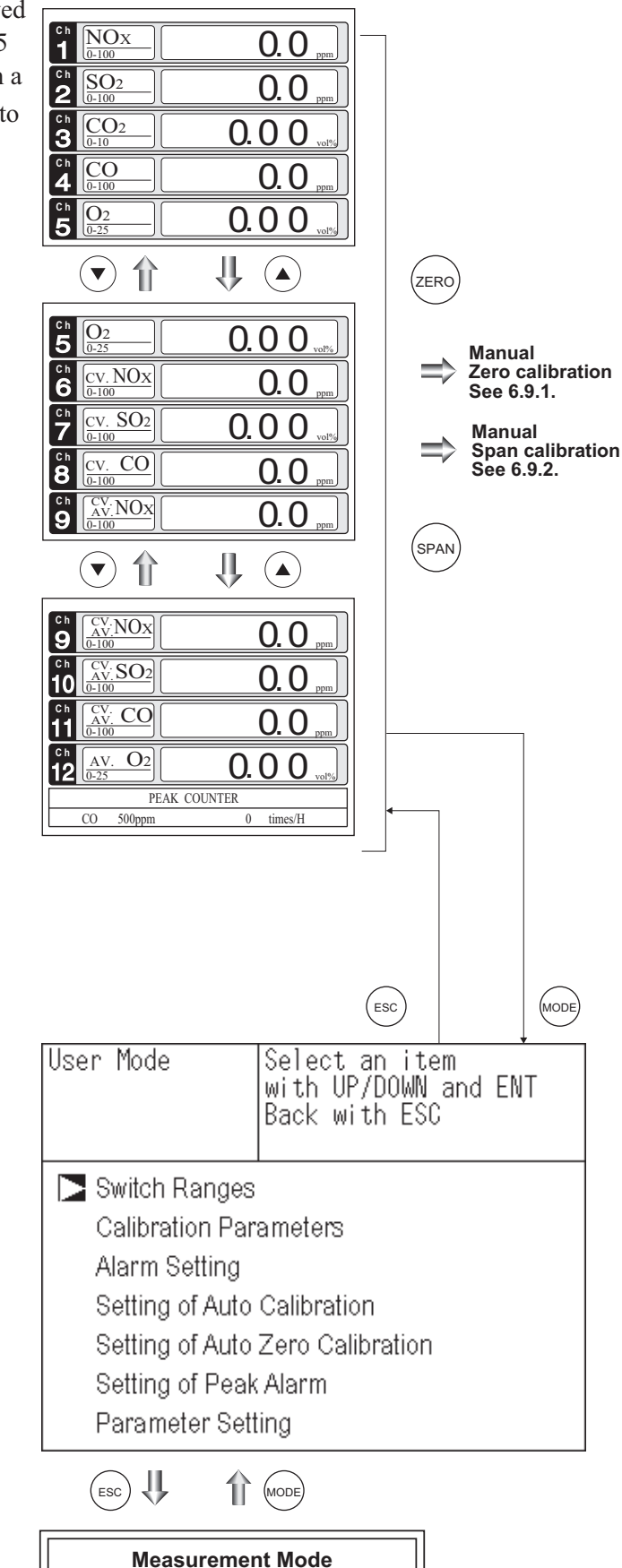

### • User mode displays;

Switch Ranges Calibration Parameters Alarm Setting Setting of Auto Calibration Setting of Auto Zero Calibration Setting of Peak Alarm Parameter Setting.

For the setting contents, refer to "Chapter 6. Setting and calibration".

#### SETTING AND CALIBRATION 6.

## 6.1 Switch of range

### 6.1.1 Setting of range switch mode

Set the range switch mode as follows.

- (1) Press the (MODE) key in measurement mode to display the User mode screen.
- (2) Move the cursor to "Switch Ranges" and press the (ENT) key.

- (3) The "Channel Selection" screen appears. Move the  $\square$  cursor by pressing the  $(\blacktriangle)$ or the  $(\mathbf{v})$  key on the channel selection screen that appears, and select Ch (component).
- (4) Then press the (ENT) key.

|                 | Measure                                      | ement Mode                                              |              |
|-----------------|----------------------------------------------|---------------------------------------------------------|--------------|
|                 |                                              | MODE                                                    |              |
| User I          | Mode                                         | Select an item<br>with UP/DOWN and E<br>Back with ESC   | NT           |
| Sv<br>Ca<br>Al: | vitch Ranges<br>alibration Pa<br>arm Setting | s<br>rameters<br>Colibration                            |              |
| 06<br>64        | atting of Auto                               | Zero Calibration                                        |              |
| Se              | tting of Auto                                | k Alarm                                                 |              |
| Pa              | rameter Set                                  | Itina                                                   |              |
| Switch          | Range                                        | Select Ch No.<br>with UP / DOWN and E<br>Back with ESC  | NT           |
| Ch1<br>NO7      | MR                                           | ▶ Range1 0-100<br>Range2 0-2000                         | ppm<br>ppm   |
| Ch2<br>SO2      | AR                                           | <ul> <li>Range1 0-100</li> <li>Range2 0-2000</li> </ul> | ppm<br>ppm   |
| Ch3<br>CO2      | RR                                           | ▶ Range1 0-10<br>Range2 0-20                            | vol%         |
| Ch4<br>CO       | MR                                           | ▶ Range1 0-100<br>Range2 0-2000                         | ppm<br>ppm   |
| Ch5<br>O2       | MR                                           | ▶ Range1 0-10<br>Range2 0-25                            | vol%<br>vol% |
|                 |                                              |                                                         |              |
| Switch          | Range                                        | Select method of<br>Switch ranges                       |              |

ור

١ſ

(5) Selected range switch mode is highlighted.

Press the ( $\blacktriangle$ ) or the ( $\checkmark$ ) key to select a desired switch mode.

#### Description of setting

- MR: Select a desired range on this screen. RR : Select a desired range according to
- the remote range switch contact input.
- AR : Automatically switched from Range 1 to Range 2 when the measured concentration exceeds 90% of Range 1. Automatically switched from Range 2 to Range 1 when the measured concentration becomes smaller than 80% of Range 1.

\* Operation set for each Ch only can be performed.

(6) Then press the (ENT) key to confirm the

selection.

If "MR" is selected, the cursor moves to "Range Switch."

| Switch Ra | ange   | Select method of      |       |  |  |  |
|-----------|--------|-----------------------|-------|--|--|--|
|           | •      | Switch ranges         |       |  |  |  |
|           |        | with LIP / DOWN and F | NT    |  |  |  |
|           |        | Deale with ECO        | 141   |  |  |  |
|           |        | Back WILLIESC         |       |  |  |  |
| Ch1       | N AD   | ▶ Range1 0-100        | ppm   |  |  |  |
| NOx       |        | Range2 0-2000         | ppm   |  |  |  |
| Ch2       |        | Range1 0-100          | ppm   |  |  |  |
| SO2       |        | ▶ Range2 0-2000       | ppm   |  |  |  |
| Ch3       |        | ▶ Range1 0-10         | _vol% |  |  |  |
| CO2       | K K    | Range2 0-20           | _vol% |  |  |  |
| Ch4       | MD     | ▶ Range1 0-100        | ppm   |  |  |  |
| CO        | IVIR   | Range2 0-2000         | ppm   |  |  |  |
| Ch5       | N 4173 | ▶ Range1 0-10         | vol%  |  |  |  |
| O2        | INR    | Range2 0-25           | vol%  |  |  |  |
|           |        |                       |       |  |  |  |

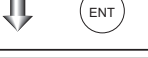

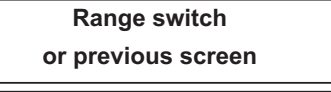

### 6.1.2 Manual range switch

The range of the measured component can be switched manually as follows.

(1) Select "MR" as range switch mode, and then press the (ENT) key.

- (2) Move the cursor to range selection, and then select a desired range by pressing the 
  or the 
  key. (The mark indicates the currently selected range.)
- (3) Then press the (BNT) key, and the measurement is carried out in the selected range.
- Note) If "RR" or "AR" is selected as range switch mode, this operation cannot be performed.

The range for  $O_2$  conversion value,  $O_2$  conversion average value, and  $O_2$  average value is automatically switched if corresponding instantaneous value range is switched.

– To close the setting -

Press the ESC key to end the setting of range switch mode or range switch operation or stop the operation in the middle, and the setting operation is made invalid and the previous screen appears.

- Range identification contact operation

The range identification contact output corresponding to each Ch (component) is conductive when Range 1 is selected, and open when Range 2 is selected, which is applicable to any of the range switch mode selected.

Note that even if the range is switched during the hold of measurement value by remote hold contact input or the hold of measurement value at the time of calibration, the range identification contact output maintains the contact state immediately before the hold. After stop of the hold, the contact state of the current range is resumed.

| Switch Ra | ande | Select method of       |      |  |  |  |
|-----------|------|------------------------|------|--|--|--|
| Ownering  | ingo | Switch rongoo          |      |  |  |  |
|           |      |                        | IT.  |  |  |  |
|           |      | JWITH OP / DOWN and Er | 41   |  |  |  |
|           |      | Back with ESC          |      |  |  |  |
| Ch1       | NAD  | ▶ Range1 0-100         | ppm  |  |  |  |
| NOx       |      | Range2 0-2000          | ppm  |  |  |  |
| Ch2       | AR   | Range1 0-100           | ppm  |  |  |  |
| SO2       |      | ▶ Range2 0-2000        | ppm  |  |  |  |
| Ch3       | nn   | ▶ Range1 0-10          | vol% |  |  |  |
| CO2       | RR   | Range2 0-20            | vol% |  |  |  |
| Ch4       | МП   | ▶ Range1 0-100         | ppm  |  |  |  |
| CO        | IVIE | Range2 0-2000          | ppm  |  |  |  |
| Ch5       |      | ▶ Range1 0-10          | vol% |  |  |  |
| O2        | IVIR | Range2 0-25            | vol% |  |  |  |
|           |      |                        |      |  |  |  |

| Swtich Ra  | ange | Select range<br>with UP/DOWN and E<br>Back with ESC     | NT           |
|------------|------|---------------------------------------------------------|--------------|
| Ch1<br>NOx | MR   | Range1 0-100<br>Range2 0-2000                           | ppm<br>ppm   |
| Ch2<br>SO2 | AR   | Range1 0-100<br>▶ Range2 0-2000                         | ppm<br>ppm   |
| Ch3<br>CO2 | RR   | ▶ Range1 0-10<br>Range2 0-20                            | vol%<br>vol% |
| Ch4<br>CO  | MR   | <ul> <li>Range1 0-100</li> <li>Range2 0-2000</li> </ul> | ppm<br>ppm   |
| Ch5<br>O2  | MR   | Range1 0-10<br>▶ Range2 0-25                            | vol%<br>vol% |
|            |      |                                                         |              |
|            |      |                                                         |              |

End of Range Switch

# 6.2 Calibration setting

This mode is used to set calibration concentration and actions. The calibration setting involves calibration concentration, zero calibration, calibration range and auto calibration component/range.

### 6.2.1 Setting of calibration concentration

It allows you to set concentrations of the standard gas (zero and span) of each channel used for calibration.

Measurement Mode IJ, (MODE) Select an item with UP/DOWN and ENT (1) During measurement, press the (MODE) key User Mode to display the User mode. Back with ESC (2) Point the cursor to "Calibration Parameters" by pressing the ( $\blacktriangle$ ) or ( $\checkmark$ ) key. Switch Ranges Press the (ENT) key. Calibration Parameters Alarm Setting Setting of Auto Calibration Setting of Auto Zero Calibration Setting of Peak Alarm Parameter Setting  $\left| \left| \left( \bullet \right) \right\rangle \left( \bullet \right) \right\rangle$ Select an item with UP/DOWN and ENT (3) In the "Calibration Parameters" screen Cal. Parameters that appears, point the cursor to "Calibra-Back with ESC tion Value" by pressing the ( $\blacktriangle$ ) or ( $\checkmark$ ) key. Press the (ENT) key. Calibration Value About ZERO Calibration About Calibration Range Auto Calibration Components / Range (4) In the "Calibration Concentration Ch Select Ch No. Cal. Settings Cal. Value Selection" screen that appears, point the for setting calibration value cursor to Ch you want to set by using the RANGE Ch ZERO SPAN ( $\blacktriangle$ ) or ( $\checkmark$ ) key. Press the ( $_{ENT}$ ) key. 0-100ppm +0000.0 Ch1 N100. NOx 0-2000ppm +00000 <u>n</u>-100ppm +0000.0 Ch2 N-2000ppm SO<sub>2</sub> +00000 Ch3 10vol% +000.00

CO2

Ch4

CO

Ch5

О2

20vol%

100ppm

<u>0-2000</u>ppm

10vol%

25vol%

ΨĻ

+000.00

+0000.0

+00000

. 00

( **A** ) ) ( ENT

ΠΠ

(5) In the "Calibration Concentration Selection" screen that appears, select any concentration item (zero, span) you want to set by pressing the (▲), (▼) (►) key.

Then press the (ENT) key, and the selected value is highlighted.

| Cal. Setti<br>Cal. Value | ngs Select | setting | value   |
|--------------------------|------------|---------|---------|
| Ch                       | RANGE      | ZERO    | SPAN    |
| Ch1                      | 0-100ppm   | +0000.0 | D100. 0 |
| NOx                      | 0-2000ppm  | +00000  | 02000   |
| Ch2                      | 0-100ppm   | +0000.0 | 0100.0  |
| SO2                      | 0-2000ppm  | +00000  | 02000   |
| Ch3                      | 0-10vol%   | +000.00 | 010.00  |
| CO2                      | 0-20vol%   | +000.00 | 020.00  |
| Ch4                      | 0-100ppm   | +0000.0 | 0100.0  |
| CO                       | 0-2000ppm  | +00000  | 02000   |
| Ch5                      | 0-10vol%   | 21.00   | 01.00   |
| O2                       | 0-25vol%   | 21.00   | 01.00   |

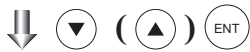

Cursor for setting value <

| Cal. Sett<br>Cal. Value | ings  Set.ca<br>e | libration | ı value |
|-------------------------|-------------------|-----------|---------|
| Ch                      | RANGE             | ZERO      | SPAN    |
| Ch1                     | 0-100ppm          | +0000.0   | Ò100.   |
| NOx                     | 0-2000ppm         | +00000    | 02000   |
| Ch2                     | 0-100ppm          | +0000.0   | 0100.   |
| SO2                     | 0-2000ppm         | +00000    | 02000   |
| Ch3                     | 0-10vol%          | +000.00   | 010.0   |
| CO2                     | 0-20vo1%          | +000.00   | 020.0   |
| Ch4                     | 0-100ppm          | +0000.0   | 0100.   |
| CO                      | 0-2000ppm         | +00000    | 02000   |
| Ch5                     | 0-10vol%          | 21.00     | 01.00   |
| O2                      | 0-25vol%          | 21.00     | 01.00   |
|                         |                   |           | ENT     |
|                         |                   |           |         |

End of Calibration Concentration Setting

(6) In the "Calibration Concentration Value Setting" screen that appears, enter calibration gas concentration values (zero and span). For value entry, press the or value value increases or decreases. By pressing the , the digit moves. After setting, save the entry by pressing the key. The saved value becomes valid from the next calibration process.

Note) Enter settings that correspond to each range. If zirconia type is used as  $O_2$  sensor, select 21.00 for the field of Zero (when air is used), and select the concentration listed on the cylinder if the air contained in a cylinder is used.

To close the setting -

To close the calibration concentration value setting process or cancel this mode midway, press the ESC key. A previous screen will return.

Setting range of values

NOx, SO<sub>2</sub>, CO<sub>2</sub>, CO, CH<sub>4</sub>, N<sub>2</sub>O external O<sub>2</sub> measurement and buit-in paramagnetic O<sub>2</sub> sensor

External Zirconia O2 measurement

Span gas: 1 to 105% of full scale (Full scale (FS) is the same as each range value.)

Zero gas: 5 to 25 vol% Span gas: 0.01 to 5 vol%

The setting cannot be performed beyond the range.

### 6.2.2 Setting of manual zero calibration

When zero calibration is made manually, set either all measurement components should be calibrated simultaneously or each component should be calibrated while selecting one by one.

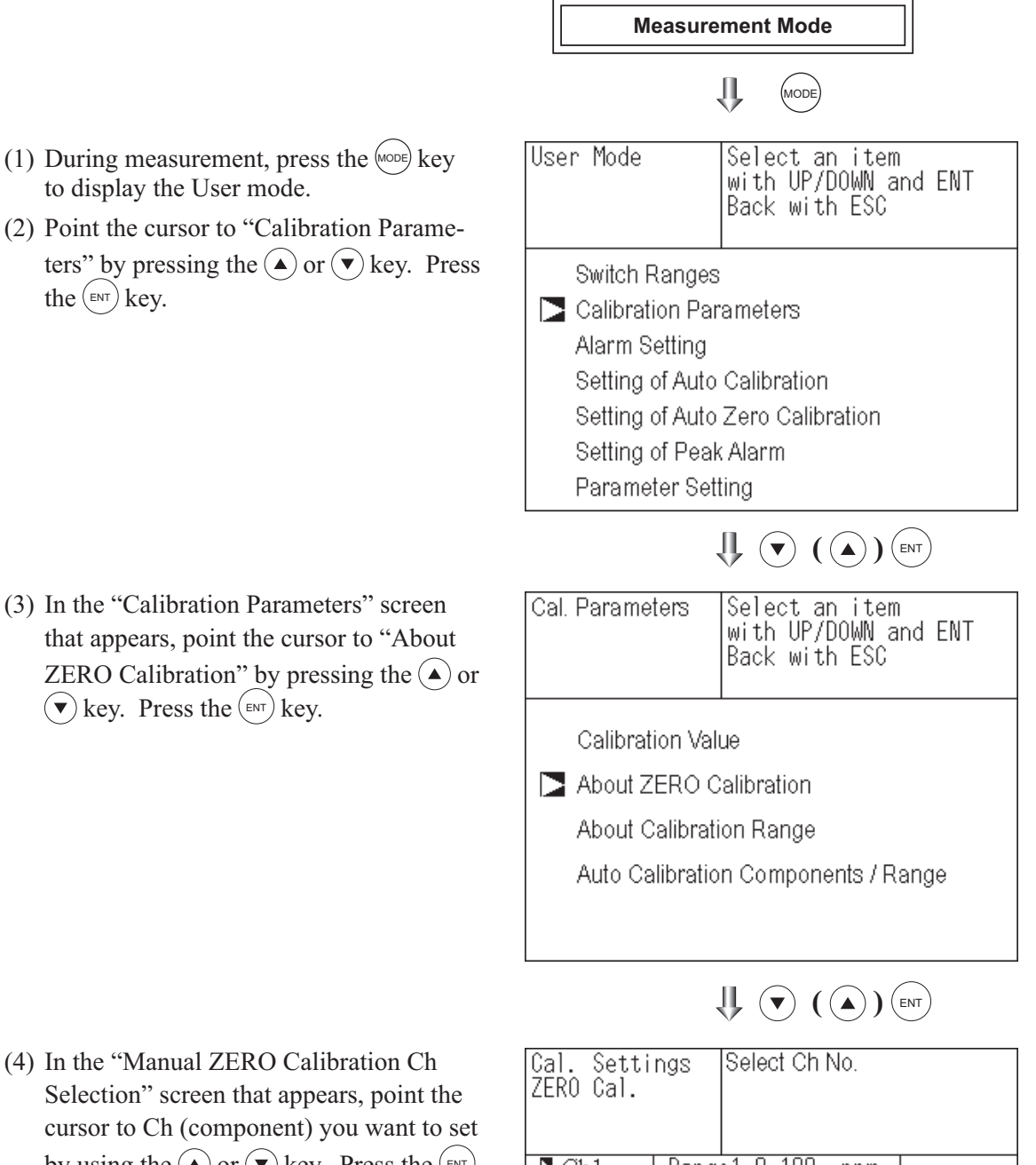

by using the ( $\blacktriangle$ ) or ( $\checkmark$ ) key. Press the (ENT) key.

| 2610 001.  |                                       |         |
|------------|---------------------------------------|---------|
|            |                                       |         |
| Ch1<br>NOx | Rangel 0-100 ppm<br>Rangel 0-2000 ppm | at once |
| Ch2<br>SO2 | Range1 0-100 ppm<br>Range2 0-2000 ppm | at once |
| Ch3<br>CO2 | Range1 0-10 vol%<br>Range2 0-20 vol%  | at once |
| Ch4<br>CO  | Range1 0-100 ppm<br>Range2 0-2000 ppm | at once |
| Ch5<br>O2  | Range1 0-10 vol%<br>Range2 0-25 vol%  | each    |

(5) In the "Manual ZERO Calibration Selection" screen that appears, select "at once" or "each" by pressing the a or key. When selecting "at once", the Ch (components) to be set can be zero-calibrated at the same time. When selecting "each", either of the Ch (components) to be selected is zero-calibrated. After setting, press the mr key.

| Cal. Settings |      | Set each o       | r both (<br>Solibroti | Ch      |
|---------------|------|------------------|-----------------------|---------|
| LENO OUT.     |      |                  | annian                | UII     |
|               |      |                  |                       |         |
| Ch1           | Rang | el O-100         | ppm                   | at onco |
| NOx           | Rang | <u>e2 O-2000</u> | ppm                   | at once |
| Ch2           | Rang | el O-100         | ppm                   | at onco |
| SO2           | Rang | e2 O-2000        | ppm                   | at once |
| Ch3           | Rang | el O-10          | vol%                  | at onco |
| CO2           | Rang | e2 O-2O          | vol%                  | at once |
| Ch4           | Rang | el O-100         | ppm                   | at onco |
| CO            | Rang | e2 O-2000        | ppm                   | at once |
| Ch5           | Rang | el 0-10          | vol%                  | oach    |
| O2            | Rang | e2 O-25          | vol%                  | each    |

To close the setting ·

To close the manual zero calibration setting or to cancel this mode midway, press the (ESC) key. A previous screen will return.

# 

End of Manual Zero Calibration Setting

#### - Example -

Whether "each" or "at once" can be determined for each Ch (component).

•Setting "each"

Select the Ch (component) on the manual zero calibration screen and then perform zero calibration.

•Setting "at once"

At a manual zero calibration, zero of Ch (components) for which "at once" was selected can simultaneously be calibrated.

\* When the cylinder air or atmospheric air is used for the zero gas, select "At once."

Manual Calibration screen

• When setting all components to "each":

| ZERO Cal. | ENT : Go on Calibration  |
|-----------|--------------------------|
|           | of selected Ch           |
|           | ESC : Not calibration    |
|           |                          |
| Ch1       | ▶Range1 0-100 ppm 🚺 -2.1 |
| NOx       | Range2 0-2000 ppm        |
| Ch2       | ▶Range1 0-100 ppm -0.5   |
| SO2       | Range2 0-2000 ppm        |
| Ch3       | ▶Range1 0-10 vol% 0.00   |
| CO2       | Range2 0-20 vol%         |
| Ch4       | ▶Range1 0-100 ppm 0.0    |
| CO        | Range2 0-2000 ppm        |
| Ch5       | Range1 0-10 vol%         |
| O2        | ▶Range2 0-25 vol% 21.00  |

A single cursor will appear.

| EDO Cal   | ENT : Co on Colibration    |
|-----------|----------------------------|
| LINU UAL. |                            |
|           | of selected Ch             |
|           | ESC : Not calibration      |
| Ch1       | ▶Range1 0-100 ppm 🚺 0.0    |
| NOx       | Range2 0-2000 ppm          |
| Ch2       | ▶Range1 0-100 ppm 🚺 0.3    |
| SO2       | Range2 0-2000 ppm          |
| Ch3       | ▶Range1 0-10 vol% ▶ 0.00   |
| CO2       | Range2 0-20 vol%           |
| Ch4       | ▶Range1 0-100 ppm ▶ -0.1   |
| CO        | Range2 N-2NNN ppm          |
| Ch5       | Rangel N-1N vol%           |
| O2        | ▶ Range2 0-25 vol% ▶ 21.00 |

Cursors will appear at all components where "at once" is set.

### 6.2.3 Setting of calibration range

This mode is used to set if the range of each Ch (component) at the zero or span calibration (manual calibration or auto calibration) should be calibrated with a single range or 2 ranges.

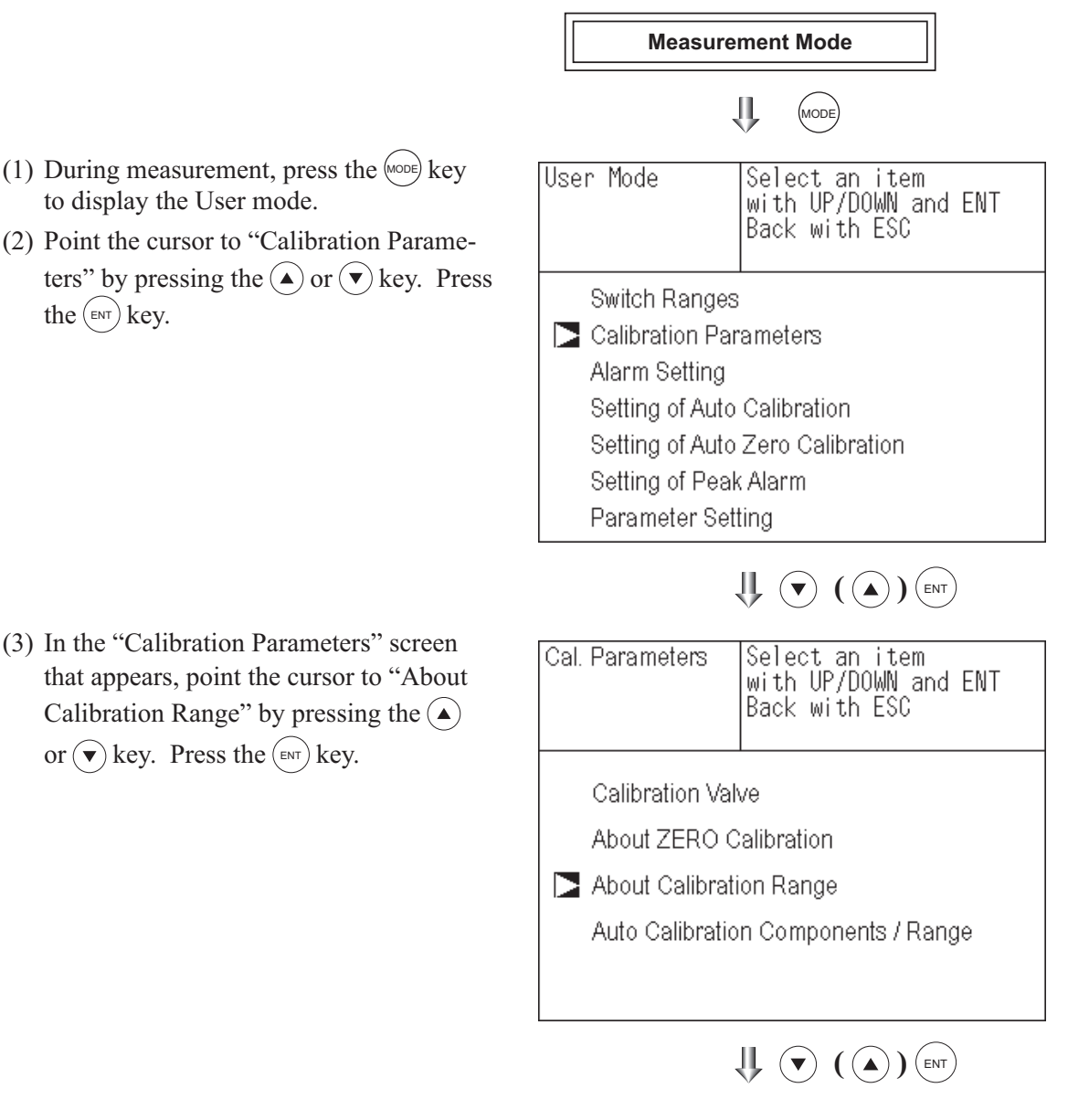

(4) In the "Calibration Range Ch Selection" screen that appears, point the cursor to the Ch you want to set by pressing the ▲ or ▼ key. Press the ENT key.

| Cal. Setti<br>Cal. Range | ngs  | Select Ch N | √o.  |         |
|--------------------------|------|-------------|------|---------|
| Ch1                      | Rang | e1 0-100    | ppm  | both    |
| NOx                      | Rang | e2 0-2000   | ppm  |         |
| Ch2                      | Rang | e1 0-100    | ppm  | current |
| SO2                      | Rang | e2 0-2000   | ppm  |         |
| Ch3                      | Rang | e1 0-10     | vol% | current |
| CO2                      | Rang | e2 0-20     | vol% |         |
| Ch4                      | Rang | e1 0-100    | ppm  | both    |
| CO                       | Rang | e2 0-2000   | ppm  |         |
| Ch5                      | Rang | e1 0-10     | vol% | current |
| O2                       | Rang | e2 0-25     | vol% |         |

- (5) On the "calibration range selection" screen that appears, select "both" or "current" by pressing the ▲ or the v key.
  - If "both" is selected, zero or span calibration is performed with Range 1 and Range 2 of the selected Ch interlocked.
  - If "current" is selected, zero or span calibration is performed only for the range displayed when calibration of selected Ch is performed.

Press the (ENT) key after the selection, and the specified calibration is performed.

 $\cdot$  To close "Setting of Calibration Range" -

To close "Setting of Calibration Range" or to cancel this mode midway, press the (ESC) key. A previous screen will return.

### Example

| Ch1<br>NOx | Range 1:0 to 100 ppmRange 2:0 to 2000 ppm | both    |
|------------|-------------------------------------------|---------|
| Ch2<br>SO2 | Range 1:0 to 100 ppmRange 2:0 to 2000 ppm | current |

Ch1: Range 1 and Range 2 are calibrated together with zero and span calibration. Ch2: Only currently displayed range is calibrated with zero and span calibration.

# 

To perform calibration for "both," set the same calibration gas concentration for both ranges.

| — Manual Calibration screen                           |                                   |  |  |  |  |  |
|-------------------------------------------------------|-----------------------------------|--|--|--|--|--|
| When setting NOx                                      | When setting NOx and CO to "both" |  |  |  |  |  |
| ZERO Cal.                                             | ENT : Go on calibration           |  |  |  |  |  |
|                                                       | of selected Ch                    |  |  |  |  |  |
|                                                       | ESC : Not calibration             |  |  |  |  |  |
| Ch1 ▶Rang                                             | jel 0-100_ ppm ▶ -0.6             |  |  |  |  |  |
| NOx Rang                                              | <u>je2 O-2000 ppm  ∑</u>          |  |  |  |  |  |
| Ch2 ▶Rang                                             | 9e1 O−1OO ppm 🚺 – O.4             |  |  |  |  |  |
| SO2 Rang                                              | ge2 0-2000 ppm                    |  |  |  |  |  |
| Ch3 ▶Rang                                             | ge1 0-10 vol% ∑ 0.00              |  |  |  |  |  |
| CO2 Rang                                              | ge2 0-20 vol%                     |  |  |  |  |  |
| Ch4 ▶Rang                                             | ae1 0-100 ppm 🚺 -0.1              |  |  |  |  |  |
| CO Rang                                               | ge2 O-2000 ppm 🚺                  |  |  |  |  |  |
| Ch5 Rang                                              | ge1 0-10 vol%                     |  |  |  |  |  |
| O₂ ▶Rang                                              | ge2 0-25 vol% 🚺 21.00             |  |  |  |  |  |
| Two cursors will appear in both ranges (Ch1 and Ch4). |                                   |  |  |  |  |  |

| Cal. Setti | ngs  | Set calib | oratio | n range |
|------------|------|-----------|--------|---------|
| Cal. Range |      | current c | or bot | h range |
| Ch1        | Rang | e1 O-100  | ppm    | both    |
| NOx        | Rang | e2 O-2000 | ppm    |         |
| Ch2        | Rang | e1 O-100  | ppm    | current |
| SO2        | Rang | e2 O-2000 | ppm    |         |
| Ch3        | Rang | e1 O-10   | vol%   | current |
| CO2        | Rang | e2 O-20   | vol%   |         |
| Ch4        | Rang | e1 O-100  | ppm    | both    |
| CO         | Rang | e2 O-2000 | ppm    |         |
| Ch5        | Rang | e1 0-10   | vol%   | current |
| O2         | Rang | e2 0-25   | vol%   |         |
|            |      |           |        |         |

End of Setting of calibration range

### 6.2.4 Setting of auto calibration component/range

Select the Ch (component) and the range with which auto calibration is to be performed. The Ch for which "AR" has been selected as range switch mode is calibrated in the range set here even when auto calibration is performed.

- (1) During measurement, press the work key to display the User mode.
- (2) Point the cursor to "Calibration Parameters" by pressing the 

   ▲ or key. Press the key.

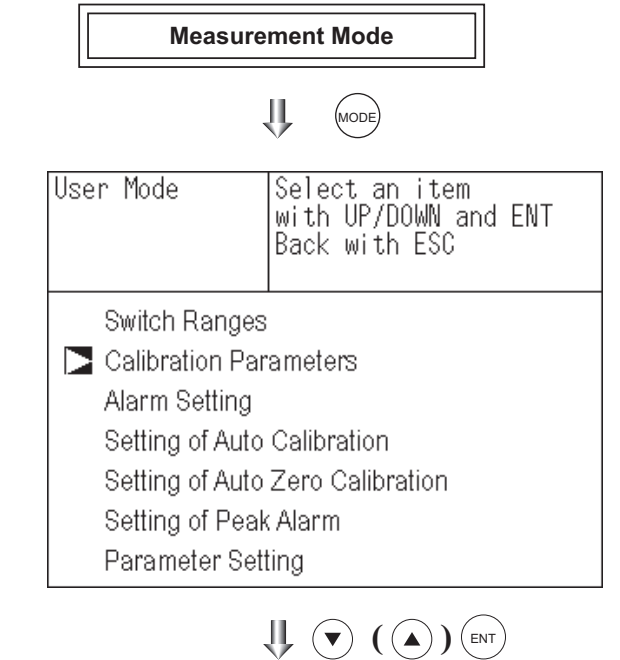

(3) In the "Calibration Parameters" screen that appears, point the cursor to "Auto Calibration Components / Range" by pressing the or vertex key.

| Cal. Parameters | Select an item<br>with UP/DOWN and ENT<br>Back with ESC |  |  |
|-----------------|---------------------------------------------------------|--|--|
| Calibration Val | ve                                                      |  |  |
| About ZERO C    | alibration                                              |  |  |
|                 |                                                         |  |  |

About Calibration Range

Auto Calibration Components / Range

(4) In the "Auto Calibration Components / Range" selection screen that appears, point the cursor to the Ch you want to set by pressing the or vertex key. Press the (ENT) key.

| Cal. Sett<br>Auto Cal. | ings   | Select Ch I | No.  |        |
|------------------------|--------|-------------|------|--------|
| Ch1                    | ▶Range | el 0-100    | ppm  | enable |
| NOx                    | Range  | e2 0-2000   | ppm  |        |
| Ch2                    | ▶Range | e1 O-100    | ppm  | enable |
| SO2                    | Range  | e2 O-2000   | ppm  |        |
| Ch3                    | ►Range | e1 O-10     | vol% | enable |
| CO2                    | Range  | e2 O-20     | vol% |        |
| Ch4                    | ►Range | e1 O-100    | ppm  | enable |
| CO                     | Range  | e2 O-2000   | ppm  |        |
| Ch5                    | Range  | e1 0-10     | vol% | enable |
| O2                     | ▶Range | e2 0-25     | vol% |        |

- (5) The cursor next to the range of the selected Ch (component) is highlighted.
  Select the range to be calibrated mainly by pressing the (▲) or the (▼) key.
- (6) Then press the key, and calibration is performed in the selected range.

#### To close "Auto Calibration -Component/range" setting

Auto calibration and the manual calibration of the component with which "AR" has been selected as range switch mode are performed in the range selected here. In this case, once the calibration is started, the range is automatically switched, and on completion of the calibration, the original range is resumed.

The range identification contact is interlocked with the range after the switch. However, if the hold setting is set to "ON," the contact status before calibration is maintained.

- (7) Press the key in the state described in(5), and the highlight is switched between"enable" and "disable" auto calibration.
- (8) Select "enable" of "disable" by pressing the ▲ or the ▼ key.
- (9) Then press the (ENT) key.
- To close the setting

Press the (ESC) key to exit automatic calibration component/range setting, and the previous screen appears.

Operation by setting

Auto calibration is performed under the following rules.

- 1. Zero calibration is performed at the same time, for the Ch (component) with which "enable" is selected at the time of auto calibration and auto zero calibration.
- 2. Span calibration is performed in the order from smallest Ch No., for the Ch (component) with which "enable" is selected at the time of auto calibration.

# 

ZERO calibration on auto calibration and auto zero calibration of the component with which "enable" is selected are performed in batch irrespective of the description in "6.2.2 Setting of manual zero calibration."

| Cal. Setti<br>Auto Cal. | ngs   | Select a rar<br>auto calibra | nge for<br>ation |        |
|-------------------------|-------|------------------------------|------------------|--------|
| Ch1                     | Nang  | e1 0-100                     | ppm              | enable |
| NOx                     | Rang  | e2 0-2000                    | ppm              |        |
| Ch2                     | ▶Rang | e1 0-100                     | ppm              | enable |
| SO2                     | Rang  | e2 0-2000                    | ppm              |        |
| Ch3                     | ▶Rang | e1 0-10                      | vol%             | enable |
| CO2                     | Rang  | e2 0-20                      | vol%             |        |
| Ch4                     | ▶Rang | e1 0-100                     | ppm              | enable |
| CO                      | Rang  | e2 0-2000                    | ppm              |        |
| Ch5                     | Rang  | e1 0-10                      | vol%             | enable |
| O2                      | ▶Rang | e2 0-25                      | vol%             |        |

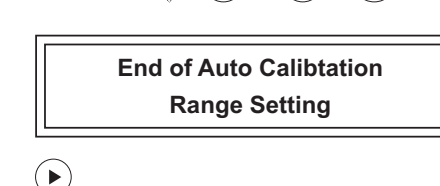

 $\bigcup (\mathbf{V}) (\mathbf{A}) (\mathbf{ENT})$ 

| Cal. Setti<br>Auto Cal. | ngs   | Set<br>for   | enabl<br>auto   | e or<br>calib | disable<br>ration |
|-------------------------|-------|--------------|-----------------|---------------|-------------------|
| Ch1                     | Range | e1 (<br>22 ( | )-100<br>1-2000 | ppm<br>ppm    | enable            |
| 1100                    | Demo  | <u>-1 (</u>  | 1 100           | ppin          |                   |
| Ch2                     | Kange | eιι          | J-100           | ppm           | onahlo -          |
| SO2                     | Range | e2 (         | )-2000          | ppm           |                   |
| Ch3                     | Range | e1 (         | )-10            | vol%          | enahle            |
| CO2                     | Range | e2 (         | )-20            | vol%          | endore            |
| Ch4                     | Range | e1 (         | )-100           | ppm           | onablo            |
| CO                      | Range | e2 (         | )-2000          | ppm           | enable            |
| Ch5                     | Range | e1 (         | )-10            | vol%          | anahla            |
| O2                      | Range | e2 (         | )-25            | vol%          | enable            |

End of Auto Calibtation component setting

U ( ( ) ( ENT

# 6.3 Alarm setting

## 6.3.1 Setting of alarm values

The High/Low limit alarm output setting for the measured concentration and power off alarm (alarm 6 only) setting can be made during measurement. Arbitrary 6 alarm contact outputs can be used. Before changing the alarm setting, set the alarm ON/OFF setting to OFF.

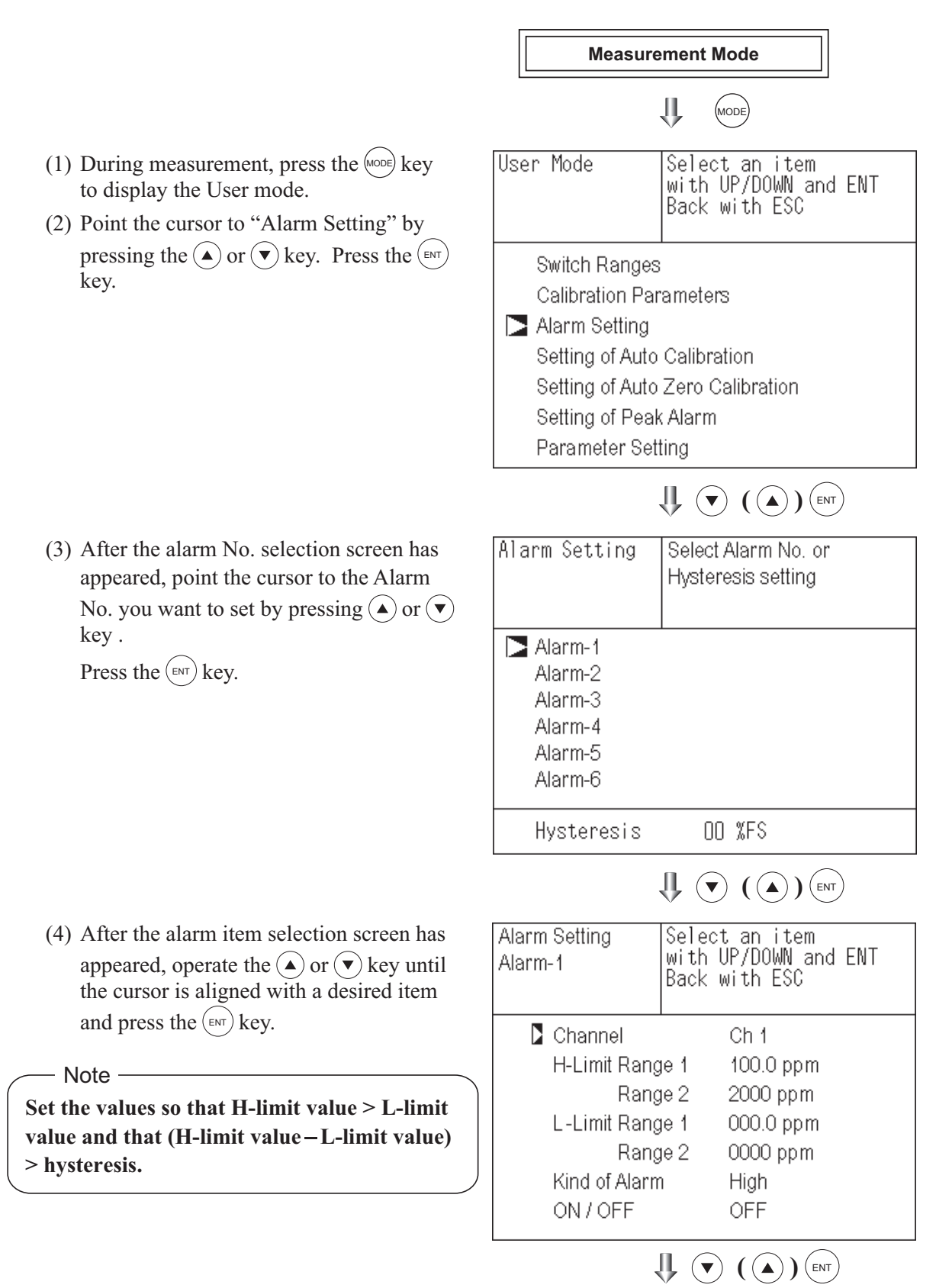

(5) After setting, the alarm setting is now completed by pressing the (ENT) key.

To close the "Alarm Setting" — To close the "Alarm Setting" or to cancel this mode midway, press the (ESC) key. A previous screen will return.

## Setting range

0% to 100% FS (Settable in each range).

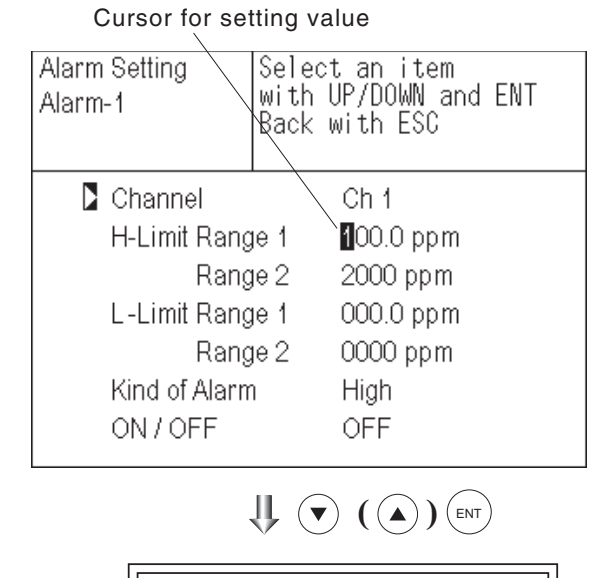

End of Alarm Setting

Description of setting items

The alarm contact assigned the same number as the alarm is operated accordingly.

Channel: Channel setting targeted for issuance of alarm (Power off alarm can be selected for alarm 6.) One Ch No. can be selected for multiple alarms.H-Limit value: Sets the high limit value (concentration) of alarm.

L-Limit value: Sets the low limit value (concentration) of alarm.

Kind of Alarm: Selects one of High limit alarm, Low limit alarm, and High limit or Low limit alarm, HH limit alarm, and LL limit alarm.

High, HH  $\dots$  Alarm contact closes when above H-limit alarm.

Low, LL ... Alarm contact closes when below L-limit alarm.

High or Low ... Alarm contact closes when above H-limit value or below lower limit value.

If "Power" is selected for Channel, the contact is closed at all times while the power is on irrespective of the setting made here. (Alarm-6 only)

ON/OFF: Enables the alarm function if set at ON, or disables the alarm function if set at OFF.

\* The H-limit value cannot be set below the L-limit value, and the L-limit value cannot be set above the H-limit value.

If it is desired to set the H-limit value below the L-limit value already stored in the memory, reduce the L-limit value beforehand, and vice versa.

Typical on-screen display when an alarm occurs

When an H-limit alarm occurs, the "H-alarm" message comes on in the field of relevant Ch (component). ("L-alarm" for L-limit alarm, "HH-alarm"

for HH limit alarm, and "LL-alarm" for LL limit alarm)

| c.<br>H-alarm       | ppm)              |
|---------------------|-------------------|
| 2 SO <sub>2</sub>   | <b>0.0</b> ppm    |
| <b>3</b> <u>CO2</u> | 0.003             |
| 4 CO<br>0-100       | <b>0.0</b> ppm    |
| <b>5</b> 02<br>0-25 | <b>21.00</b> vol% |

# \land CAUTION -

For 10 minutes after turning on power, the alarm judgment is inactive.

### 6.3.2 Hysteresis setting

To prevent chattering of an alarm output near the alarm setting values, set the value of hysteresis.

- (1) In the "Alarm No. Selection" screen that appears, point the cursor to "Hysteresis" by pressing the ▲ or ▼ key. Press the (ENT) key.
- (2) In the "Hysteresis Value Setting" screen that appears, enter hysteresis values. For the value entry, 1-digit value is increased or decreased by pressing the 

  ▲ or ▼ key, and pressing the ▶ key moves the digit. After setting, press the
  (ENT) key.

- To close "Hysteresis Setting"

To close the "Hysteresis Setting" or cancel the mode midway, press the (ESC) key. A previous screen will return.

### - Setting range

0 to 20% of full scale [% full scale (FS)] represents the percentage with the width of the range of each component regarded as 100%.

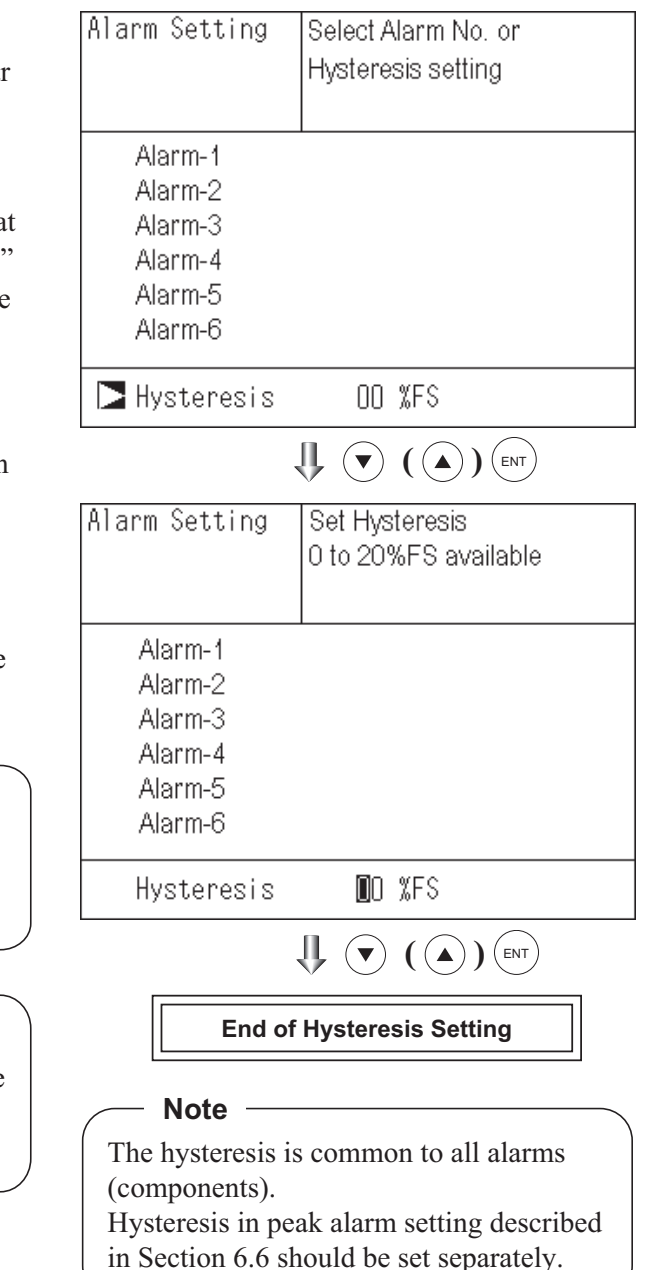

### Hysteresis (In case of upper limit alarm)

An alarm output is turned ON if measurement value exceeds the upper limit value as shown below. Once the alarm output has been turned ON, it is not turned OFF as long as the indication does not fall below the hysteresis width from the upper limit value.

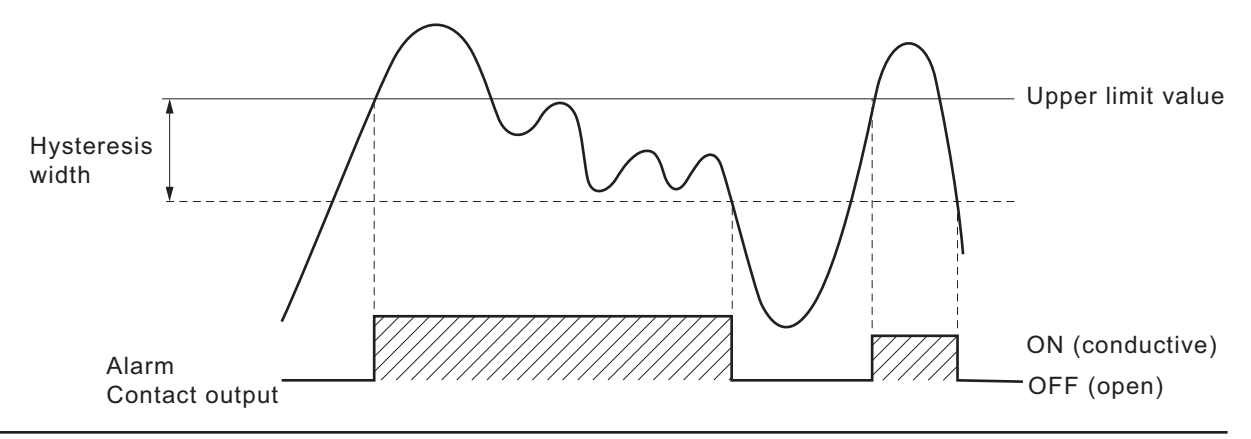

# 6.4 Setting of auto calibration

# 6.4.1 Auto calibration

Auto calibration is automatically carried out at the time cycle when zero calibration and span calibration are set.

Before changing the setting of auto calibration, set the ON/OFF to OFF.

Measurement Mode (1) During measurement, press the (MODE) key to display the User mode. IJ, (MODE) (2) Point the cursor to "Setting of Auto Cali-User Mode Select an item bration" by pressing the ( $\blacktriangle$ ) or ( $\checkmark$ ) key. with UP/DOWN and ENT Press the (ENT) key. Back with ESC Switch Ranges Calibration Parameters Alarm Setting Setting of Auto Calibration Setting of Auto Zero Calibration (3) In the "Setting of Auto Calibration" Setting of Peak Alarm screen that appears, point the cursor to Parameter Setting any item you want to set by pressing the ( $\blacktriangle$ ) or ( $\checkmark$ ) key. Press the ( $_{\text{ENT}}$ ) key. U ( ( ) (ENT) (4) In the "Auto Calibration Parameter Set-Set Auto Cal. Select setting item ting" screen that appears, perform the value entry or the setting. For the value entry or setting change, use the ( $\blacktriangle$ ) or ( $\checkmark$ ) Start Time SUN 12:00 key. To change the setting, use the  $(\blacktriangleright)$ Cycle. 07 day key to move the cursor to the right. Flow Time ON/OFF OFF After setting, press the (ENT) key, and auto calibration is carried out by the entered Time : MON 12:34 setting value. Description of setting items Auto Calibration Run • Start Time : Setting at the first calibration (day of the week, hour, minute) U ( ) (ENT) • Cycle : A period between the start time of one Set Start Time Set Auto Cal. calibration and another (unit : hour/day) • Flow Time : The time required for replacement by calibration gas Start Time SUN 12:00 Time required for replacement of sample Press the (A) or the (v) key, and gas after the calibration is completed Cycle day 07 date and time are (Set by calibration gas. See the next Flow Time displayed alternately. page.) ON/OFF OFF • ON/OFF : ON/OFF setting of auto calibration Time : MON 12:34 - To close "Setting of Auto calibration" -Auto Calibration Run To close the "Setting of Auto calibration" or cancel JĮ, ENT **\**) this mode midway, press the (ESC) key. A previous screen will return. **End of Auto Calibration Setting** 

<Gas flow time> setting

(1) Press the (ENT) key in a state where the cursor is placed next to "Flow Time," and the flow time setting screen shown at right figure.

| Se                   | t Auto Cal.                                         | Select setting item                         |
|----------------------|-----------------------------------------------------|---------------------------------------------|
|                      | Start Time<br>Cycle<br>Flow Time<br>ON / OFF<br>Tim | SUN 12:00<br>07 day<br>OFF<br>e : MON 12:34 |
| Auto Calibration Run |                                                     |                                             |

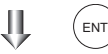

(2) On the flow time setting screen that appears, move the cursor to the gas you want to change the setting by pressing the <a>o</a> or the <a>v</a> key, and then press the <a>v</a> key.

| Set Auto Cal. | Select a Flow time |
|---------------|--------------------|
| Zero          | 350 sec.           |
| Ch1 Span      | 350 sec.           |
| Ch2 Span      | 350 sec.           |
| Ch3 Span      | 350 sec.           |
| Ch4 Span      | 300 sec.           |
| Ch5 Span      | 300 sec.           |
| Ex. time      | 300 sec.           |

- (4) After changing the value, press the (ENT) key.
- (5) Press the (ENT) key to return to the automatic calibration setting screen.

# CAUTION -

Only the Chs used are displayed on this screen. The Ex. time is the output signal hold extension time after the completion of calibration. It is valid only when the hold setting is set to "ON." The Ex. time set here is also the hold extension time at the time of manual calibration.

| Set Auto Cal. | Set flow time of<br>calibration gas<br>60 to 900 sec |
|---------------|------------------------------------------------------|
| Zero          | 50 sec.                                              |
| Ch1 Span      | 350 sec.                                             |
| Ch2 Span      | 350 sec.                                             |
| Ch3 Span      | 350 sec.                                             |
| Ch4 Span      | 300 sec.                                             |
| Ch5 Span      | 300 sec.                                             |
| Ex. time      | 300 sec.                                             |

End of Gas flow time Setting

# 

Configure the flow time for zero and span gas about 5 times longer than the response time by referring to the item of "response time" in this manual.(For response time, see Section 6.7.)

Auto calibration status contact output is closed during auto calibration (including Ex. time), and is open in other cases.

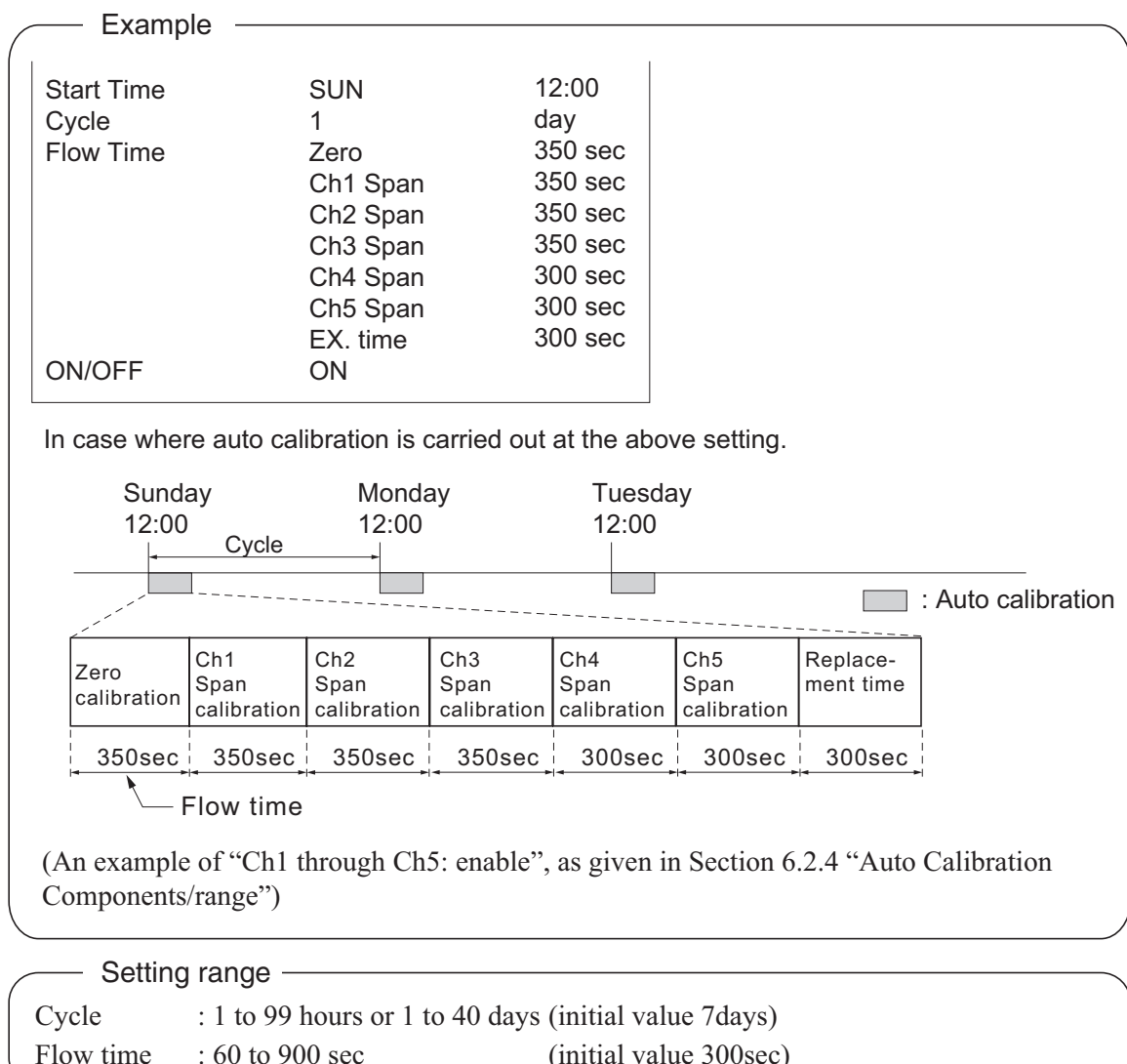

# 

- When an auto calibration starts, the measurement screen appears automatically.
- During auto calibration, any key operation is not permitted other than operations such as key lock ON/OFF and "Forced stop of auto calibration" (see Section 6.4.2.2). When the key lock is set at ON, even the "Forced stop of auto calibration" cannot be performed. To cancel auto zero calibration forcedly, set the key lock to OFF and then execute "Forced stop of auto calibration".
- Turn on the power again after it is turned off (including the case of power failure) at the time set as the next start time in auto calibration, and then repeat it in the set cycle.
- When the hold setting is set to ON, the hold time of auto calibration contact and measurement value output signal are extended after calibration for gas replacement time.

### Remote start

Whether the auto calibration is set at ON or OFF, an auto calibration is available by keeping the remote start input closed for at least 1.5 seconds.

Closed (keep at least 1.5 sec.)

Remote start input

----- Open

## 6.4.2 Forced run/stop of auto calibration

Auto calibration can be performed just once or forcibly stopped while the calibration is performed.

### 6.4.2.1 Execution of auto calibration (only once)

Display the User mode screen. Move the cursor to "Setting of Auto Calibration" by pressing the ▲ or the ▼ key, and then press the (ENT) key.

(2) In the "Setting of Auto Calibration" item selection screen that appears, point the cursor to "Auto Calibration Run" by pressing the (▲) or (▼) key. Press the (■)

key.

|                             | -                                                       |  |
|-----------------------------|---------------------------------------------------------|--|
| User Mode                   | Select an item<br>with UP/DOWN and ENT<br>Back with ESC |  |
| Switch Ranges               | 3                                                       |  |
| Calibration Pa              | rameters                                                |  |
| Alarm Setting               |                                                         |  |
| Setting of Auto Calibration |                                                         |  |
| Setting of Auto             | Zero Calibration                                        |  |
| Setting of Pea              | k Alarm                                                 |  |
| Parameter Set               | tting                                                   |  |
|                             |                                                         |  |
| Set Auto Cal.               | Select setting item                                     |  |
| Start Time                  | SUN 12:00                                               |  |
| Cycle                       | 07 day                                                  |  |
| Flow Time                   | 0.FF                                                    |  |
| ON / OFF                    | OFF                                                     |  |
| Tim                         | e : MON 12:34                                           |  |
| Auto Calibration            | n Run                                                   |  |
|                             |                                                         |  |
| Set Auto Cal.               | Auto Cal. Run                                           |  |
|                             | ESC : Cancel                                            |  |
|                             |                                                         |  |
| Start Time                  | SUN 12:00                                               |  |
| Elow Time                   | uv dav                                                  |  |
| ON/OFF                      | OFF                                                     |  |
| Tim                         | e : MON 12:34                                           |  |
|                             |                                                         |  |

(3) "Run" is highlighted, displaying a message to confirm the execution of auto calibration. Press the ENT key to execute the auto calibration, and press the ESC key to cancel.

### 6.4.2.2 Forced stop of auto calibration

This mode is used to stop the auto calibration forcedly.

In the User mode that is displayed, point the cursor to "Setting of Auto Calibration" by pressing the or key. Press the key.

(2) In the "Setting of Auto Calibration" item selection screen that appears, point the cursor to "Auto Calibration Stop" by pressing the or key. Press the key.

("Auto Calibration Stop" appears when the screen is selected while auto calibration is performed.)

| User Mode                                                                                                    | Select an item<br>with UP/DOWN and ENT<br>Back with ESC |
|----------------------------------------------------------------------------------------------------|---------------------------------------------------------|
| Switch Ranges<br>Calibration Parameters<br>Alarm Setting<br>Setting of Auto Calibration<br>Setting of Auto Zero Calibration<br>Setting of Peak Alarm<br>Parameter Setting |                                                         |
| Set Auto Cal.                                                                                                    | Select setting item                                     |
| Start Time                                                                                                    | SUN 12:00                                               |

07

OFF

Time : SUN 12:04

300 sec

day

Cycle

Flow Time

ON/OFF

Auto Calibration Stop

(3) "Stop" is highlighted, displaying a message to confirm the stop of auto calibration. Press the ENT key to stop the auto calibration, and press the ESC key to cancel (not stopped).

| Set Auto Cal.                                | Auto Cal. Stop<br>ENT : Run / Stop<br>ESC : Cancel |  |
|----------------------------------------------|----------------------------------------------------|--|
| Start Time<br>Cycle<br>Flow Time<br>ON / OFF | SUN 12:00<br>07 day<br>300 sec<br>OFF              |  |
| Time : SUN 12:04                             |                                                    |  |
| Auto Calibratio                              | on Stop                                            |  |

| "Auto Calibration" screen                                                                   |                                                                                                    |
|---------------------------------------------------------------------------------------------|----------------------------------------------------------------------------------------------------|
| Example<br>In case where setting the auto calibration of<br>"Ch1: enable" and "Ch2: enable" | components (see Section 6.2.4) to                                                                                                    |
| • Zero calibration<br>A message, "Zero cal." blinks<br>at Ch1 and Ch2.                      | C       ZERO cal.       0.5 ppm         C       ZERO cal.       0.3 ppm         C       CO2       0.000 volt         C       0.000 volt       volt         C       0.000 volt       v                                                                                                    |
| • Ch1 span calibration<br>A message, "Span cal." blinks<br>at Ch1.                          | $\begin{array}{c c} c_{1} & g & 0.8 \\ \hline SPAN cal. & g & 0.8 \\ \hline 2 & 0.00 \\ \hline 2 & 0.00 \\ \hline 2 & $ |
| • Ch2 span calibration<br>A message, "Span cal." blinks<br>at Ch2.                          | $\begin{array}{c c} ch & O.O \\ \hline 1 & O.O \\ \hline 0.100 & O.O \\ \hline 0.100 & O.O \\ \hline 0.10 & O.O \\ \hline 0.10 & O.O \\ \hline $                                                                                                    |

# 

During auto calibration, any key operation is not permitted other than operations such as key lock ON/OFF and "Stop Auto Calibration."

When the key lock is set at ON, even the "Auto Calibration Stop" cannot be used. To stop "Auto Calibration" forcedly, set the key lock to OFF and then execute "Auto Calibration Stop."

# 6.5 Setting of auto zero calibration

# 6.5.1 Auto zero calibration

Auto zero calibration is automatically carried out at the time when zero calibration is set. Components for which a calibration is to be made are determined by setting of auto calibration component in Section 6.2.4. Before changing the setting of auto zero calibration, set the ON/OFF to OFF.

- (1) During measurement, press the word key to display the User mode.
- (2) Point the cursor to "Setting of Auto Zero Calibration" by pressing the or 
   ♦ or 
   ♦ key. Press the 
   key.
- (3) In the "Setting of Auto Zero Calibration" screen that appears, point the cursor to any item you want to set by pressing the 

  ▲ or ▼ key. Press the ENT key.
- (4) In the "Auto Zero Calibration Parameter Setting" screen that appears, perform the value entry or the setting. For the value entry or setting change, use the or value entry or setting the setting, use the setting, use the setting, use the setting, use the setting.

After setting, press the (ENT) key, and auto zero calibration is carried out by the entered setting value.

### – Description of setting items

| • Start Time : | Setting at the first calibration          |
|----------------|-------------------------------------------|
|                | (day of the week, hour, minute)           |
| • Cycle :      | A period between the start time of one    |
|                | calibration and another                   |
|                | (unit : hour/day)                         |
| • Flow Time :  | The time required for the calibration gas |
|                | to be replaced in the cell                |
| • ON/OFF :     | ON/OFF of auto zero calibration           |
|                |                                           |

To close "setting of Auto Zero Calibration" –

To close the "Setting of Auto Zero Calibration" or cancel this mode midway, press the (ESC) key. A previous screen will return.

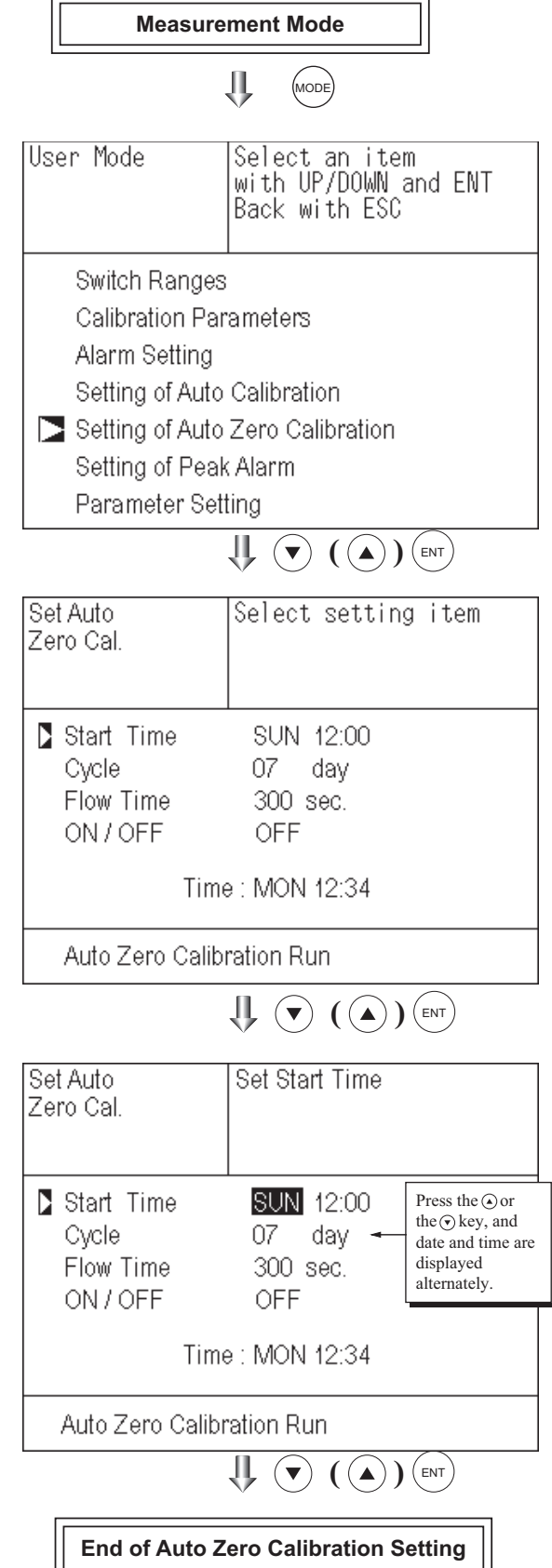

Auto calibration status contact output is closed during auto zero calibration, and is open in other cases.

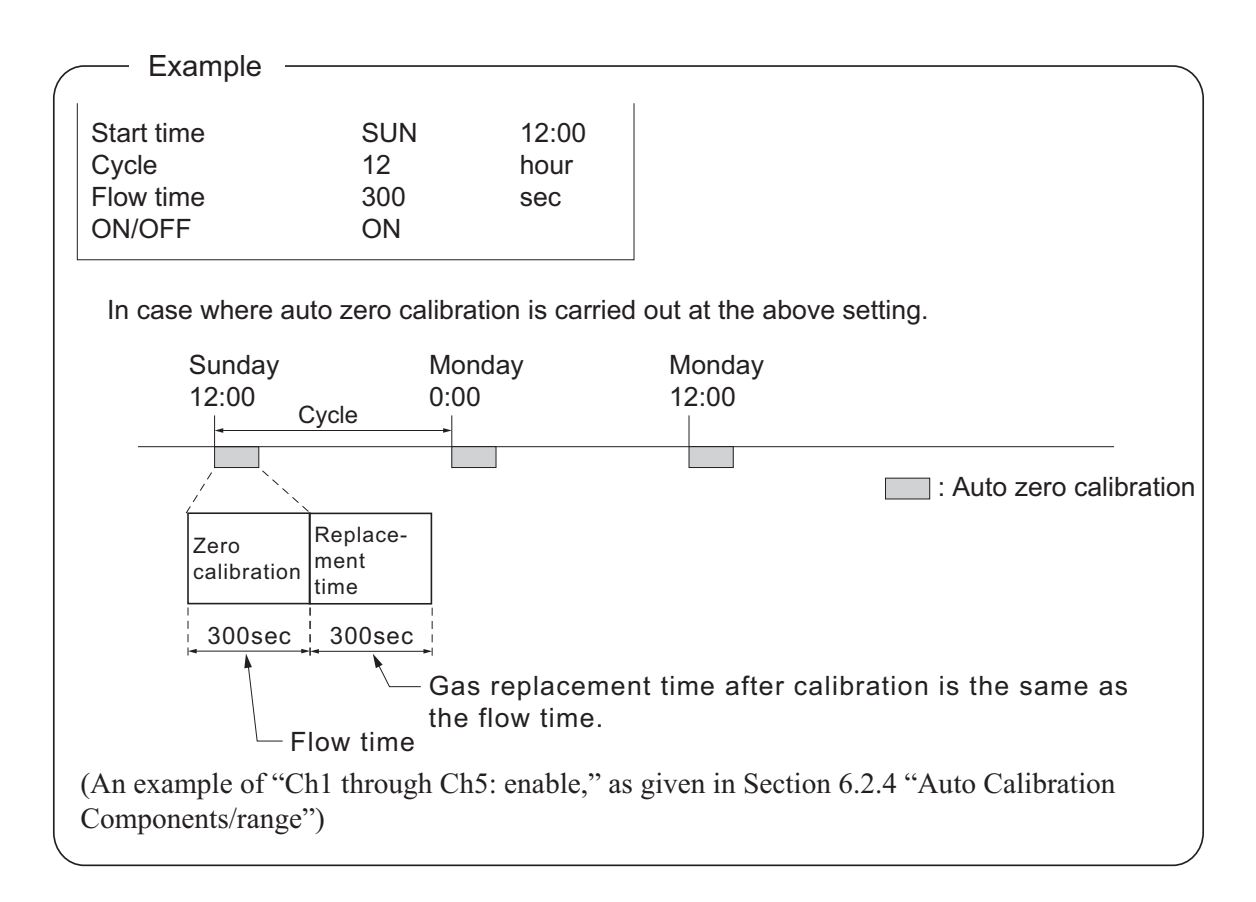

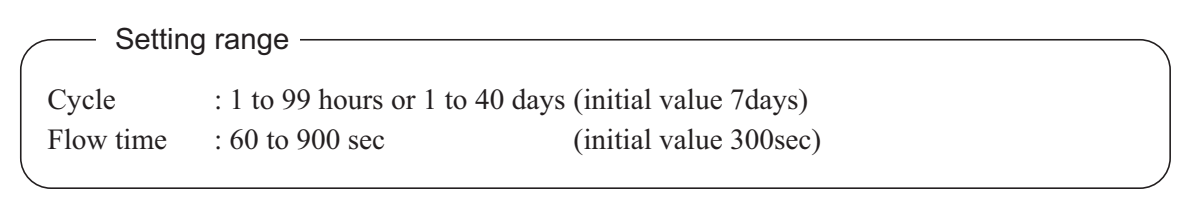

# 

- When an auto zero calibration starts, the measurement screen automatically appears.
- Any operation other than "Stop Auto Zero Calibration" (see Section 6.5.2) is not permitted during auto zero calibration. "Stop Auto Zero Calibration" cannot be performed with the key lock to ON. To cancel auto zero calibration forcedly, set the key lock to OFF and then execute "Stop Auto Zero Calibration."
- If the auto calibration period and auto zero calibration period have overlapped, the auto calibration is retained, ignoring the auto zero calibration of that period.
- When the hold setting is set to ON, the hold time of auto calibration contact and measurement value output signal is extended after calibration for gas replacement time.
- Turn on the power again after it is turned off (including the case of power failure) at the time set as the next start time in auto zero calibration, and then repeat it in the set cycle.

## 6.5.2 Forced run/stop of auto zero calibration

Auto zero calibration can be performed just once, or auto zero calibration can be forcibly stopped during calibration.

### 6.5.2.1 Execution of auto zero calibration (just once)

(1) Move the cursor to "Setting of Auto Zero Calibration" by pressing the ▲ or the 
 ♦ key on the user mode screen, and then press the (ENT) key.

| User Mode                                                                                                  | Select an item<br>with UP/DOWN and ENT<br>Back with ESC |
|----------------------------------------------------------------------------------------------------|---------------------------------------------------------|
| Switch Ranges<br>Calibration Par<br>Alarm Setting<br>Setting of Auto<br>Setting of Auto<br>Setting of Peak | ameters<br>Calibration<br>Zero Calibration<br>: Alarm   |
| Parameter Setting                                                                                          |                                                         |

(2) In the "Setting of Auto Zero Calibration" item selection screen that appears, point the cursor to "Auto Zero Calibration Run" by pressing the or key. Press the key.

| Set Auto                  | Select setting item |  |
|---------------------------|---------------------|--|
| Zero Cal.                 |                     |  |
|                           |                     |  |
|                           |                     |  |
| Start Time                | SUN 12:00           |  |
| Cycle                     | 07 day              |  |
| Flow Time                 | 300 sec.            |  |
| ON/OFF                    | OFF                 |  |
|                           |                     |  |
| Time : MON 12:34          |                     |  |
|                           |                     |  |
| Auto Zero Calibration Run |                     |  |
|                           |                     |  |

(3) "Run" is highlighted, displaying a message to confirm execution of auto zero calibration. Press the (ENT) key to execute the calibration, and press the (ESC) key to cancel.

| Set Auto<br>Zero Cal.                               | Auto zero Run<br>ENT : Run / Stop<br>ESC : Cancel        |
|-----------------------------------------------------|----------------------------------------------------------|
| Start Time<br>Cycle<br>Flow Time<br>ON / OFF<br>Tir | SUN 12:00<br>07 day<br>300 sec.<br>OFF<br>ne : MON 12:34 |
| Auto Zero Cali                                      | bration Run                                              |

### 6.5.2.2 Forced stop of auto zero calibration

This mode is used to cancel the auto zero calibration forcedly.

In the User mode that is displayed, point the cursor to "Setting of Auto Zero Calibration" by pressing the ▲ or ▼ key.
 Press the (ENT) key.

| User Mode                                                                                                    | Select an item<br>with UP/DOWN and ENT<br>Back with ESC        |
|----------------------------------------------------------------------------------------------------|----------------------------------------------------------------|
| Switch Ranges<br>Calibration Par<br>Alarm Setting<br>Setting of Auto<br>Setting of Auto<br>Setting of Pear<br>Parameter Set | rameters<br>Calibration<br>Zero Calibration<br>k Alarm<br>ting |
|                                                                                                    |                                                                |
| Set Auto<br>Zero Cal.                                                                                                    | Select setting item                                            |
| Start Time<br>Cycle<br>Flow Time<br>ON/OFF                                                                                  | SUN 12:00<br>07 day<br>300 sec.<br>0FF                         |
| Tim                                                                                                    | e:SUN 12:03                                                    |
| Auto Zero Calib                                                                                                    | ration Stop                                                    |
|                                                                                                    |                                                                |
| Set Auto<br>Zero Cal.                                                                                                    | Auto Zero Stop<br>ENT : Run / Stop<br>ESC : Cancel             |
| Start Time<br>Cycle<br>Flow Time<br>ON/OFF                                                                                  | SUN 12:00<br>07 day<br>300 sec.<br>0FF                         |
| Tim                                                                                                    | e:SUN 12:03                                                    |
| Auto Zero Calib                                                                                                    | pration Stop                                                   |

("Auto Zero Calibration Stop" appears when the screen is selected while auto zero calibration is performed.)

(3) "Stop" is inverted. A message appears, prompting you to verify that you want to stop auto zero calibration. Press the (ENT) key to stop the auto zoro calibration and the (ESC) key to cancel (not stopped).

### "Auto Zero Calibration" screen

### Example

In case where setting the auto calibration components (see Section 6.2.4) to "Ch1: enable" and "Ch2: enable"

### Zero calibration

A message, "Zero cal." blinks at Ch1 and Ch2.

| ZERO cal.                    | 0.5 <sub>ppm</sub> |
|------------------------------|--------------------|
| ZERO cal.                    | <b>0.3</b> ppm     |
| <b>C</b> h CO <sub>2</sub>   | <b>0.0</b> 0       |
| 4 CO<br>0-100                | <b>0.0</b> ppm     |
| <b>Ch</b> O2<br><b>0</b> -25 | 2 1.0 2 volts      |

# 

During auto zero calibration, any key operation is not permitted other than operations such as key lock ON/OFF and "Stop Auto Zero Calibration."

When the key lock is set at ON, even the "Stop Auto Zero Calibration" cannot be used. To stop "auto zero calibration" forcedly, set the key lock to OFF and then execute "Auto Zero Calibration Stop."

# 6.6 Peak alarm setting

When the peak number of times CO concentration exceeds the upper limit value during measurement exceeds the set number per one hour, an alarm is provided.

The peak alarm and this setting screen appear only when an option is added.

|                                                                                                    | Measurement Mode                                                                                                    |
|----------------------------------------------------------------------------------------------------|----------------------------------------------------------------------------------------------------|
|                                                                                                    | II MODE                                                                                                    |
| <ol> <li>Press the work key in the Measurement mode, and the User mode appears.</li> <li>Point the cursor to "Setting of Peak</li> </ol>                                                                                                   | User Mode Select an item<br>with UP/DOWN and ENT<br>Back with ESC                                                                                                    |
| Alarm" by pressing the $\bigcirc$ or $\bigcirc$ key.<br>Press the $\bigcirc$ key.                                                                                                    | Switch Ranges<br>Calibration Parameters<br>Alarm Setting<br>Setting of Auto Calibration<br>Setting of Auto Zero Calibration<br>Setting of Peak Alarm<br>Parameter Setting |
| <ul> <li>(3) In the "Peak Alarm Setting" item selection screen that appears, point the cursor to any item you want to set by pressing the ▲ or ▼ key. Press the <sup>■NT</sup> key.</li> </ul>                                             | Peak Alarm Select setting item                                                                                                    |
| <ul> <li>(4) Entering the numeric values or setting the items should be carried out by using the         <ul> <li>▲ or ● key.</li> <li>After setting, press the <sup>(ENT)</sup> key, and the set values are saved.</li> </ul> </li> </ul> | Alarm Value O5OO ppm<br>Alarm Count O5 times<br>Hysteresis OO %FS                                                                                                    |
|                                                                                                    |                                                                                                    |
| - Description of softing itoms                                                                                                    | Peak Alarm Set Peak Alarm<br>ON or OFF                                                                                                    |
| <ul> <li>Description of setting items</li> <li>Peak Alarm : ON/OFF of peak alarm</li> <li>Alarm Value : If measuring value exceeds the set alarm value, a peak counter counts 1 time.</li> </ul>                                           | Peak Alarm <b>OFF</b><br>Alarm Value 0500 ppm<br>Alarm Count 05 times                                                                                                    |
| <ul> <li>Alarm Count : When a peak in excess of the setting time occurs, a peak count alarm output is provided.</li> <li>Hysteresis : To prevent possible chattering when the measuring value may arceed</li> </ul>                        | Hysteresis OO %FS                                                                                                    |
| the set peak concentration by only<br>1 time, the peak count has an<br>allowance in the hysteresis width.                                                                                                    | End of Peak Alarm Setting                                                                                                    |

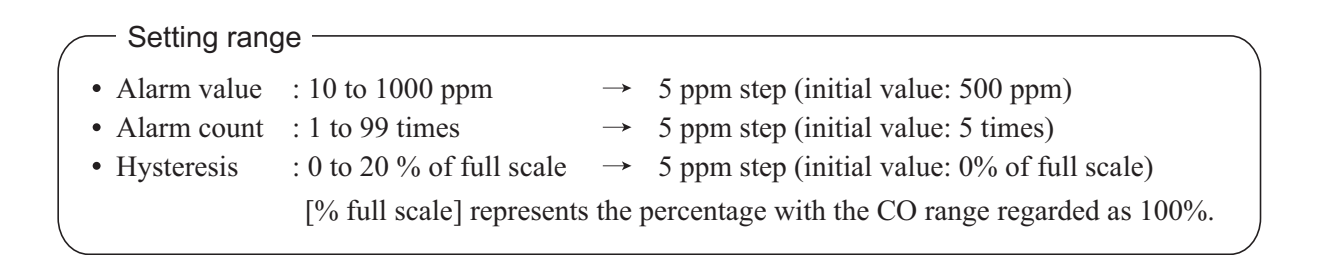

### Action of peak alarm

Example

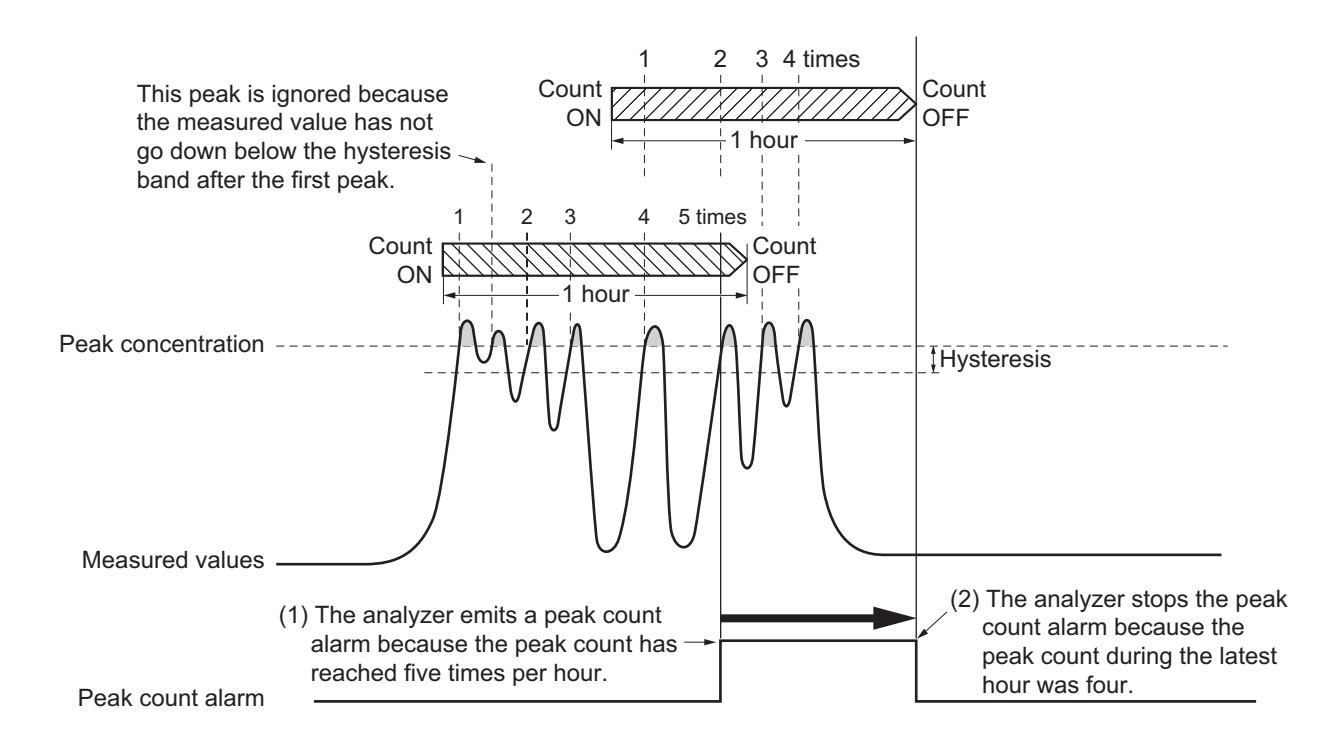

If CO concentration exceeds the alarm value, counting will begin. If the number of peaks is over the set times per hour, a peak alarm contact output becomes closed (ON). If it is less than the set times per hour, it is open (OFF). Since 5 times of peaks /hour is marked at (1)  $\boxed{}$  section from the above graph, the peak count alarm is turned ON. Since peaks of more than 5 times per 1 hour occur at the interval between (1) and (2)  $\boxed{}$ , the peak count alarm remains ON. Since at (2), peaks are reduced to 4 times per hour, it is turned OFF.

Like the hysteresis of the alarm setting , the hysteresis prevents possible chattering when measured gas is fluctuated near the alarm value.

\* For 10 minutes after the power is turned ON, a peak alarm counting is not carried out.

### Releasing peak count alarm

To release the peak count alarm, set the peak alarm to OFF. Turning on the peak alarm initiates counting from 0.

# 6.7 Parameter setting

It allows you to carry out the parameter setting such as time, key lock, etc., as required. Items to be set are as follows:

| Description of se                    | tting items                                                                                                    |  |
|--------------------------------------|----------------------------------------------------------------------------------------------------|--|
| • Current Time                       | : Current year, month, date, day of the week, hour, and minute setting<br>(The display appears in this order.) |  |
|                                      | for 2 days or longer, make the time setting again.                                                             |  |
| • Key Lock                           | : Sets with ON/OFF so that any key operation except the key lock OFF cannot be performed.                      |  |
| • Output Hold                        | : Sets whether Calibration Output is held or not, and the holding value setting.                               |  |
| • Reset Av. Output                   | : Resets the average value.                                                                                    |  |
| <ul> <li>Response time</li> </ul>    | : Sets the response time of electrical system.                                                                 |  |
| <ul> <li>Average Period</li> </ul>   | : Sets the moving average time.                                                                                |  |
| <ul> <li>Backlight Timer</li> </ul>  | : Sets automatic OFF of the backlight of display unit and the time until backlight out.                        |  |
| <ul> <li>Contrast</li> </ul>         | : Sets the display contrast                                                                                    |  |
| <ul> <li>Maintenance mode</li> </ul> | : Enters passwords to switch to the Maintenance mode.                                                          |  |
|                                      |                                                                                                    |  |

\* For the maintenace mode, see Section 6.8.

(1) To display the User mode, press the (MODE)

(2) Point the cursor to "Parameter Setting"

key in the measurement mode.

(ENT) key.

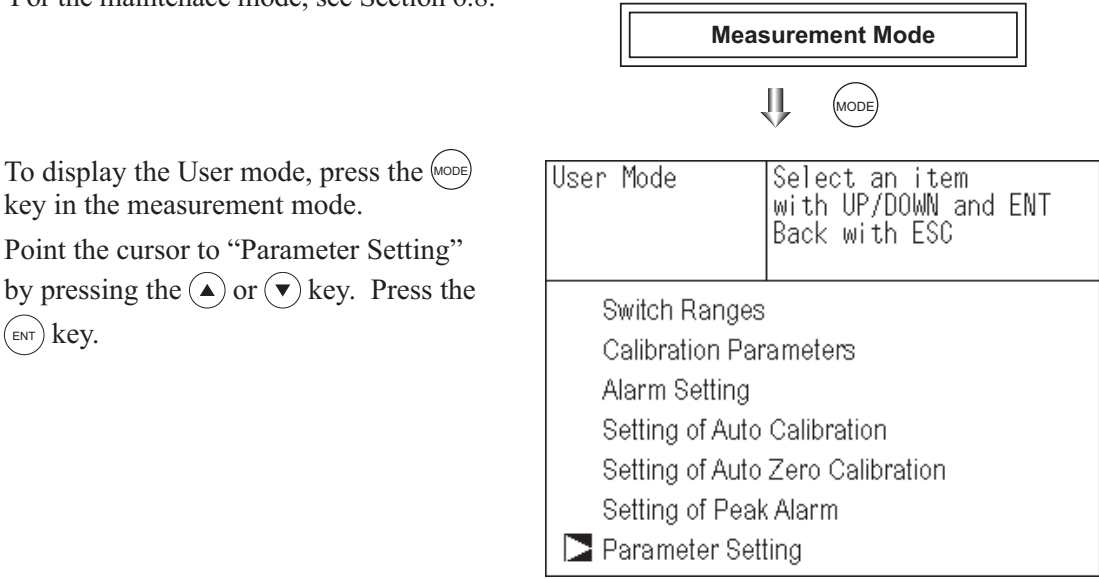

(3) In the "Parameter Setting" screen that appears, point the cursor to any item you want to set by pressing the ( $\blacktriangle$ ) or ( $\checkmark$ ) key. Press the (ENT) key.

| Parameter        | Select setting item |
|------------------|---------------------|
|                  | 05/01/07 TUL 12:50  |
| Vev Lock         | 05/01/27 THO 13:50  |
| Output Hold      | OFF Current         |
| Reset Av. Output | Reset               |
| Response Time    |                     |
| Average Period   |                     |
| Backlight Timer  | ON 5min             |
| Contrast         | Mada 0000           |
|                  |                     |
|                  |                     |

(4) In the Parameter Setting screen that appears, enter the numeric values and set the items. Entering the numeric values or setting the items should be carried out by using the ( $\blacktriangle$ ) or ( $\checkmark$ ) key. To move the cursor to the right, press the  $(\blacktriangleright)$  key. After setting, press the (ENT) key, that the parameter setting is carried out with the value you set.

### – Se

| <ul> <li>To close Param</li> </ul>         | eter Setting screen —                        | To Maintenance Mode 0000      |
|--------------------------------------------|----------------------------------------------|-------------------------------|
| To close the "Parar<br>or cancel this mode | meter Setting" screen<br>e midway, press the |                               |
| (ESC) key.                                 |                                              | End of Parameter Setting      |
| A previous screen                          | will return.                                 |                               |
| — Setting Range                            | , ———                                        |                               |
| Hold setting                               | : 0 to 100% FS                               |                               |
| <ul> <li>Response time</li> </ul>          | : 1 to 60sec.                                | (Initial value: 15 sec)       |
| <ul> <li>Average period</li> </ul>         | : 1 to 59 min or 1 to 4 hours                | (Initial value: 1 hour)       |
|                                            | When setting the unit of 1 to                | 59 minutes is terms of minute |
|                                            | or 1 to 4 hours with hour                    |                               |
|                                            |                                              |                               |

Parameter

**Current Time** 

Output Hold

Reset Av. Output

Response Time

Average Period

**Backlight Timer** 

(Initial value: 0000)

Key Lock

Contrast

Set day of week

OFF

Reset

05/01/27 THU 13:50

OFF Current

ON 5min

• Backlight Timer : 1 to 60 min (Initial value: OFF) • Maintenance mode : 0000 to 9999

# **Output Hold**

By setting an output hold to ON, an output signal of each channel are held during the calibration (manual calibration and auto calibration) and for the gas flow time (refer to Section 6.4, Setting of Auto Calibration). Regardless of Hold ON/OFF setting, an output signal can be held via an external input.

#### (1) With manual calibration

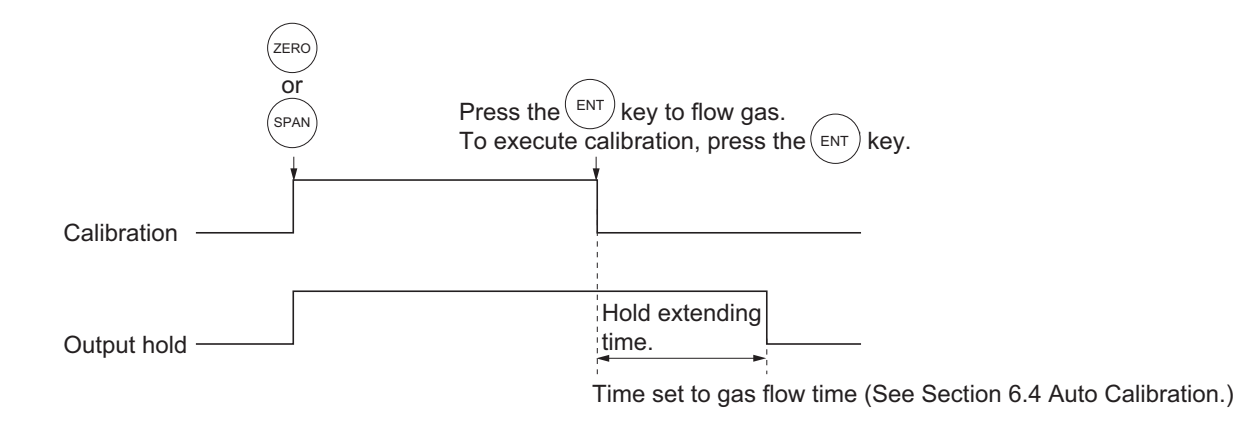

### (2) With auto calibration

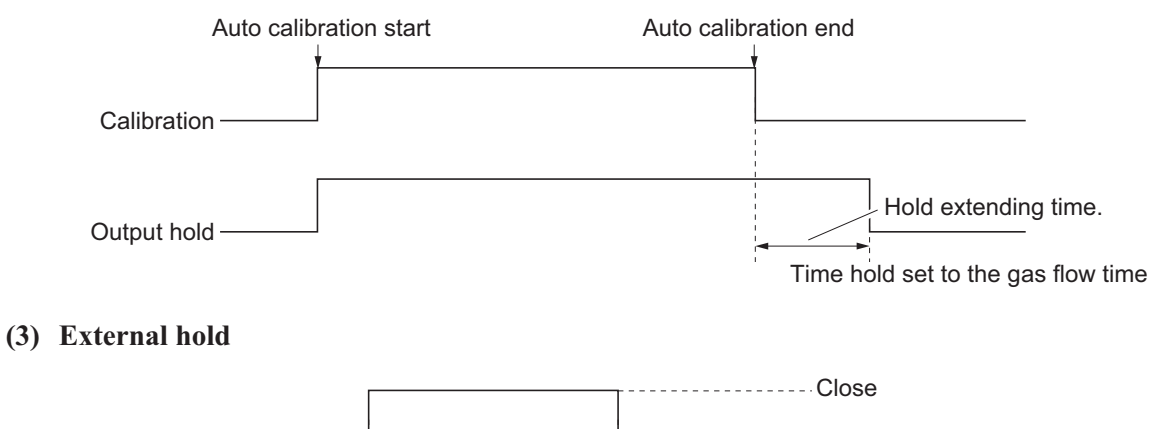

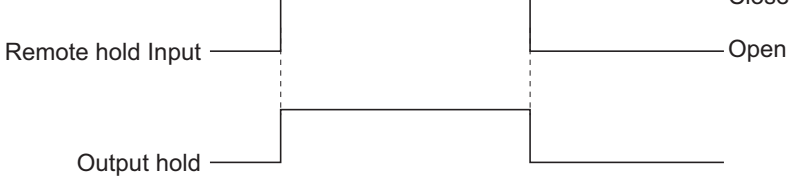

### (4) Screen display during Holding

The "on Hold" message blinks on the measuring screen.

Since the screen displays the process of calibration is displayed during the manual calibration, "on Hold" is not displayed even if the output signal is held, but the screen is displayed with the hold extending time.

(5) If calibration is cancelled after the calibration gas is supplied regardless of during manual calibration or auto calibration, the holding extending time will be performed.

(6) You can select the value for hold from the value immediately before entering output hold, "current," and arbitrary value, "setting."

Follow the procedures shown below to make the setting.

### (1) Setting for "Current" output hold value

Press the ENT key in a state sor is placed next to Hold.

| 1) | Press the (ENT) key in a state where the cur-<br>sor is placed next to Hold. | Para                        | ameter                                                                 | Select     | setting item                                     |
|----|------------------------------------------------------------------------------|-----------------------------|------------------------------------------------------------------------|------------|--------------------------------------------------|
|    |                                                                              | Cu<br>Ke<br>Dou<br>Re<br>Re | urrent Time<br>ey Lock<br>utput Hold<br>eset Av. Outpu<br>esponse Time | t          | 05/01/27 THU 13:50<br>OFF<br>ON Current<br>Reset |
|    |                                                                              | Ba<br>Co<br>To              | verage Period<br>acklight Timer<br>ontrast<br>Maintenance              | Mode       | ON 5min<br>0000                                  |
|    |                                                                              |                             |                                                                        |            | )                                                |
| 2) | "ON" or "OFF" is highlighted. Press the                                      | Para                        | ameter                                                                 | Select I   | Hold ON or OFF                                   |
|    |                                                                              | Cu<br>Ke<br>Ou<br>Re        | urrent Time<br>ey Lock<br>utput Hold<br>eset Av. Outpu<br>esponse Time | t          | 05/01/27 THU 13:50<br>OFF<br>ON Current<br>Reset |
|    |                                                                              | AN<br>Ba<br>Co<br>To        | verage Period<br>acklight Timer<br>ontrast<br>o Maintenance            | Mode       | ON 5min<br>0000                                  |
|    |                                                                              |                             |                                                                        |            |                                                  |
|    |                                                                              |                             | End                                                                    | of Hold \$ | Setting                                          |
|    |                                                                              |                             |                                                                        | ESC        | )                                                |
|    |                                                                              |                             | Parame                                                                 | ter Setti  | ng screen                                        |

6 - 30

#### (2) Setting for "Setting" output hold value

| Parameter                                           | Select H | lold ( | ON or OFF      |
|-----------------------------------------------------|----------|--------|----------------|
| Current Time                                        |          | 05/01  | /27 TULI 12:50 |
| Key Lock                                            |          | OFF    | /2/ 1110 13.30 |
| Output Hold                                         |          | ON (   | Current        |
| Reset Av. Output<br>Response Time<br>Average Period |          | Rese   | t              |
| Backlight Timer<br>Contrast                         |          | ON     | 5min           |
| To Maintenance                                      | Mode     | 0000   |                |
|                                                     |          | ~      | ~              |

Press the ENT key while "Current" is selected to return to (1). Press the ENT key while "Setting" is selected to go to the setting entering screen.
"Current": Holds the value immediately

before the hold.

"Setting": Holds the value arbitrarily set.

| Parameter       | Select I | Hold s | setting        |
|-----------------|----------|--------|----------------|
|                 |          |        |                |
| Current Time    |          | 05/0   | 1/27 THU 13:50 |
| Key Lock        |          | OFF    |                |
| Output Hold     |          | ON     | Setting        |
| Reset Av. Outpu | t        | Rese   | et             |
| Response Time   |          |        |                |
| Average Period  |          |        |                |
| Backlight Timer |          | ON     | 5min           |
| Contrast        |          |        |                |
| To Maintenance  | Mode     | 0000   |                |
| <u> </u>        |          |        |                |

ENT

١Ļ

3) On the parameter hold screen that appears, move the cursor next to the Ch (component) you want to make the setting by pressing the 

 ▲ or the key, and then press the key.

| Parameter<br>Hold               |                               | Select Ch No.                                       |  |
|---------------------------------|-------------------------------|-----------------------------------------------------|--|
| Ch1<br>Ch2<br>Ch3<br>Ch4<br>Ch5 | NOx<br>SO2<br>CO2<br>CO<br>O2 | 010 %FS<br>020 %FS<br>015 %FS<br>012 %FS<br>022 %FS |  |
|                                 |                               |                                                     |  |

- 4) The value is highlighted, indicating that the value can be changed. Change the value by pressing the ▲ or the ▼ key, and then move the cursor to the right by pressing the key.
- 5) After the value is changed, press the key.

 $( \blacktriangle ) ( \lor ) ( \mathsf{ent} )$ Parameter Set Hold value Hold 0 to 100%FS 010 %FS Ch1 NOx 020 %FS Ch2 SO2 Ch3 CO2 015 %FS 012 %FS Ch4 CO 022 %FS Ch5 O2 **End of Hold Setting** 

JI,

(ESC)

**Parameter Setting screen** 

Meaning of setting The setting is represents the percentage with each Ch (component) range regarded as 100% for both ranges.

When 0 to 1000 ppm is selected as the range, for example, if 10% FS is selected as hold setting, the output equivalent to 100 ppm is output and held irrespective of the measurement value at that time.

6) Press the (ESC) key to return to the parameter setting screen.

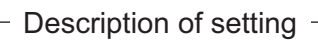

- Instantaneous value display of the measurement cannot be held. (Output only can be held.)
- If set value is selected for hold, instantaneous O<sub>2</sub> conversion value is calculated and held based on the set value.
- Range identification contact output cannot be switched even if the range is switched during the hold.
# Average value reset

This mode is used to clear  $O_2$  average values and  $O_2$  conversion average values and restarts averaging. All average values are reset at a time. The indication value and output value is 0 ppm, 0 vol% or so at the time of the reset input (Refer to the average peripd).

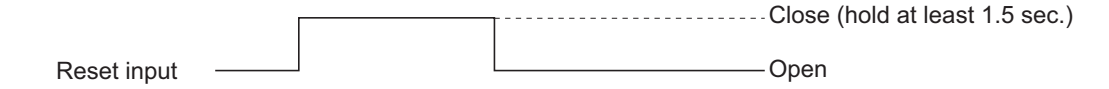

So long as close, resetting lasts.

At the edge of changing from closing to opening, the average action restarts.

# **Response time**

The response time of the electrical system can be changed.

Setting is available by components.

Note) It does not provide exact seconds for the setting time, but it gives a guide of the setting time. The setting value can be medified as

The setting value can be modified as requested by the customer.

| Parameter<br>Response           | Time                          | Select C                   | Ch No.                               | <br> |
|---------------------------------|-------------------------------|----------------------------|--------------------------------------|------|
| Ch1<br>Ch2<br>Ch3<br>Ch4<br>Ch5 | NOx<br>SO2<br>CO2<br>CO<br>O2 | 10<br>20<br>15<br>12<br>22 | SeC.<br>SeC.<br>SeC.<br>SeC.<br>SeC. |      |

# Average period

It allows you to set an average period of the average value of  $O_2$  conversion and  $O_2$  average. It enables you to set an average time of 1 to 59 minutes (1-minute step) or 1 to 4 hours (1-hour step).

Changing the setting resets the average value of  $O_2$  conversion and  $O_2$  average value. (Pressing the (ENT) validates the resetting only for components whose setting was changed.)

| Parameter<br>Average Pe     | riod                         | Select C                    | h No.                        |  |
|-----------------------------|------------------------------|-----------------------------|------------------------------|--|
| Ch9<br>Ch10<br>Ch11<br>Ch12 | & NO<br>& SO<br>& CO<br>≈ O2 | 1x 01<br>2 01<br>2 01<br>01 | hour<br>hour<br>hour<br>hour |  |

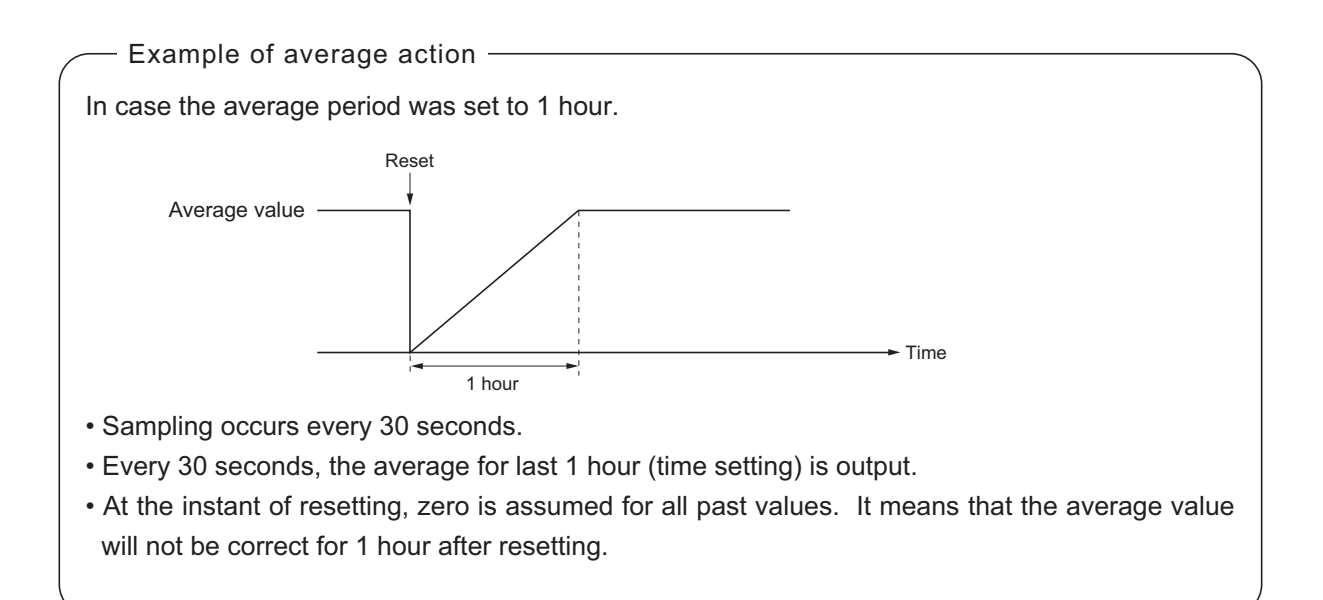

# **Backlight Timer**

Automatic OFF setting of the backlight of the LCD unit can be made.

When the specified time elapses from when the measurement screen is resumed, the backlight is automatically turned off. Press any key to reset backlight OFF.

Only when ON is selected, the time until auto OFF is displayed. Press the  $\blacktriangleright$  key in this state, and the time setting can be changed by pressing the  $\bigcirc$  or the  $\bigcirc$  key. Press the ENT key to confirm the selection.

If OFF is selected, the backlight is not turned off.

| Parameter S                                                                  | Select ON or OFF                                        |
|------------------------------------------------------------------------------|---------------------------------------------------------|
| Current Time<br>Key Lock<br>Output Hold<br>Reset Av. Output<br>Response Time | 05/01/27 THU 13:50<br>OFF<br>ON Previous value<br>Reset |
| Average Period<br>Backlight Timer<br>Contrast<br>To Maintenance M            | ON 5min<br>Iode 0000                                    |

# Contrast

Contrast of the LCD can be adjusted. The contrast changes by pressing the  $\bigcirc$  or the  $\bigcirc$  key. Adjust to the best contrast and save it by the ENT key.

| Parameter                                     |                           |
|-----------------------------------------------|---------------------------|
| Current Time<br>Key Lock                      | 12/01/11 WED 13:50<br>OFF |
| Output Hold<br>Response Time                  | ON Setting                |
| Average Period<br>Backlight Timer<br>Contrast | ON 05 min                 |
| To Maintenance Mo                             | ode 0000                  |

# Maintenance mode

Enter the password and then press the (ENT) key to enter the maintenance mode. The password can be set by the password setting in maintenance mode. Default password setting at the time of delivery from the factory is "0000." You can enter the maintenance mode with the value before it is changed.

# 6.8 Maintenance mode

This mode is used for check of sensor input values, display of error log files or setting of passwords, etc. First, enter a password and then use it from the next operation. This mode is displayed by selecting the Maintenance Mode from "Section 6.7 Parameter Setting."

- Select the Maintenance mode from the Parameter Setting screen to display the Password Setting screen.
- (3) Next, each Maintenance screen is displayed.

# Note) "To Factory Mode" is used for our service engineers only. Refrain from using this mode.

(4) Press the (ESC) key to return to the Maintenance Mode item selection screen from each screen.

# • Sensor Input Value screen

Description of Sensor Input Value screen —

| • NOx             | М      | : NOx sensor input value                    |
|-------------------|--------|---------------------------------------------|
| • NOx             | С      | : NOx interference compensation             |
|                   |        | sensor input value                          |
| • SO <sub>2</sub> | М      | : SO <sub>2</sub> sensor input value        |
| • SO <sub>2</sub> | С      | : SO <sub>2</sub> interference compensation |
|                   |        | sensor input value                          |
| • CO <sub>2</sub> | М      | : CO <sub>2</sub> sensor input value        |
| • CO <sub>2</sub> | С      | : CO <sub>2</sub> interference compensation |
|                   |        | sensor input value                          |
| • CO              | М      | : CO sensor input value                     |
| • CO              | С      | : CO interference compensation              |
|                   |        | sensor input value                          |
| • Temp            | eratur | e: temperature sensor input value           |
| • O2              |        | : O <sub>2</sub> sensor input value         |
|                   |        |                                             |

# • Error Log screen

- Description of Error Log screen Error history. Fourteen newest errors are logged. For error number, date and time (year, month, day, period) of occurrence, channel and other details of error, refer to Section 8 Error message. Select Clear Error Log and press the ENT key, and the error log is cleared completely.

| Maintenance<br>Mode | Select | operating | item |  |
|---------------------|--------|-----------|------|--|
| 1. Sensor Input     | Value  |           |      |  |

- 3. Cal. Log
- 4. Optical Adjustment
- 5. Interference Compensation Adj.
- 6. Output Adi.
- 7. Other Parameter
- 8. To Factory Mode

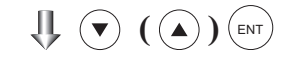

Each "Maintenance" screen

| Mai<br>Ser | ntenance<br>Isor Inpu | e<br>it |        |       |
|------------|-----------------------|---------|--------|-------|
|            | sensor                | input   | sensor | input |
|            | NO <sub>×</sub> M     | 648     | 02     | 20785 |
|            | C                     | 499     | TEMP   | 15785 |
|            | SO2 M                 | 1518    |        |       |
|            | C                     | 425     |        |       |
|            | CO2 M                 | 1120    |        |       |
|            | C                     | 80      |        |       |
|            | CO M                  | 39      |        |       |
|            | C                     | 80      |        |       |

| Maintena<br>Error Log | nce             | EN<br>ES | NT: Cle<br>SC:Bac | ar Erro<br>k | r Log |        |  |
|-----------------------|-----------------|----------|-------------------|--------------|-------|--------|--|
| errorNo.              | YY              | MM       | DD                | HH           | MM    | Ch     |  |
| No. 10                | 17              | 9        | 27                | 22           | 24    |        |  |
| No. 10                | 17              | 9        | 21                | 19           | 1     |        |  |
| No. 10                | 17              | 9        | 21                | 19           | 0     |        |  |
| No. 10                | 17              | 9        | 21                | 14           | 46    |        |  |
| No. 7                 | 17              | 9        | 19                | 14           | 10    | 5      |  |
| No. 10                | 17              | 9        | 19                | 11           | 28    |        |  |
| No. 1                 | 17              | 9        | 14                | 16           | 43    | OPT1   |  |
| V Ne                  | ext page        | е        |                   |              |       | Page 1 |  |
| 🕨 Clea                | Clear Error Log |          |                   |              |       |        |  |

# • Calibration Log screen

Description of Calibration Log screen —

Past calibration history.

Sensor input value, concentration value, and the date when zero/span calibration is performed are logged. The 10 newest calibration data is logged by each Ch (component).

Move the cursor to Clear Calibration Log and press the (ENT) key, and the calibration log is cleared completely.

- Z1 : Zero calibration (Z) of Range 1
- S1 : Span calibration (S) of Range 1
- M : Sensor input value of measuring detector at the time of calibration
- C : Sensor input value of the interference compensation detector at the time of calibration
- Con : Concentration value displayed before calibration

| Maintenance<br>Cal Log |       | Select Ch No. |
|------------------------|-------|---------------|
|                        |       |               |
| Ch1                    | NOx   |               |
| Ch2                    | SO2   |               |
| Ch3                    | CO2   |               |
| Ch4                    | CO    |               |
| Ch5                    | O2    |               |
|                        |       |               |
| Clear E                | Error | Log           |
|                        |       |               |

| Mair | tenance |      |       |   |    |    |    |
|------|---------|------|-------|---|----|----|----|
| Cal. | Log     |      |       |   |    |    |    |
| Ch1  | NŎ      |      |       |   |    |    |    |
| R    | Μ       | С    | Con   | Μ | D  | Н  | М  |
| Z1   | 2523    | 1271 | -0.38 | 9 | 21 | 9  | 12 |
| Z1   | 2425    | 1202 | -0.37 | 9 | 19 | 15 | 10 |
| Z1   | 2448    | 1212 | 4.16  | 9 | 19 | 14 | 37 |
| S1   | 2516    | 1137 | 45.68 | 9 | 19 | 13 | 49 |
| Z1   | 1751    | 859  | -0.24 | 9 | 19 | 13 | 33 |
| Z1   | 1762    | 860  | 0.28  | 9 | 19 | 13 | 33 |
| Z1   | 1857    | 939  | -4.23 | 9 | 19 | 13 | 11 |
| Z1   | 2260    | 1119 | 0.16  | 9 | 15 | 14 | 44 |
| Z1   | 2248    | 1117 | -0.12 | 9 | 15 | 14 | 13 |
| Z1   | 2348    | 1191 | 1.80  | 9 | 14 | 17 | 15 |

# 

If the following operation is maladjusted, the measurement may be adversely and excessively affected. Carry out the operation with utmost attention.

# . Optical adjustment screen

For details of this item, refer to "Section 7.3.3 Optical zero adjustment method".

Press  $\underbrace{(ENT)}$  key and turn ON the solenoid valve signal for each calibration gas by using the  $\bigtriangleup$  or  $\bigtriangledown$  key.

| Mainten<br>Optical | ance<br>Adj. | ENT | : Selecta | ble flow gas |  |
|--------------------|--------------|-----|-----------|--------------|--|
| 1_1                | 9            |     | 2 - 1     | 24           |  |
|                    | 1 - 1 3      |     |           | 1            |  |
| 1 0                | 21           |     | 0-0       | 40           |  |
|                    | 27           |     | ~ ~       | 80           |  |
| 🗖 GAS Sample       |              |     |           |              |  |

• Moisture interference adjustment screen

For details of this item, refer to "Section 7.3.4 Moisture interference adjustment method."

Description of moisture interference \_\_\_\_\_ adjustment screen

In values on the left side of screen, the moisture interference for each component is already offset. The figures at right are interference compensation coefficients.

Move the cursor to a desired Ch (com-

ponent) by pressing the  $\bigcirc$  or the  $\bigcirc$  key, and then press the ENT key, and the selected value at right is highlighted.

Check that the gas for moisture interference compensation is flowing, change the moisture interference compensation coefficient using the  $\checkmark$  or the  $\bigcirc$  key, adjust the value at left so that it becomes near zero, and then press the ENT key to log moisture interference compensation value.

# 

Since an interference compensation detector is not provided if the 1st range is beyond 0 to 10 vol%, no interference adjustment can be performed (no need).

| Maintenance |     |  | lect Ch No.<br>h UP / DOWN<br>ck with ESC | and ENT |
|-------------|-----|--|-------------------------------------------|---------|
| Ch1         | NOx |  | 10                                        | 1.252   |
| Ch2         | SO2 |  | -33                                       | 0.983   |
| Ch3         | CO2 |  | 13                                        | 0.000   |
| Ch4         | CO  |  | 20                                        | 1.922   |
| ALL         |     |  |                                           |         |
| Valve (     | DFF |  |                                           |         |

| Maintenance |     | Ad<br>EN<br>ES | Adjust with UP / DOWN<br>ENT : Memorized<br>ESC : Back |                     |  |  |
|-------------|-----|----------------|--------------------------------------------------------|---------------------|--|--|
| Ch1         | NOx |                | 0                                                      | 1.26 <mark>3</mark> |  |  |
| Ch2         | SO2 |                | -33                                                    | 0.983               |  |  |
| Ch3         | CO2 |                | 13                                                     | 0.000               |  |  |
| Ch4         | CO  |                | 20                                                     | 1.922               |  |  |
| ALL         |     |                |                                                        |                     |  |  |
| Valve (     | DFF |                |                                                        |                     |  |  |

# • Output adjustment screen

Description of output adjustment screen –

Analog output adjustment screen.

Connect the digital multi meter to the output terminal corresponding to the number of OUT to be adjusted, and adjust the value so that 4mA or 0V is output at zero and 20mA or 1V is output at span.

Move the cursor using the  $(\bar)$ ,  $(\bar)$ , or the  $(\bar)$  key to the output (OUT No. and zero/ span) to be adjusted, and then press the  $(\bar)$  key.

The selected value is highlighted. Adjust the value, while watching the output, by pressing the ( ) or the ( ) key. Press the ( ) key to select the next digit.

On completion of the adjustment, press the  $\overline{(ENT)}$  key.

| Mainter<br>Mode<br>Output | nance<br>Adj. |       | Adju:<br>ZER: | Adjust OUTPUT<br>ZERO and SPAN |       |       |  |
|---------------------------|---------------|-------|---------------|--------------------------------|-------|-------|--|
| OUT                       | Zero          | S     | pan           | OUT                            | Zero  | Span  |  |
| 1                         | 1245          | 11845 |               | 7                              | 01900 | 12500 |  |
| 2                         | 01245         | 1     | 1845          | 8                              | 01900 | 12500 |  |
| 3                         | 01245         | 11845 |               | 9                              | 01900 | 12500 |  |
| 4                         | 01245         | 11    | 1845          | 10                             | 01900 | 12500 |  |
| 5                         | 01245         | 11845 |               | 11                             | 01900 | 12500 |  |
| 6 01245 1 <sup>.</sup>    |               |       | 1845          | 12                             | 01900 | 12500 |  |
|                           |               |       |               |                                |       |       |  |

# 

| Maintenance<br>Mode<br>Output Adj. |                     |     | Zero | / Spa | in a | adjustme | ent   |
|------------------------------------|---------------------|-----|------|-------|------|----------|-------|
| OUT                                | Zero                | Sp  | an   | OU    | Т    | Zero     | Span  |
| 1                                  | 0124 <mark>5</mark> | 118 | 45   | 7     |      | 01900    | 12500 |
| 2                                  | 01245               | 118 | 45   | 8     |      | 01900    | 12500 |
| 3                                  | 01245               | 118 | 45   | 9     |      | 01900    | 12500 |
| 4                                  | 01245               | 118 | 45   | 10    |      | 01900    | 12500 |
| 5                                  | 01245               | 118 | 45   | 11    |      | 01900    | 12500 |
| 6                                  | 01245               | 118 | 45   | 12    |      | 01900    | 12500 |

# • Other parameter

| / | <ul> <li>Description</li> </ul> | of each setting screen                          |
|---|---------------------------------|-------------------------------------------------|
| ( | •                               | C .                                             |
|   | Password Set                    | : Set the password used to move                 |
|   |                                 | from the parameter setting screen               |
|   |                                 | to the maintenance mode.                        |
|   |                                 | Arbitrary 4-digit number can be                 |
|   |                                 | selected.                                       |
|   | O2 ref. Value                   |                                                 |
|   |                                 | : Set the oxygen concentration                  |
|   |                                 | reference value at the time of                  |
|   |                                 | oxygen conversion calculation.                  |
|   |                                 | Settable in the range from 00 to                |
|   |                                 | 19%.                                            |
|   | Limit                           | : Set the oxygen concentration limit            |
|   |                                 | at the time of oxygen conversion                |
|   |                                 | calculation. Settable in the range              |
|   |                                 | from 01 to 20%.                                 |
|   | * Refer to the                  | e O <sub>2</sub> conversion concentration value |
|   | in "5 3 Out                     | line of display screen" for oxygen              |
|   | conversion                      | calculation procedure                           |
|   | Station No.                     | · Set the station No. for MODBUS                |
|   | Station No.                     | communication Settable                          |
|   |                                 | in the range from 00 to 31                      |
|   | Dance getting                   | In the range from 00 to 51.                     |
|   | Kange setting                   | : Sevenange the measurement range.              |
| • |                                 |                                                 |

Press the  $\checkmark$  or the  $\checkmark$  key to move the cursor to the item whose setting is to be changed.

The values for password, oxygen conversion, limit, and station No. are highlighted.

Press the  $\checkmark$  or the  $\bigcirc$  key to change the value to desired one, and then press the (ENT) key.

# 

Pay attention not to forget the password. Otherwise you cannot enter the maintenance mode.

| Maintenance<br>Mode<br>setting                                  | Set password                |
|-----------------------------------------------------------------|-----------------------------|
| Password Set<br>O2 ref. Value<br>Station No.01<br>Range setting | 2465<br>12% O2 limit 20% O2 |

<How to set/change the range>

The measuring range can be arbitrarily selected in the minimum and the maximum range specified at the time of purchase. The range to be used can be selected 1 or 2.

- (1) Move the cursor to the item to be set by pressing the ( ) or the ( ) key, and then press the (ENT) key.
- (2) Move the cursor to the Ch (component) whose setting is to be changed by pressing the 

   or the 

   key, and then press the 

   key.

(3) Move the cursor to the item whose setting is to be changed by pressing the ▲ or the ▼ key, and then press the ENT key.

- Settable range -

The value for range 1 and range 2 must fall within the range from the MIN and the MAX range (including the MIN and the MAX range), and at the same time range 1 must be smaller than range 2.

The number of ranges is 1 or 2.

- (4) Press the ▲ or the ▼ key to change the value.
  Press the ▶ key to select the next digit. In a state where the decimal point is highlighted, press the ▲ or the ▼ key, and the decimal point position can be changed.
- (5) When necessary change is made, press the (ENT) key.

Be sure to perform zero / span calibration when the range setting is changed. Otherwise, the measurement value may not be output properly.

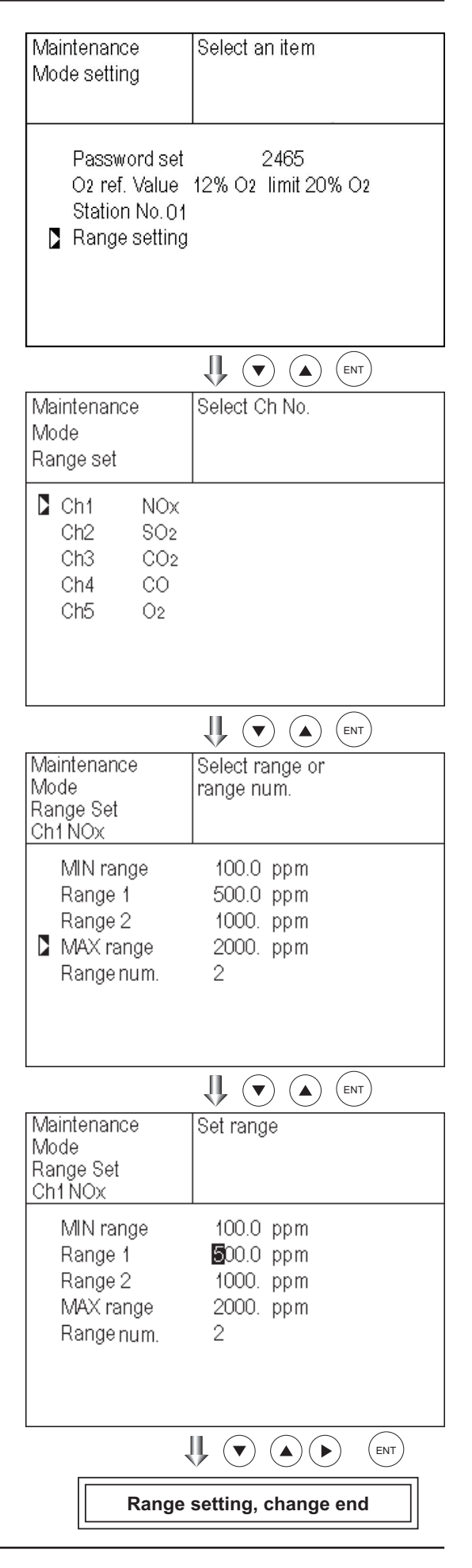

# 6.9 Manual calibration procedure

# 6.9.1 Manual zero calibration

It is used for zero point adjustment. For zero calibration gas, suited for an application should be used according to "(3) Standard gas in Section 3.4 Sampling."

(1) Press the (ZERO) key on the Measurement

screen to display the Manual Zero Calibration screen.

- (2) Select the Ch (component) to be calibrated by pressing the or key. After selection, press the key, and zero gas will be supplied.
- CAUTION
   The analyzer simultaneously calibrate the zero point of all the channels (components) that have been set to "at once" in "6.2.2 setting of manual zero calibration".
- The analyzer simultaneously calibrate the zero points of both ranges of the channels (components) set to "both" in "6.2.3 setting of calibration range".
  - (3) Wait until the indication is stabilized with the zero gas supplied. After the indication has been stabilized, press the key. Zero calibration in range selected by the cursor is carried out.
    - Note: For the Ch (component) for which "AR" is selected in "6.1.1 Setting range switch mode," the cursor automatically moves to the range selected in "Setting of auto calibration component/ range" (6.2.4), and calibration is carried out within that range.

— To close "Zero Calibration" –

To close the "Zero Calibration" or cancel this mode midway, press the Esc key. A previous screen will return.

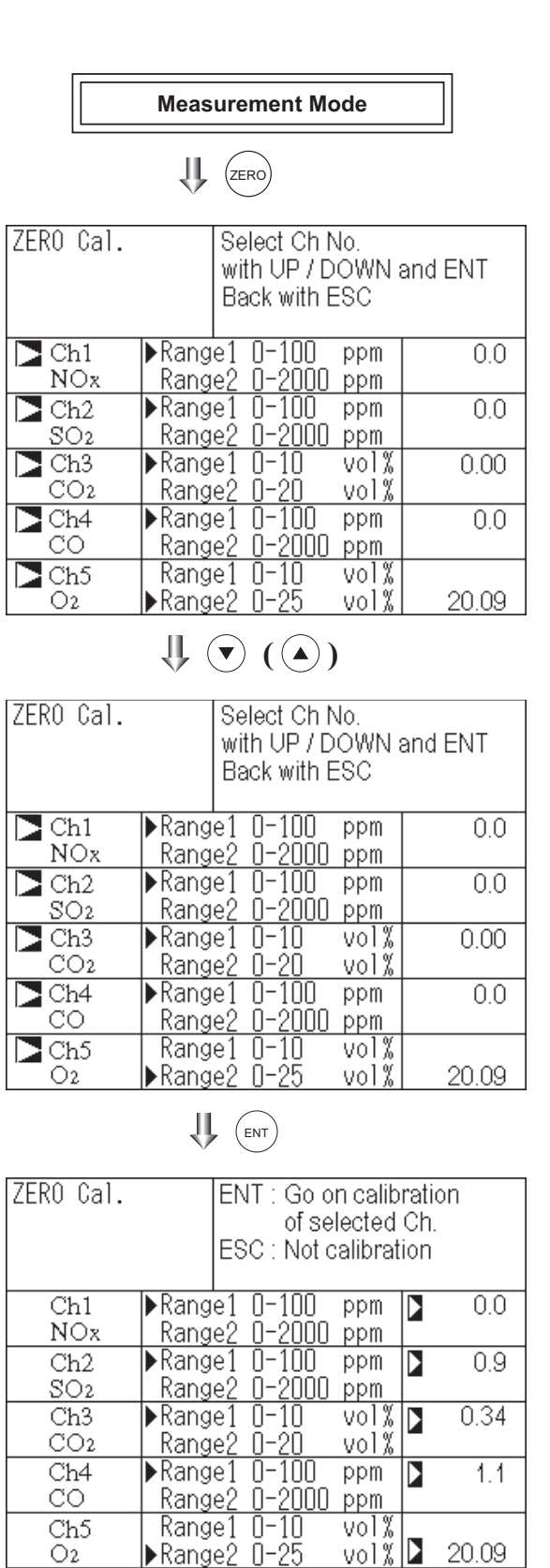

To Measurement screen after executing Manual Zero Calibration

# 6.9.2 Manual span calibration

It is used to perform a span point adjustment. Supply calibration gas with concentration set to the span value to perform the span calibration. For the span calibration gas for the  $NO_x$ ,  $SO_2$ ,  $CO_2$ , CO measurement, use the standard gas with a concentration of between 90% and 100% of the range value. For the span calibration gas for the  $O_2$  measurement, use the standard gas with a concentration of between 90% and 100% of the range value when measuring with the built-in  $O_2$  sensor, and use the standard gas of about 2 vol% when measuring with an external zirconia  $O_2$  sensor.

 Press the (span) key on the Measurement screen to display the Manual Span Calibration screen.

(2) Select Ch (component) to be calibrated by pressing the  $\bigcirc$  or  $\bigcirc$  key and press the  $(_{\text{ENT}})$  key. The calibration gas is supplied.

When "both" from "Calibration Range" of the Calibration Setting mode is set, span calibration is performed together with 2 Ranges.

(3) Wait until the indication is stabilized in the state where the calibration gas is supplied. After the indication has been stabilized, press the (ENT) key. Span calibration of Range selected by the cursor is performed.

# 

For the Ch (component) for which "AR" is selected in "6.1.1 Setting range switch mode," the cursor automatically moves to the range selected in "Setting of auto cali bration component/range" (6.2.4), and calibration is carried out within that range.

- To close "Span Calibration"-

To close the "Span Calibration" or cancel this mode midway, press the Esc) key. A previous screen will return.

| Measurement Mode |            |                                                      |       |  |  |  |  |
|------------------|------------|------------------------------------------------------|-------|--|--|--|--|
|                  | U (SPAN)   |                                                      |       |  |  |  |  |
| SF               | PAN Cal.   | Select Ch No.<br>with UP / DOWN and<br>Back with ESC | ENT   |  |  |  |  |
|                  | Ch1<br>NOx | ▶Range1 0-100 ppm<br>Range2 0-2000 ppm               | 0.0   |  |  |  |  |
|                  | Ch2<br>SO2 | ▶Range1 0-100 ppm<br>Range2 0-2000 ppm               | 0.0   |  |  |  |  |
|                  | Ch3<br>CO2 | ▶Range1 0-10 vol%<br>Range2 0-20 vol%                | 0.00  |  |  |  |  |
|                  | Ch4<br>CO  | ▶Range1 0-100 ppm<br>Range2 0-2000 ppm               | 0.0   |  |  |  |  |
|                  | Ch5<br>O2  | Range1 0-10 vol%<br>▶Range2 0-25 vol%                | 20.09 |  |  |  |  |
|                  |            |                                                      |       |  |  |  |  |
| SI               | PAN Cal.   | Select Ch No.<br>with UP / DOWN and                  | ENT   |  |  |  |  |

| SPAN Cal. | with UP / DOWN and ENT<br>Back with ESC |       |  |  |  |
|-----------|-----------------------------------------|-------|--|--|--|
| Ch1       | ▶Range1 0-100 ppm                       | 0.0   |  |  |  |
| NOx       | Range2 0-2000 ppm                       |       |  |  |  |
| 🔁 Ch2     | ▶Range1 O-100 ppm                       | 0.0   |  |  |  |
| SO2       | Range2 0-2000 ppm                       |       |  |  |  |
| Ch3       | ▶Range1 O-10 vol%                       | 0.00  |  |  |  |
| CO2       | Range2 0-20 vol%                        |       |  |  |  |
| Ch4       | ▶Range1 O-100 ppm                       | 0.0   |  |  |  |
| CO        | Range2 0-2000 ppm                       |       |  |  |  |
| Ch5       | Range1 O-10 vol%                        |       |  |  |  |
| O2        | ▶Range2 0-25 vol%                       | 20.09 |  |  |  |

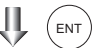

| SPAN Cal.  | ENT : Go on calibration<br>of selected Ch.<br>ESC : Not calibration |
|------------|---------------------------------------------------------------------|
| Ch1<br>NOr | ▶Range1 0-100 ppm     0.0                                           |
| Ch2        | ▶Range1 0-100 ppm 🚺 0.9                                             |
| SO2        | Range2 0-2000 ppm                                                   |
| Ch3<br>CO2 | ▶Range1 0-10 vol% ▶ 0.34<br>Range2 0-20 vol%                        |
| Ch4        | ▶Range1 0-100 ppm ▶ 1.1                                             |
| CO         | Range2 0-2000 ppm                                                   |
| Ch5        | Range1 0-10 vol%                                                    |
| 02         | ▶Range2 0-25 vol% ≥ 20.09                                           |

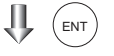

To Measurement screen after executing Manual Span Calibration

# 7.1 Daily check

# (1) Zero calibration and span calibration

- (1) Perform zero calibration. For the calibration procedures, refer to "Section 6.9.1 Manual zero calibration."
- (2) Then, perform span calibration. For the calibration procedures, refer to "Section 6.9.2 Manual span calibration."
- (3) Zero calibration and span calibration should be carried out once a week, as required.

# (2) Flow rate check

- (1) Sampling gas flow and purge gas flow are as follows:
  - Sampling gas flow: 0.5L/min±0.2L/min
  - Purge gas flow: About 1L/min
- (2) Check and maintenance should be carried out every day, as required.

# 7.2 Daily check and maintenance procedures

|              | Parts to be checked                                                                     | Phenomena                                                                              | Causes                                              | Remedy                                                                                                    |
|--------------|-----------------------------------------------------------------------------------------|----------------------------------------------------------------------------------------|-----------------------------------------------------|----------------------------------------------------------------------------------------------------|
| <u> </u>     | Indication value                                                                        | Indication values<br>are lowered.<br>Indication values                                 | (1) Dust is mixed in sampling cell.                 | <ul><li>(1) Clean the sampling cell.</li><li>In addition, check sampling devices, especially gas filter.</li></ul> |
| Daily checl  |                                                                                         | are higherd.                                                                           | (2) Air is absorbed midway<br>in the sampling pipe. | (2) Find out cause of leak and repair.                                                                             |
|              | Sample gas flow rate<br>(Flow rate of purging<br>gas is included if<br>purging is used) | Standard flow is beyond<br>the specified flow rate<br>of 0.5L/min, 0.3 to<br>0.7L/min. |                                                     | Adjust by needle valve of flow rater.                                                                              |
| y check      | Zero point of gas<br>analyzer                                                           | It is deflected.                                                                       |                                                     | Adjust.                                                                                                    |
| Weekl        | Span point of gas analyzer                                                              | It is deflected.                                                                       |                                                     | Adjust.                                                                                                    |
| Yearly check | Gas analyzer                                                                            | Regardless of any phenomena                                                            |                                                     | Overhaul.                                                                                                    |

# Table 7.1 Maintenance and check table

# 7.3 Maintenance of analyzer unit

# 

Only adequately trained operator shall carry out the maintenance work described in 7.3.1 Cleaning method for sample cell (pipe cell), 7.3.2 Cleaning method for sample cell (block cell), 7.3.3 Optical zero adjustment method (optical balance adjustment), 7.3.4 Moisture interference compensation adjustment method.

The maintenance work that is not described in this section shall be carried out in accordance with rules or safety requirements specific to customer.

While the analyzer is in operation, the handle becomes a high temperature part. If you touch the handle for maintenance or other reasons, please wait 30 minutes or more of heat release time after turning off the power supply.

# 7.3.1 Cleaning method for sample cell (pipe cell)

This section is strictly factory adjusted. Handle it with utmost attention. If it is absolutely required, contact us.

(1) Turn off the power switch, stop the sample gas, and allow the zero gas to flow for several minutes to purge the cell interior.Loosen the setscrew (3 pieces) from the

top cover and remove it.

- (2) Remove the internal gas inlet tube.
- (3) Loosen both right and left screws for cell holding plate.
  - Remove the sample cell only.
- (4) Turn to the left the sample cell window and remove it from the sample cell (see Fig. 7-1).
- (5) For cleaning the window and cell inside surface, first eliminate coarse dust by soft brush or the like and then wipe them by soft rag.

The window is easy to get scratched. Pay utmost attention so as not to damage it.

(6) After the end of sample cell cleaning, mount the cell in place and proceed to running.

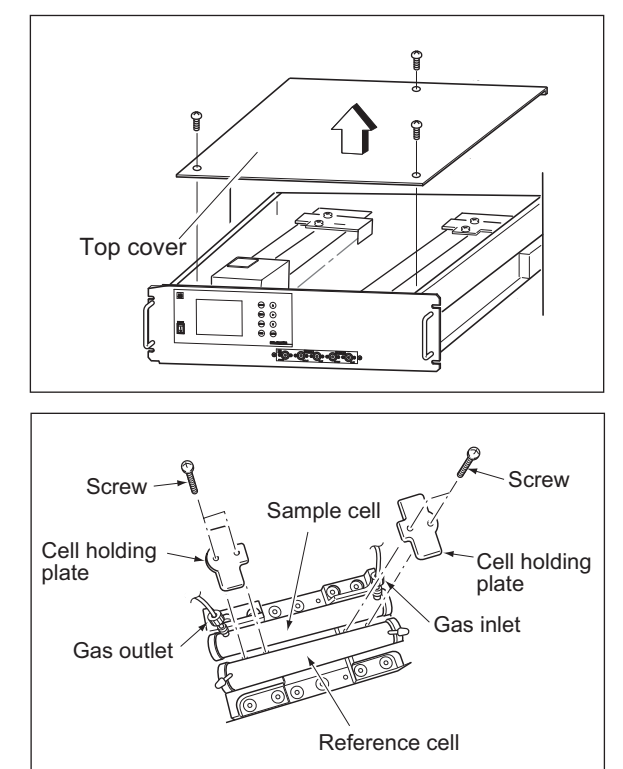

After cleaning sample cell, be sure to perform optical zero adjustment (see Section 7.3.3) and moisture interference compensation adjustment (see Section 7.3.4).

# 

If the window or the cell interior is very dirty, use a soft cloth moistened with absolute alcohol. A slightly corroded infrared transmission window or sample cell can be remedied by gently rubbing with chromium oxide powder on cleaning cloth but an excessively corroded one must be replaced. When cleaning, do not exert an excessive stress.

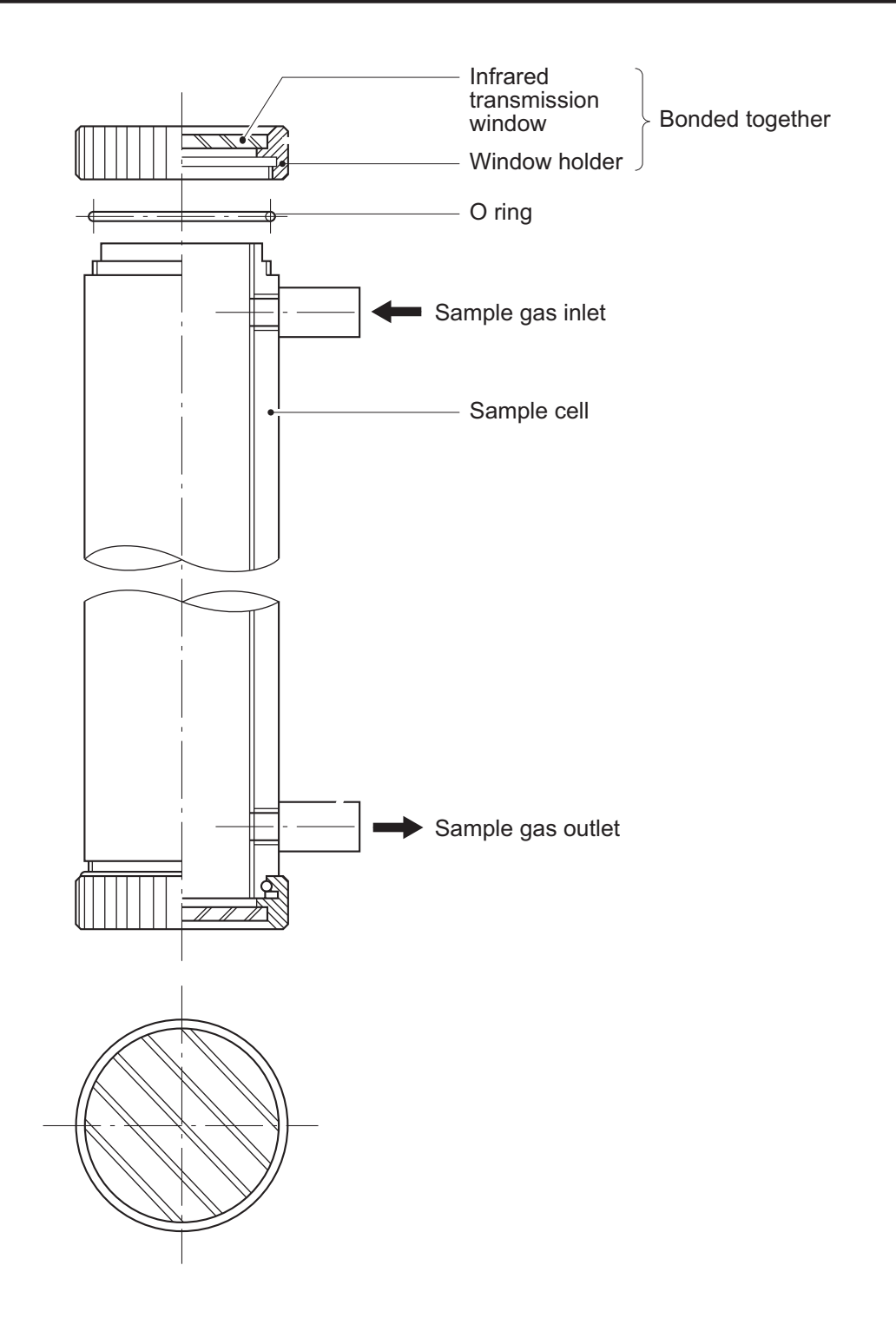

Fig. 7-1 Structure of sample cell (pipe cell)

# 7.3.2 Cleaning method for sample cell (block cell)

This section is strictly factory adjusted. Handle it with utmost attention. If it is absolutely required, contact us.

(1) Turn off the power switch, stop the sample gas, and allow the zero gas to flow for several minutes to purge the cell interior.

Loosen the setscrew (3 pieces) from the top cover and remove it.

- (2) Remove the internal gas inlet tube.
- (3) Loosen the 2 detector set bolts.
- Note) The distribution cell, block cell and detector are fastened by the same bolts.
- (4) Using the furnished cell mounting tool, turn the window fixture to the left and remove it from the cell.

(See the structure of sample cell (block cell) in Fig. 7-2.)

(5) For cleaning the infrared transmission window and cell inside surface, first eliminate coarse dust by soft brush or the like and then wipe them by soft rag.

The window is easy to get scratched. Pay utmost attention so as not to damage it.

(6) After the end of sample cell cleaning, mount the cell in place and proceed to running.

After cleaning sample cell, be sure to perform optical zero adjustment (see Section 7.3.3) and moisture interference compensation adjustment (see Section 7.3.4).

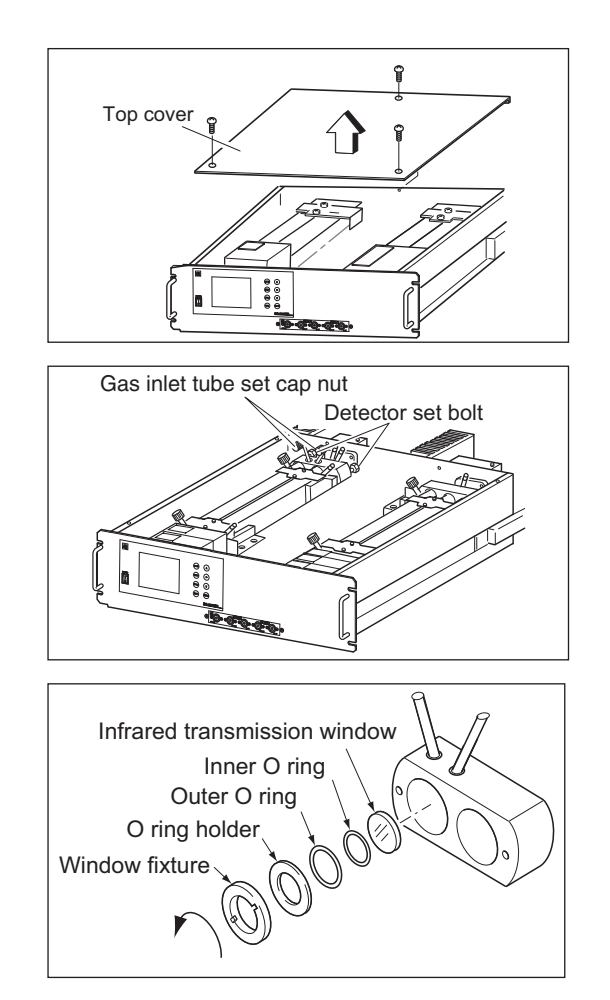

# 

If the window or the cell interior is very dirty, use a soft cloth moistened with absolute alcohol. A slightly corroded infrared transmission window or sample cell can be remedied by gently rubbing with chromium oxide powder on cleaning cloth but an excessively corroded one must be replaced. When cleaning, do not exert an excessive stress.

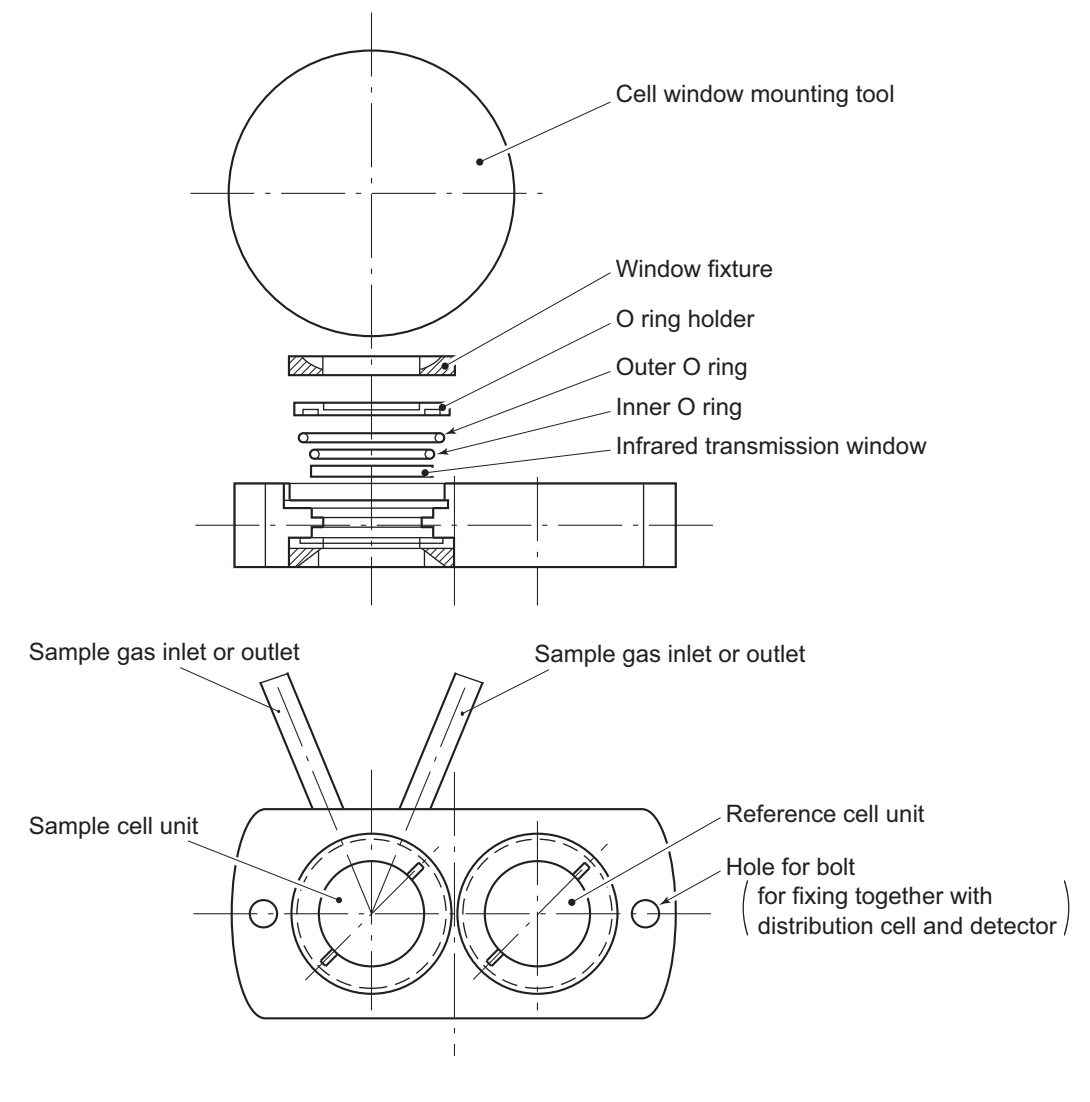

Structure of sample cell (of 32, 16, 8, 4, 2 mm long) (sample cell and reference cell are integrated)

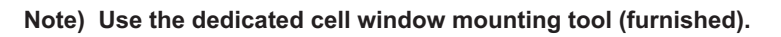

Fig. 7-2 Structure of sample cell (block cell)

# 7.3.3 Optical zero adjustment method (optical balance adjustment)

# 

If the following operation is maladjusted, the measurement may adversely be affected. If you are not trained for adjustment, do not carry out this operation but contact the distributor or our service-man.

The adjustment is performed at reassembly after removing the sample cell, etc. for cleaning, etc.

- (1) Remove the top cover. Allow dry  $N_2$  or air to flow through the analyzer unit sample gas inlet until the reading stabilizes. The sample gas is introduced directly to the INLET of analyzer unit through the gas cylinder.
- (2) Proceed to an optical adjustment in the maintenance mode. The display on the operation panel of the main unit is as illustrated on the right. Balance adjustment is not required if the display falls within  $\pm 100$ .

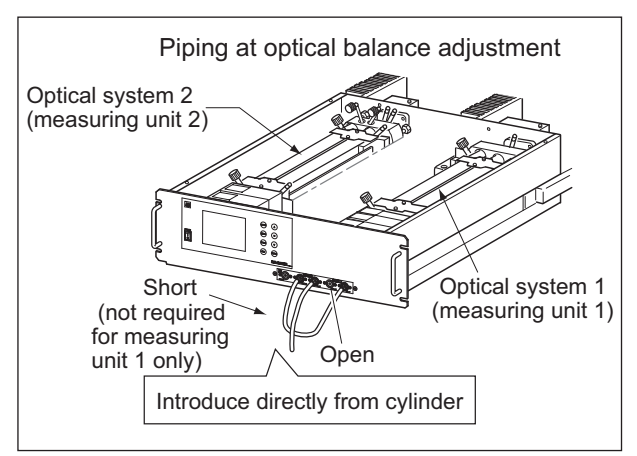

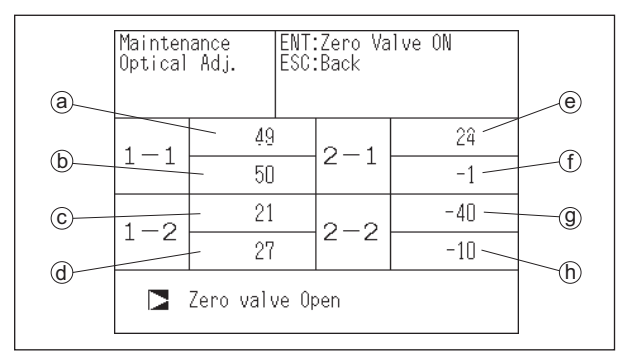

| · ·                              |                |                      |                      |                      |                      |                      |          |                      |         |
|----------------------------------|----------------|----------------------|----------------------|----------------------|----------------------|----------------------|----------|----------------------|---------|
| No. of components to be measured |                | a                    | b                    | C                    | d                    | e                    | ſ        | (g)                  | h       |
| 1-component analyzer             |                | Main                 | Comp                 | _                    | _                    | _                    | -        | -                    | _       |
|                                  | NO/SO2         | NO Main              | NO Comp              | SO <sub>2</sub> Main | SO <sub>2</sub> Comp | _                    | -        | -                    | _       |
| 2                                | CO2/CO         | CO2 Main             | CO <sub>2</sub> Comp | CO Main              | CO Comp              | _                    | _        | -                    | -       |
| 2-component analyzer             | NO/CO          | NO Main              | NO Comp              | _                    | _                    | CO Main              | CO Comp  | -                    | _       |
|                                  | N2O/CO2        | N2O Main             | N2O Comp             | CO2 Main             | _                    | _                    | _        | -                    | _       |
|                                  | NO/SO2/CO      | NO Main              | NO Comp              | SO <sub>2</sub> Main | SO <sub>2</sub> Comp | CO Main              | CO Comp  | -                    | _       |
|                                  | NO/N2O/CO2     | NO Main              | NO Comp              | -                    | _                    | N2O Main             | N2O Comp | CO <sub>2</sub> Main | -       |
| 3-component analyzer             | SO2/N2O/CO2    | SO <sub>2</sub> Main | SO <sub>2</sub> Comp | _                    | _                    | N2O Main             | N2O Comp | CO <sub>2</sub> Main | _       |
|                                  | N2O/CO2/CO     | N2O Main             | N2O Comp             | CO <sub>2</sub> Main | _                    | CO Main              | CO Comp  | -                    | _       |
|                                  | CH4/N2O/CO2    | CH4 Main             | CH4 Comp             | _                    | _                    | N2O Main             | N2O Comp | CO <sub>2</sub> Main | _       |
|                                  | NO/SO2/CO2/CO  | NO Main              | NO Comp              | SO <sub>2</sub> Main | SO <sub>2</sub> Comp | CO <sub>2</sub> Main | _        | CO Main              | CO Comp |
| 4-component analyzer             | NO/SO2/N2O/CO2 | NO Main              | NO Comp              | SO <sub>2</sub> Main | SO <sub>2</sub> Comp | N2O Main             | N2O Comp | CO <sub>2</sub> Main | _       |

## <Correspondence between measurement detector and indicated position>

\* O2 is excluded from the number of components.

"Main" is signal input value from the main detector of each component.

"Comp" is signal input value from interference compensation detector of each component.

If low range exceeds the range of 0 to 10vol%, detector signal of "comp" is not usable.

Sensor values of which are not included in measuring components should be ignored.

- (3) Carry out the adjustment in the procedure in (4) and subsequent.
  - Adjust on the primary side of the optical system so that the values for (a) to (d) in 1-1 and 1-2 become as close to 0 as possible within  $\pm 100$  range.
  - Adjust on the secondary side of the optical system so that the values for (e) to (h) in 2-1 and 2-2 become as close to 0 as possible within ±100 range.
     Optical zero adjustment knob
- (4) Operate the optical zero adjustment knob to change the value displayed at

  (a) (or (e)).
- (5) Move the beam adjustment plate sideview to change the value displayed at (b) (or (f)).
- (6) Move the beam adjustment plate sidewise to change the value displayed at <sup>(C)</sup> (or <sup>(g)</sup>).
- (7) Move the beam adjustment plate sidewise to change the value displayed at
  (d) (or (h)).
- (8) Repeat the procedures in (4) to (7) to make all the displayed values come close to 0 as possible within ±100 range.
  - \* Adjust the beam adjustment plate which is the nearest to the zero adjustment knob first, and sequentially.

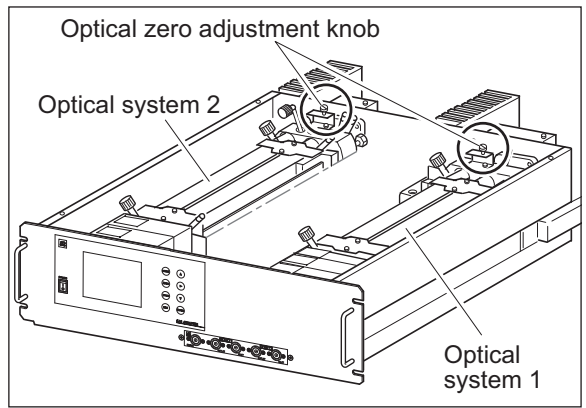

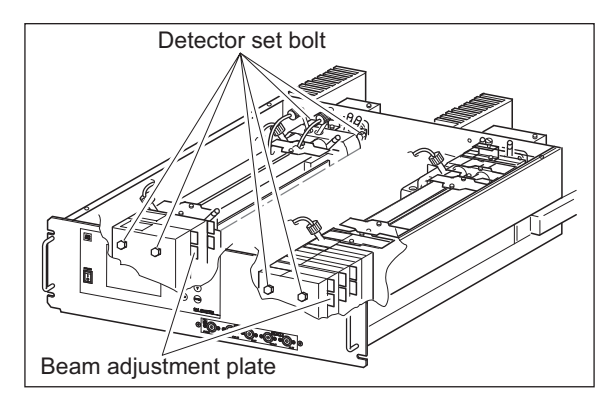

- (9) After the optical balance adjustment, mount the top cover of the analyzer unit, then carry out a moisture interference compensation adjustment, and perform zero and span calibrations.
  - \* Before moving the beam adjustment plate, loosen the detector set bolts (just enough to make the plate movable for snug adjustment).

# 7.3.4 Moisture interference compensation adjustment method

# 

If the following operation is maladjusted, the measurement may adversely be affected. If you are not trained for adjustment, do not carry out this operation but contact the distributor or our service-man.

Proceed to an adjustment if excessively (beyond  $\pm 2\%$  FS) affected by moisture inteference. After the end of optical balance adjustment, be sure to carry out moisture inteference compensation adjustment.

(1) After warm-up, select the low range, allow dry gas ( $N_2$ , air) to flow at 0.5 L/min and carry out zero calibration.

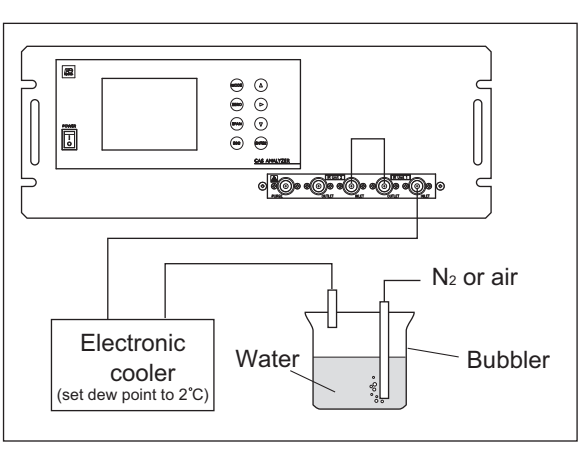

- (2) Display the moisture interference compensation screen of the analyzer unit (see "6.8 Maintenance mode"). Set the dew point to 2°C by using an electronic cooler, and introduce bubbled N<sub>2</sub> or air gas to the analyzer (shown on the figure).
- (3) On the screen, select a desired Ch (component) by pressing the <sup>ENT</sup> key, adjust the value at right by pressing the ▲ or the ▼ key so that the value at left falls within ±10 (make it as close to 0 as possible), and then press the <sup>ENT</sup> key to fix the value. (Exiting by "<sup>ESC</sup>" cancels the adjustment.)

Or, selecting the "ALL" and pressing the "(ENT)" key, zeroes all Ch (components) integrally.

(First, adjust all Ch (components) by selecting ALL and then perform fine adjustment for Ch (components) one by one using UP and DOWN keys.)

- \* If any Ch (components) exceed the range of 0 to 10vol%, no adjustment can be performed (No interference compensation is required).
- (4) After the end of adjustment for all Ch (components), return the piping to the original status and carry out zero and span calibrations.

| Moisture<br>interference<br>Compensation Adj. |     |  | lect Ch No.<br>h UP / DOWN<br>ck with ESC | l and ENT |
|-----------------------------------------------|-----|--|-------------------------------------------|-----------|
| Ch1                                           | NOx |  | 10                                        | 1.252     |
| Ch2                                           | SO2 |  | -33                                       | 0.983     |
| Ch3                                           | CO2 |  | 13                                        | 0.000     |
| Ch4                                           | CO  |  | 20                                        | 1.922     |
| ALL                                           |     |  |                                           |           |
| Valve (                                       | OFF |  |                                           |           |

#### 

| Moisture<br>interference<br>Compensation Adj. |     |  | just with UP /<br>IT : Memorize<br>C : Back | DOWN<br>d           |
|-----------------------------------------------|-----|--|---------------------------------------------|---------------------|
| Ch1                                           | NOx |  | 10                                          | 1.25 <mark>2</mark> |
| Ch2                                           | SO2 |  | -33                                         | 0.983               |
| Ch3                                           | CO2 |  | 13                                          | 0.000               |
| Ch4                                           | CO  |  | 20                                          | 1.922               |
| ALL                                           |     |  |                                             |                     |
| Valve (                                       | DFF |  |                                             |                     |

# 7.4 Long term maintenance

Create a long-term maintenance component procurement plan based on the "Gas analyzer annual inspection plan" indicated below.

## Gas analyzer annual inspection plan

The recommended replacement period of components varies depending on the installation conditions.

- 1) The recommended replacement period is a recommended standard criterion, and varies depending on the environment of the field, conditions of measuring gas and other factors.
- 2) The recommended replacement period is not the warranty period. It is provided as a preventative maintenance program baseline schedule.
- Installation conditions
  - 1) Ambient temperature:  $-5^{\circ}$ C to  $+40^{\circ}$ C
  - 2) Humidity: 90%RH or less
  - 3) Corrosive gases: None
  - 4) No radiated heat, direct sunlight or rain/wind
  - 5) Dust: No more than local environmental standards permit
  - 6) Vibration: None
- Sample gas conditions
  - 1) Flow rate: 0.5  $\pm$ 0.2L / min
  - 2) Temperature: 0 to 50°C
  - 3) Dust: 100  $\mu$ g/Nm<sup>3</sup> or less in particle size of 0.3  $\mu$ m or smaller
  - 4) Mist: Unallowable
  - 5) Moisture: For sample gases NO, SO<sub>2</sub>, CO (smaller than 0-200 ppm range): less than 2°C
    - saturation point.

For most other sample gases: less than standard room temperature saturation point.

Please consult with us regarding gas analyzer maintenance service requirements. We may assist in providing access and support via a qualified service network.

|                                                        | 3      | ,, <b>,</b>   |           | 1.00 |      | <b>P</b> |      |      |      |      |      |      |         |
|--------------------------------------------------------|--------|---------------|-----------|------|------|----------|------|------|------|------|------|------|---------|
|                                                        |        | Recommended   |           |      |      |          | Y    | ear  |      |      |      |      |         |
| Component name                                         | Q'ty   | replacement   | Delivered | 1st  | 2nd  | 3rd      | 4th  | 5th  | 6th  | 7th  | 8th  | 9th  | 10th    |
|                                                        |        | period (year) | year      | year | year | year     | year | year | year | year | year | year | year    |
| Infrared light source                                  | 1 or 2 | 5             |           |      |      |          |      | 0    |      |      |      |      | 0       |
| Sampling cell and Reference cell<br>(only for 250mm)   | 2 or 4 | 3             |           |      |      | 0        |      |      | 0    |      |      | 0    |         |
| Sampling cell and Reference cell (less than 125mm)     | 2 or 4 | 5             |           |      |      |          |      | 0    |      |      |      |      | 0       |
| Distributing cell                                      | 1 or 2 | 5             |           |      |      |          |      | 0    |      |      |      |      | $\circ$ |
| O-ring for sampling cell and reference cell            | 1 to 6 | 2             |           |      | 0    |          | 0    |      | 0    |      | 0    |      | 0       |
| Vibration absorbing sheet for optical parts            | 2 or 4 | 2             |           |      | 0    |          | 0    |      | 0    |      | 0    |      | 0       |
| Ineterference gas filter cell                          | 1 or 2 | 5             |           |      |      |          |      | 0    |      |      |      |      | 0       |
| Detector unit (Main and Comp)                          | 1 to 4 | 5             |           |      |      |          |      | 0    |      |      |      |      | 0       |
| Sector motor and Driver unit                           | 1 or 2 | 3             |           |      |      | 0        |      |      | 0    |      |      | 0    |         |
| AC/DC Power supply (MTW)                               | 1      | 3             |           |      |      | 0        |      |      | 0    |      |      | 0    |         |
| AC/DC Power supply (PBA)                               | 1      | 6             |           |      |      |          |      |      | 0    |      |      |      |         |
| LCD unit                                               | 1      | 3             |           |      |      | 0        |      |      | 0    |      |      | 0    |         |
| Gas analyzer main unit                                 | 1      | 10            |           |      |      |          |      |      | 0    |      |      |      | 0       |
| Expenses for overhaul of gas analyzer unit at our shop |        | 5             |           |      |      |          |      | 0    |      |      |      |      | 0       |
| Expenses for annual inspection                         |        | 1             | 0         | 0    | 0    | 0        | 0    | 0    | 0    | 0    | 0    | 0    | 0       |

Infrared gas analyzer annual inspection plan sheet

# 7.5 Replacement of fuse

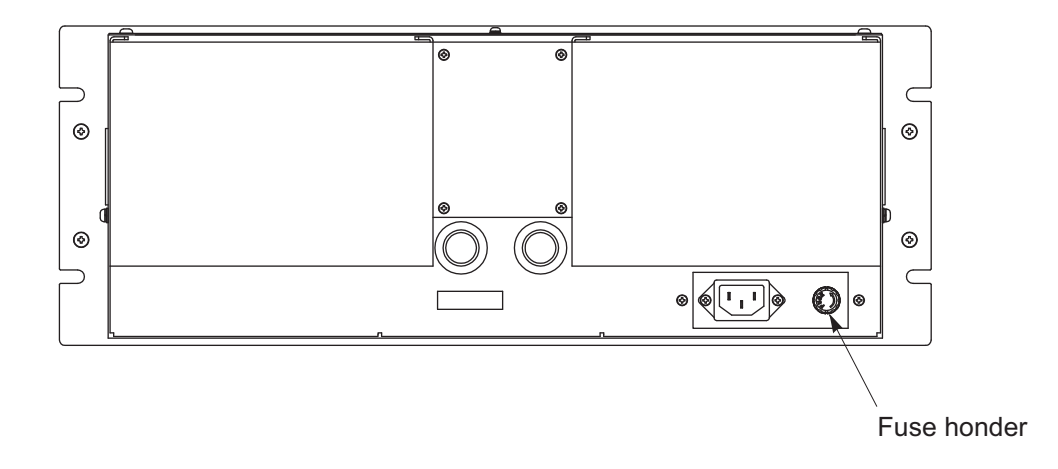

# Note) Prior to the following work, be sure to repair blown down fuse (short, etc), if any.

- (1) Turn "OFF" the main power supply switch to the analyzer.
- (2) Turn the fuse holder cap (shown in the figure above) counterclockwise and pull it out, and the cap will be removed. Remove a fuse out of the holder. Replace it with a new one. (250 V. T. 3.15A. L).
- (3) Reinstall the fuse holder cap, turn ON the power supply switch. The work will be completed if the analyzer starts up normally.

# 8. ERROR MESSAGE

| D             | Enner a serie de la                                                                                                    | Dr.1.11.                                                                                                    |
|---------------|----------------------------------------------------------------------------------------------------|----------------------------------------------------------------------------------------------------|
| Error display | Error contents                                                                                                    | Probable causes                                                                                                    |
| Error No.1    | Motor rotation detection signal faulty                                                                                            | <ul> <li>Motor rotation is faulty or stopped.</li> <li>Motor rotation detector circuit is faulty.<br/>Note) Sector motor is a consumption part.<br/>It is recommendable to exchange the<br/>motor once two years.</li> </ul> |
| Error No.4    | Zero calibration is not within.                                                                                                   | • Zero gas is not supplied.                                                                                                    |
| Error No.5    | Amount of zero calibration<br>(indication value) is over 50%<br>of full scale.                                                    | <ul><li> Zero is deflected much due to dirty cell.</li><li> Detector is faulty.</li><li> Optical balance is maladjusted.</li></ul>                                                                                           |
| Error No.6    | Span calibration is not within the allowable range.                                                                               | <ul><li>Span gas is not supplied.</li><li>Calibrated concentration setting does not</li></ul>                                                                                                    |
| Error No.7    | Amount of span calibration<br>(difference between indication value<br>and calibrated concentration) is over<br>50% of full scale. | <ul> <li>match cylinder concentration.</li> <li>Zero calibration is not performed normally.</li> <li>Span is deflected much due to dirty cell.</li> <li>Detector sensitivity has deteriorated.</li> </ul>                    |
| Error No.8    | Measured values fluctuate too much during zero and span calibration.                                                              | <ul><li>Calibration gas is not supplied.</li><li>Time for flowing calibration gas is short.</li></ul>                                                                                                    |
| Error No.9    | Calibration is abnormal during auto calibration.                                                                                  | • Error corresponding to No. 4 to No. 8 occurred during auto calibration.                                                                                                    |
| Error No.10   | Output cable connection is improper.                                                                                              | <ul> <li>Wiring is detached between analyzer and I/O terminal module.</li> <li>Wiring is disconnected between analyzer and I/O terminal module.</li> </ul>                                                                   |

If errors occur, the following contents are displayed.

When errors No. 1 and No. 10 occur, analyzing block error contact output is closed.

When errors No. 4 to No. 9 occurs, calibration error contact output is closed.

# Screen display and operation at the occurrence of error

In case of Error No. 1 to No. 4, No. 6, No. 8 to No. 10

## Measurement screen

| Error No.9                  | 0 0.8 ppm      |
|-----------------------------|----------------|
| 2 SO <sub>2</sub>           | 1 3.6 ppm      |
| <b>3 CO</b> <sub>2</sub>    | 0.000          |
| 4 <u>CO</u><br><u>0-100</u> | <b>0.0</b> ppm |
| <b>5</b> 02<br>0-25         | 21.00          |

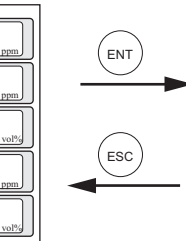

Press the (ESC) key to delete the error display.
 If the (ESC) key is pressed without removing

- the cause of an error, the error will be displayed again.
- If you hear abnormal sound from the motor and also the error No. 1 is displayed, the error No.1 disappears by power-cycling the gas analyzer.

#### Display of error contents

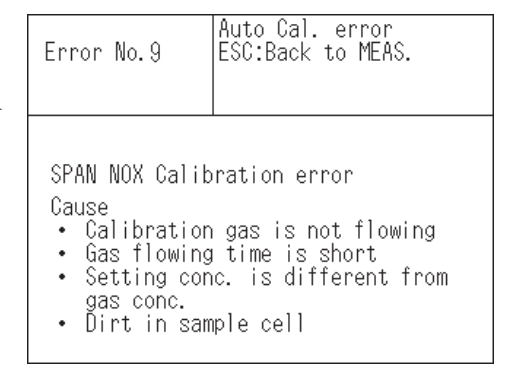

 $\bullet$  When more than one error occurs, pressing the  $(\blacktriangleright)$  key moves to another error display.

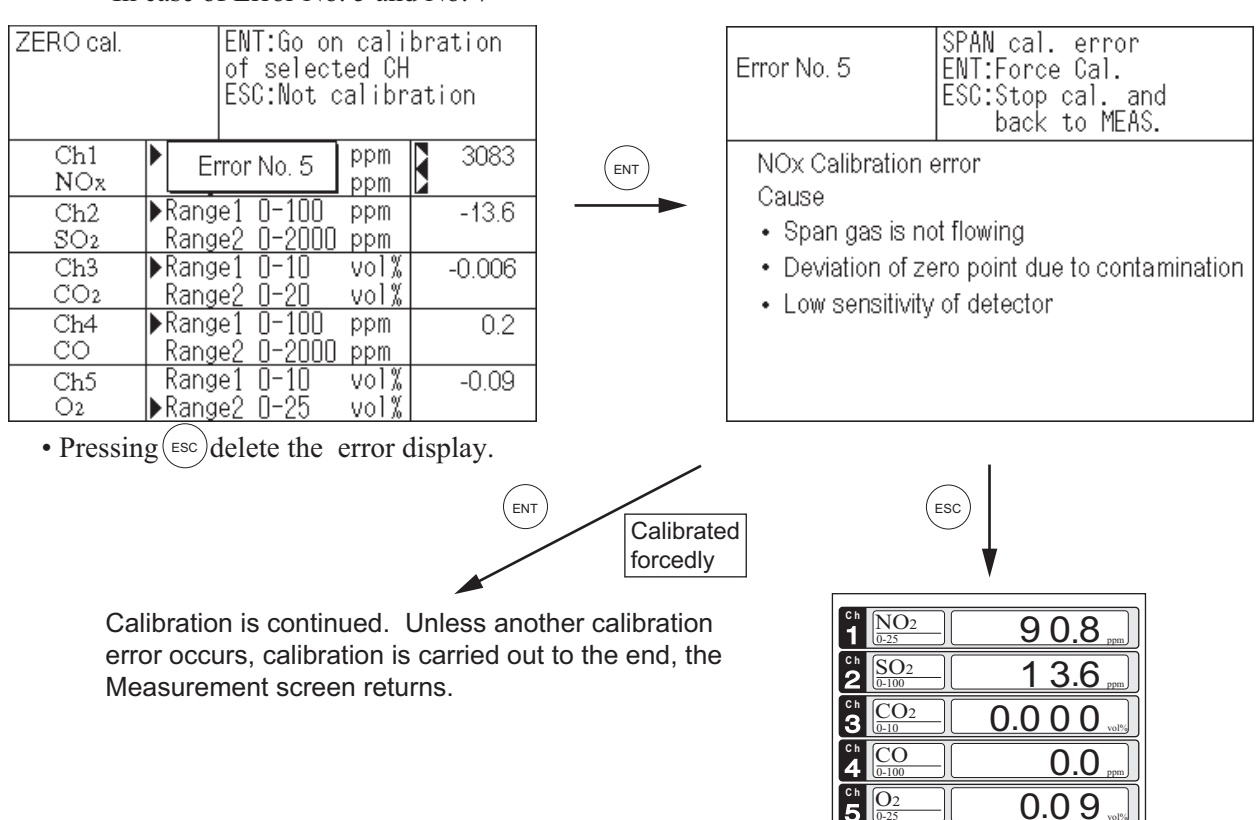

# In case of Error No. 5 and No. 7

# **Error log file**

If error occurs, the history is saved in an error log file. The error log file exists in the maintenance mode.

Date and time

# **Error log screen**

|                      |           |          |     |         |         |       | /      | when an error occurred                   |
|----------------------|-----------|----------|-----|---------|---------|-------|--------|------------------------------------------|
|                      | Maintena  | nce      | E   | NT: Cle | ar Erro | r Log |        | when an erfor occurred.                  |
|                      | Error Log |          | E   | SC:Bac  | k       |       |        | Component with which the error occurred. |
|                      | errorNo.  | YY       | MM  | DD      | HH      | MM    | Ch     |                                          |
|                      | No. 10    | 17       | 9   | 27      | 22      | 24    |        | Now                                      |
|                      | ivo. 10   | 17       | 9   | 21      | 19      | 1     |        | New                                      |
| Errors that occurred | No. 10    | 17       | 9   | 21      | 19      | 0     |        | Ī                                        |
|                      | No. 10    | 17       | 9   | 21      | 14      | 46    |        | Ļ                                        |
|                      | No. 7     | 17       | 9   | 19      | 14      | 10    | 5      |                                          |
|                      | No. 10    | 17       | 9   | 19      | 11      | 28    |        | Old                                      |
|                      | No. 1     | 17       | 9   | 14      | 16      | 43    | OPT1   |                                          |
|                      | V Ne      | ext page |     |         |         |       | Page 1 |                                          |
|                      | 🕨 Clea    | r Error  | Log |         |         |       |        |                                          |

\* Up to 14 errors can be saved in the error history; the oldest error will be deleted one by one every time a new occurs.

\* If the power supply is turned OFF, the contents in the error log file will not be lost or damaged.

# **Deletion of error history**

Press the (ENT) key on the above screen, and the "Error Log Clear" will be inverted. Further pressing the (ENT) key will clear the error history.

#### 9.1 **General specifications**

# **SPECIFICATIONS**

## **Standard Specifications**

#### Measurement principle:

NO, SO<sub>2</sub>, CO<sub>2</sub>, CO, CH<sub>4</sub>, N<sub>2</sub>O:

Non-dispersive infrared (NDIR) method,

Single light source and double beams (double-beam system)

O2:

Built-in paramagnetic O2 sensor or external zirconia O2 analyzer

| Measurable  | gas com | ponents | and | measuring | range: |
|-------------|---------|---------|-----|-----------|--------|
| incusurable | gas com | ponenta | ana | measuring | range. |

|                           | Minimum range | Maximum range |
|---------------------------|---------------|---------------|
| NO                        | 0–50 ppm      | 0–5000 ppm    |
| SO <sub>2</sub>           | 0–50 ppm      | 0–10 vol%     |
| CO <sub>2</sub>           | 0–20 ppm      | 0–100 vol%    |
| CO                        | 0–50 ppm      | 0–100 vol%    |
| CH <sub>4</sub>           | 0–200 ppm     | 0–100 vol%    |
| N <sub>2</sub> O          | 0–200 ppm     | 0–2000 ppm    |
| O <sub>2</sub> (built in) | 0–5 vol%      | 0–25 vol%     |
| O2 (External Zirconia)    | 0–5 vol%      | 0–25 vol%     |

Max. 5 components measurement including O<sub>2</sub>.

- Measuring range ratio  $\leq$  1:5 (O<sub>2</sub>)
  - $\leq$  1:25 (except for O<sub>2</sub>)

· Measuring ranges are changeable between the specified minimum and maximum range. Settable 1 range or 2 ranges.

· If you measure N2O only, do not let any other components be included in the sample gas.

If you measure multiple components including N<sub>2</sub>O, the measurement ranges of N<sub>2</sub>O are fixed to 0-200 ppm and 0-500 ppm. If the measuring objects are N2O and CO<sub>2</sub>, the measurement ranges of CO<sub>2</sub> are fixed to 0-10% and 0-20%.

\* For measurable components and possible combinations of measuring ranges, refer to Section 9.3 (1) - (8).

#### Measured value indication:

Digital indication in 4 digits (LCD with LED back light)

- · Instantaneous value of each component
- · Instantaneous value after O2 conversion
- (only in NO, SO<sub>2</sub>, CO measurement with O<sub>2</sub>) Average value after O<sub>2</sub> conversion
- (only in NO, SO<sub>2</sub>, CO measurement with O<sub>2</sub>)

# · O2 average value

- Analog output signals:
  - \* Inputs/outputs of analog signals are possible by combining with the input/output terminal module.

4 to 20mA DC or 0 to 1V DC, isolated internally from circuit and ground. Output lines are non-isolated each other; 12 points max.

max.load 550 $\Omega$  for 4 to 20 mA DC

min.load  $100k\Omega$  for 0 to 1V DC

\* Refer to 5.3 (3) Contents of measured channel (Ch) for channel allocation for each component.

#### Analog input signal:

Signal from external O<sub>2</sub> analyzer;

- (1) Signal from Fuji zirconia O2 analyzer (ZFK7)
- (2) 0 to 1 V DC full-scale signal
- · Input section is no isolated.
- External O<sub>2</sub> analyzer is a separate order item.

#### **Relay contact output:**

1a contact (250V AC/2A, resistive load)

- Instrument error, calibration error, range identification, auto calibration status, pump ON/OFF, peak alarm.
- 1c contact (250V AC/2A, resistive load selectable 6 outputs)

High/Low limit alarm contact output.

Power disconnection alarm.

\* All relay contacts are isolated mutually and from the internal circuit.

#### **Contact input:**

No-voltage contact (ON/0V, OFF/5V DC, 5mA flowing at ON)

Remote range switch, auto calibration remote start, remote holding, average value resetting, pump ON/OFF Isolated from the internal circuit with photocoupler.

Contact inputs are not isolated from one another.

#### Transmission output:

Solenoid valve drive signal for automatic calibration. Transistor output (100mA or less)

#### Power supply:

Voltage rating; 100V to 240V AC Allowable range; 85V to 264V AC Frequency; 50Hz/60Hz Power consumption; 250VA max. Inlet; Conform to EN60320, Protection Class 1

#### **Operating conditions:**

Ambient temperature; -5°C to 45°C Ambient humidity; 90% RH max., non-condensing

## Storage conditions:

Ambient temperature; -20°C to 60°C

Ambient humidity; 90% RH max., non-condensing Dimensions (H x W x D):

Analyzer main unit; 177 × 483 × 599mm

Input/output terminal module; 164 × 316 × 55mm Mass:

Approx. 22 kg (only Analyzer)

# Finish color:

Front panel; Light gray (Munsell N7.2 or equivalent) Casing; Plating, Steel-blue (gray)

**Enclosure:** 

Steel casing, for indoor use

#### Material of gas-contacting parts:

Gas inlet/outlet/purging; SUS304 or resin

- Sample cell; SUS304, chloroprene rubber
- Infrared-ray transmitting window; CaF2 O2 sensor sample cell : SUS316

Internal piping; vinyl chloride, PTFE, Polypropylene

## Gas inlet/outlet:

Rc1/4 or NPT1/4 internal thread

#### Purge gas flow rate:

1L/min (when required)

#### **Standard Functions**

### **Output signal holding:**

Enables you to hold the output signal during calibration to the value right before the calibration is started or the user-specified value. Values indicated on LCD will not be held.

#### Remote output holding:

Applying the specified voltage on the dedicated terminal allows you to hold the output signal to the last value or the user-specified value. Holding is effective while the voltage is applied. Values indicated on LCD are not held. Range changeover:

You can change between ranges by manually, automatically, or remotely.

- Manual: by key operation
- When the measured value reaches above 90% Auto: FS of the 1st range, the range automatically switches to the 2nd range. When the measured value goes down below 80% FS of the 1st range, the range automatically switches from the 2nd range to the 1st range.
- Remote: by the no-voltage contact input. When the remote range changeover input terminal dedicated for each component is closed, the 1st range is effective. When the terminal is opened, the 2nd range becomes effective.

#### Range identification signal:

You can check which range is in use. When the 1st range is used, the range identification signal output terminal allocated for each component is closed. When the 2nd range is used, the terminal is opened.

#### Auto calibration:

This function requires standard gas cylinders for zero and span calibration and solenoid valves for opening/ closing the gas flow line. When this function is activated, the analyzer opens and closes the solenoid valve driving contact periodically at preset cycle.

#### Auto calibration cycle setting:

1 hour to 99 hours (in increments of 1 hour) or 1 day to 40 days (in increments of 1 day).

#### Gas flow time setting:

The time during which calibration gas is supplied.

60 seconds to 900 seconds (in increments of 1 second)

## Auto calibration remote start:

You can start one-time auto calibration if you open the auto calibration remote start input terminal for 1.5 seconds or longer and then close it. Calibration gas is drawn for the time set in the "gas flow time setting" for Auto calibration (see the previous item).

#### Auto zero calibration:

This function requires a standard gas cylinder for zero calibration and a solenoid valve for opening/closing the gas flow line. When this function is activated, the analyzer opens and closes the solenoid valve driving contact periodically at preset cycle. The cycle for the auto zero calibration and that for the auto calibration can be different.

Auto zero calibration cycle setting:

1 hour to 99 hours (in increments of 1 hour) or 1 day to 40 days (in increments of 1 day).

Gas flow time setting:

The time during which calibration gas is supplied 60 seconds to 900 seconds (in increments of 1 second)

#### High/low limit alarm:

When a measured value has gone beyond the upper limit or below the lower limit, the analyzer closes the contact to emit an alarm signal.

#### Instrument error contact output:

The contact is closed when an analyzer error (error No. 1 or 10) occurs.

#### Calibration error contact output:

The contact is closed if a calibration error (error No. 4, 5, 6, 7, or 9) occurs.

#### Auto calibration status contact output:

The contact is closed during auto calibration.

Pump ON/OFF contact output:

The contact is closed during measurement, and opened during calibration so that the sample gas flow is stopped during calibration

#### **Optional Functions**

#### O<sub>2</sub> conversion:

Conversion of measured NO, CO, and SO2 gas concentrations into values at reference O2 concentration

Conversion formula: 
$$C = \frac{21-On}{21-Os} \times Cs$$

- C: Sample gas concentration after O<sub>2</sub> conversion
- Cs: Measured concentration of sample gas
- Os: Measured O<sub>2</sub> concentration (limit configurable within 1 - 20%
- On: Reference O<sub>2</sub> concentration (configurable within 0-19%)

#### Average value after O<sub>2</sub> conversion and O<sub>2</sub> average valu ecalculation:

The analyzer can take measurement every 30 seconds, and calculate the moving average of:

a) the instantaneous concentrations after O2 correction or

b) the instantaneous O<sub>2</sub> concentrations.

You can set the period for averaging in the range of 1-59 min (in one-minute increment) or 1-4 hour (in one-hour increment).

The analyzer transmits the moving average output every 30 seconds.

#### Average value resetting:

You can reset the average values by short-circuiting the average value resetting input terminal for 1.5 seconds or longer. You can start averaging over by opening it.

# CO concentration peak count alarm:

(available option only for CO and O<sub>2</sub> analyzer)

The analyzer counts the number of times that the CO instantaneous value has reached the concentration limit you set. When the count per hour has reached the limit you set, the alarm is triggered.

**Communication function:** 

RS-232C

9-pin D-sub connector

Half-duplex bit serial, Start-stop synchronization

Modbus RTU™ protocol

The communication function allows the analyzer to read and write parameters, and read measured concentration values and instrument status.

For connection to RS-485 interface, an RS232C-RS485 converter is required.

# Performance

#### **Repeatability:**

#### ±0.5% of full scale

- ±1% of full scale (for ranges below 0-50 ppm)
- Linearity: ±1% of full scale

#### Zero drift:

±1% of full scale per week

 $\pm 2\%$  of full scale per week (for ranges between 0–50 ppm and 0–200 ppm)

 $\pm 2\%$  of full scale per day (for ranges below 0–50 ppm) Span drift:

±2% of full scale per week

 $\pm 2\%$  of full scale per day (for ranges below 0–50 ppm) Response time for 90% FS response:

- 15 seconds electrical response
- Response time when the gas flow rate is 0.5 L/min is within 60 seconds including replacement time of sample gas.
- Gas replacement time depends on the number of measuring components and range.

### **Standard Requirements for Sample Gas**

#### Flow rate:

0.5L / min ±0.2L / min

Temperature:

0 to 50°C

## Pressure:

10 kPa or less (Gas outlet should be opened to the atmospheric air.)

Dust:

100  $\mu g/Nm^3$  or less in particle size of 0.3  $\mu m$  or less Mist:

Unallowable

#### Moisture:

Below a level where saturation occurs at  $2^\circ\text{C}$  (condensation unallowable).

## Corrosive component:

1 ppm or less

#### Standard gas for calibration:

Zero gas: Dry N<sub>2</sub>

Span gas: a component same as the measuring target, having concentration of 90–100% of its measuring range (recommended). Gas beyond a concentration of 100% FS is unusable.

In the case where an external zirconia  $O_2$  analyzer is installed and calibration is carried out on the same calibration gas line as the other components:

- Zero gas; Dry air or atmospheric air (Atmospheric air is not allowed if your measuring target includes CO<sub>2</sub>.)
- Span gas; For other than  $O_2$  measurement, use a gas that has concentration of 90–100% of its measuring range. For  $O_2$  measurement, use 1–2 vol%  $O_2$ .

#### Installation Requirements

- Indoor use. Select a place where the analyzer does not receive direct sunshine, wind and rain, or radiation from hot substances. If such a place cannot be found, a roof or cover should be prepared for protection.
- Avoid a place where the analyzer receives heavy vibration.
- Select a place where atmospheric air is clean.
- Discharge the exhaust gas to the safe place to the atmosphere.
- Do not use the analyzer in hazardous area.
- Altitude: up to 2187 yards (2000 m)

## EU Directive Compliance | (€

#### LVD (2014/35/EU)

EN 61010-1

EN 62311

#### EMC (2014/30/EU)

EN 61326-1 (Table 2)

EN 55011 (Group 1 Class A)

EN 61000-3-2 (Class A)

- EN 61000-3-3
- EN 61326-2-3

\*The analyzer conforms to the EMC requirements only when installed in a steel cabinet.

#### RoHS (2011/65/EU)

EN 50581

# 9.2 Code symbols

|       | Basic                                                                                                    | type: Z                      | KJ 🗌                   | 6-              |            |  |          | - [ |    |          |                 |          |       |      |    |       | ]<br>   |
|-------|----------------------------------------------------------------------------------------------------|------------------------------|------------------------|-----------------|------------|--|----------|-----|----|----------|-----------------|----------|-------|------|----|-------|---------|
| Diait |                                                                                                    | Des                          | cription               |                 | note       |  | 456<br>F | 78  | 91 | 0 11 12  | 13 1            | 4 15 16  | 17 18 | 1920 | 21 | 22 23 | of code |
| 4     | <custom sp<="" td=""><td>pecifications</td><td>&gt;</td><td></td><td></td><td></td><td></td><td></td><td></td><td></td><td></td><td></td><td></td><td></td><td></td><td></td><td>1</td></custom>                                      | pecifications                | >                      |                 |            |  |          |     |    |          |                 |          |       |      |    |       | 1       |
| -     | Standard                                                                                                    |                              | nt (SO: CO:            |                 |            |  | F        |     |    |          |                 |          |       | _    |    |       |         |
| 5     | 1st                                                                                                    | 2nd                          | 3rd                    | 4th             | -          |  |          |     |    |          |                 |          |       |      |    |       |         |
|       | componet                                                                                                    | componet                     | componet               | componet        |            |  |          |     |    |          |                 |          |       |      |    |       |         |
|       | NO                                                                                                    |                              |                        |                 |            |  | P        |     |    |          |                 |          |       |      |    |       |         |
|       | CO2                                                                                                    |                              |                        |                 |            |  | D        |     |    |          |                 |          |       |      |    |       |         |
|       | со                                                                                                    |                              |                        |                 |            |  | В        |     |    |          |                 |          |       |      |    |       |         |
|       | CH₄                                                                                                    |                              |                        |                 |            |  | E        |     |    | <u>.</u> |                 |          | ļ     |      |    |       |         |
|       | NO                                                                                                    | SO₂<br>CO                    |                        |                 |            |  | F <br> H |     |    |          |                 |          |       |      |    |       |         |
|       | CO <sub>2</sub>                                                                                                    | co                           |                        |                 |            |  | G        |     |    |          |                 |          |       |      |    |       |         |
|       | NO                                                                                                    | SO <sub>2</sub>              | со                     |                 |            |  | L        |     |    |          | 111             |          |       |      |    |       |         |
|       | NO<br>NoO                                                                                                    | SO <sub>2</sub>              |                        | СО              | noto 10    |  | M        |     |    | ++-      |                 |          |       |      |    |       |         |
|       | N <sub>2</sub> O                                                                                                    | CO <sub>2</sub>              |                        |                 | note 10    |  | R        |     |    |          |                 |          |       |      |    |       |         |
|       | NO                                                                                                    | N <sub>2</sub> O             | CO <sub>2</sub>        |                 | note 10    |  | S        |     |    |          |                 |          |       |      |    |       |         |
|       | SO <sub>2</sub>                                                                                                    | N2O                          | CO₂                    |                 | note 10    |  | T        |     |    |          |                 |          |       |      |    |       |         |
|       | CH4                                                                                                    | N2O                          | CO2                    |                 | note 10    |  | V        |     |    |          |                 |          |       |      |    |       |         |
|       | NO                                                                                                    | SO <sub>2</sub>              | N2O                    | CO <sub>2</sub> | note 10    |  | W        |     |    |          |                 |          |       |      |    |       |         |
| 6     | <measurab< td=""><td>le compone</td><td>nt (O2)&gt;</td><td></td><td></td><td></td><td></td><td></td><td></td><td></td><td></td><td></td><td></td><td></td><td></td><td></td><td></td></measurab<>                                    | le compone                   | nt (O2)>               |                 |            |  |          |     |    |          |                 |          |       |      |    |       |         |
| 1     | External zir                                                                                                    | conia type (                 | D2 sensor (M           | odel : ZFK7)    | note 1b)   |  | A        |     |    |          |                 |          |       |      |    |       |         |
|       | External O <sub>2</sub>                                                                                                    | analyzer                     |                        | ,               | note 1a)b) |  | В        |     |    |          |                 |          |       |      |    |       |         |
|       | Built-in par                                                                                                    | amagnetic t                  | ype O2 senso           | r               |            |  | C        |     |    |          |                 |          |       | _    |    |       |         |
| '     | Rc <sup>1</sup> /4                                                                                                    | Juliel>                      |                        |                 |            |  |          | 0   |    |          |                 |          |       |      |    |       |         |
|       | Rc1/4, with                                                                                                    | purging                      |                        |                 | note 2     |  |          | 1   |    |          |                 |          |       |      |    |       |         |
|       | NPT1/4                                                                                                    |                              |                        |                 | note 2     |  |          | 2   |    |          |                 |          |       |      |    |       |         |
|       | Resin(ø6)                                                                                                    | n purging                    |                        |                 | note 2     |  |          | 3   |    |          |                 |          |       |      |    |       |         |
| 8     | <revision of<="" td=""><td>ode&gt;</td><td></td><td></td><td></td><td></td><td></td><td>6</td><td></td><td></td><td></td><td></td><td></td><td></td><td></td><td></td><td></td></revision>                                            | ode>                         |                        |                 |            |  |          | 6   |    |          |                 |          |       |      |    |       |         |
| 9     | <accessori< td=""><td>es&gt;</td><td></td><td></td><td></td><td></td><td></td><td></td><td></td><td></td><td></td><td></td><td></td><td></td><td></td><td></td><td></td></accessori<>                                                 | es>                          |                        |                 |            |  |          |     |    |          |                 |          |       |      |    |       |         |
|       | With relay I                                                                                                    | board for au                 | to caliblatior         | , with cable    |            |  |          |     | Ă  |          |                 |          |       |      |    |       |         |
|       | With slide r                                                                                                    | ail                          |                        | ,               |            |  |          |     | С  |          |                 |          |       |      |    |       |         |
| 10    | With slide r                                                                                                    | ail, relay bo                | ard, and cab           | е               |            |  |          |     | D  |          |                 |          |       |      |    |       |         |
| 10    | Japanese, I                                                                                                    | and power<br>Power cord      | cora><br>rated 125V (l | JL/CSA/PSE)     | note 3     |  |          |     |    |          |                 |          |       |      |    |       |         |
|       | English, Po                                                                                                    | wer cord rat                 | ted 125V (UL           | CSA/PSE)        |            |  |          |     | E  |          |                 |          |       |      |    |       |         |
|       | English, Po                                                                                                    | wer cord rat                 | ed 250V (EN            | EC)             |            |  |          |     | L  | 1        |                 |          |       |      |    |       |         |
| 11    | <measuring< td=""><td>ower cord ra<br/>a range&gt; 1st</td><td>component</td><td>.C)</td><td>note 4</td><td></td><td></td><td></td><td>C</td><td></td><td></td><td>++-</td><td></td><td></td><td></td><td></td><td></td></measuring<> | ower cord ra<br>a range> 1st | component              | .C)             | note 4     |  |          |     | C  |          |                 | ++-      |       |      |    |       |         |
| 12    | Minimum r                                                                                                    | ange                         | Maximum                | range           |            |  |          |     |    |          |                 |          |       |      |    |       |         |
|       | 0 to 20ppm                                                                                                    |                              | 0 to 500p              | om              | note 5     |  |          |     |    | 1 E      |                 |          |       |      |    |       |         |
|       | 0 to 50ppm                                                                                                    | n                            | 0 to 1000p             | pm              |            |  |          |     |    | BG       |                 |          |       |      |    |       |         |
|       | 0 to 200ppr                                                                                                    | n                            | 0 to 500p              | om              |            |  |          |     |    | CE       |                 |          |       |      |    |       |         |
|       | 0 to 200ppr                                                                                                    | n                            | 0 to 2000              | pm              |            |  |          |     |    | CO       |                 |          |       |      |    |       |         |
|       | 0 to 200ppr                                                                                                    | n<br>n                       | 0 to 5000p             | pm              |            |  |          |     |    | IC F     |                 |          |       |      |    |       |         |
|       | 0 to 1000pp                                                                                                    | om .                         | 0 to 2%                |                 |            |  |          |     |    | FK       |                 |          |       |      |    |       |         |
|       | 0 to 2000pp                                                                                                    | om                           | 0 to 5%                |                 |            |  |          |     |    | GL       |                 |          |       |      |    |       |         |
|       | 0 to 5000pp                                                                                                    | om                           | 0 to 10%               |                 |            |  |          |     |    |          | ]-⊹-⊦           |          |       |      |    |       |         |
|       | 0 to 2%                                                                                                    |                              | 0 to 10%               |                 |            |  |          |     |    | KN       |                 |          |       |      |    |       |         |
|       | 0 to 2%                                                                                                    |                              | 0 to 50%               |                 |            |  |          |     |    | KF       |                 |          |       |      |    |       |         |
|       | 0 to 10%                                                                                                    |                              | 0 to 20%               |                 |            |  |          |     |    | MN       |                 |          |       |      |    |       |         |
| 13    | <measuring< td=""><td>g range&gt; 2nd</td><td>d component</td><td></td><td>note 4</td><td></td><td></td><td></td><td></td><td></td><td><u> </u></td><td>1 E</td><td></td><td></td><td></td><td></td><td></td></measuring<>            | g range> 2nd                 | d component            |                 | note 4     |  |          |     |    |          | <u> </u>        | 1 E      |       |      |    |       |         |
| 14    | Minimum r                                                                                                    | ange                         | Maximum                | range           |            |  |          |     |    |          | L .             |          |       |      |    |       |         |
| 1     | None                                                                                                    |                              | None<br>0 to 1000      | nm              |            |  |          |     |    |          | Υ - Υ<br> Δ - Ι |          |       |      |    |       |         |
| 1     | 0 to 100ppr                                                                                                    | 'n                           | 0 to 2000              | pm              |            |  |          |     |    |          | B - 0           | 3        |       |      |    |       |         |
| 1     | 0 to 200ppr                                                                                                    | n                            | 0 to 500p              | om              |            |  |          |     |    |          | C - E           |          |       |      |    |       |         |
|       | 0 to 200ppr                                                                                                    | n                            | 0 to 2000              | pm              |            |  |          |     |    |          |                 |          |       |      |    |       |         |
| 1     | 0 to 500ppr                                                                                                    | ''<br>n                      | 0 to 1%                | ·P111           | +          |  |          |     |    |          | E-              | j        |       |      |    | ÷     |         |
| 1     | 0 to 1000pp                                                                                                    | om                           | 0 to 2%                |                 |            |  |          |     |    |          | F - F           |          |       |      |    |       |         |
| 1     | 0 to 5000pp                                                                                                    | om                           | 0 to 10%               |                 |            |  |          |     |    |          | H - N           | /        |       |      |    |       |         |
| 1     | 0 to 2%                                                                                                    |                              | 0 to 20%               |                 |            |  |          |     |    |          | K - F           |          |       |      |    |       |         |
| 1     | 0 to 10%                                                                                                    |                              | 0 to 20%               |                 |            |  |          |     |    |          | M - N           | N        |       |      |    |       |         |
| 10    | 0 to 10%                                                                                                    | ranges 2                     | 0 to 100%              |                 | note 4     |  |          |     |    |          | M - F           | 1        |       | -    |    |       |         |
| 16    | Minimum r                                                                                                    | ange                         | Maximum                | range           | note 4     |  |          |     |    |          |                 |          |       |      |    |       |         |
|       | None                                                                                                    | 0                            | None                   |                 |            |  |          |     |    |          |                 | YY       |       |      |    |       |         |
| 1     | 0 to 50ppm                                                                                                    | 2                            | 0 to 1000              | pm              |            |  |          |     |    |          |                 | AF       |       |      |    |       |         |
|       | 0 to 100ppr                                                                                                    | n                            | 0 to 2000              | magin           |            |  |          |     |    |          |                 | BG       |       |      |    |       |         |
| 1     | 0 to 200ppr                                                                                                    | n                            | 0 to 500p              | ,               |            |  |          |     |    |          |                 | C E      |       |      |    |       |         |
| 1     | 0 to 200ppr                                                                                                    | n                            | 0 to 2000              | pm              |            |  |          |     |    |          |                 | CG       |       |      |    |       |         |
|       | 0 to 500ppr                                                                                                    | រ<br>ហ                       | 0 to 5000p             | phu             |            |  |          |     |    |          |                 | IC H     |       |      |    |       |         |
|       | 0 to 1000pp                                                                                                    | <br>om                       | 0 to 2%                |                 |            |  |          |     |    |          |                 | FK       |       |      |    |       |         |
| 1     | 0 to 2000pp                                                                                                    | om                           | 0 to 5%                |                 |            |  |          |     |    |          |                 | GL       |       |      |    |       |         |
|       | 0 to 5000pp                                                                                                    | 011)                         | 0 to 10%               |                 |            |  |          |     |    |          |                 | HM<br>JN |       |      |    |       |         |
| 1     | 0 to 2%                                                                                                    |                              | 0 to 10%               |                 |            |  |          |     |    |          |                 | KP       |       |      |    |       |         |
| 1     | 0 to 10%                                                                                                    |                              | 0 to 20%               |                 |            |  |          |     |    |          |                 | MN       |       |      |    |       |         |
|       | U TO 10%                                                                                                    |                              | U to 100%              |                 |            |  |          |     |    |          |                 | IVI R    |       |      |    |       | ]       |

|        |                                                                                                    |                                   |                          |                         | 12345                         | 678 910                        | 11 12 13 14 15                   | 16 17 18           | 19 20          | 21 22 23            | - Digit No.                 |
|--------|----------------------------------------------------------------------------------------------------|-----------------------------------|--------------------------|-------------------------|-------------------------------|--------------------------------|----------------------------------|--------------------|----------------|---------------------|-----------------------------|
| Digit  | Descrip                                                                                                    | otion                             |                          | note                    | ZKJF                          | 6-6                            | -                                |                    | -              |                     | of code                     |
| 17     | <measuring range=""> 4th</measuring>                                                                                                    | component                         |                          | note 4                  |                               |                                |                                  |                    |                |                     |                             |
| 18     | Minimum range                                                                                                    | Maximum ra                        | ange                     |                         |                               |                                |                                  |                    |                |                     |                             |
|        | None<br>0 to E0nnm                                                                                                    | None                              | ~                        |                         |                               |                                |                                  | YY                 |                |                     |                             |
|        | 0 to 50ppm                                                                                                    | 0 to 1000ppr                      | 11<br>m                  |                         |                               |                                |                                  | BC                 |                |                     |                             |
|        | 0 to 200ppm                                                                                                    | 0 to 500pp                        | 1                        |                         |                               |                                |                                  | CE                 |                |                     |                             |
|        | 0 to 200ppm                                                                                                    | 0 to 2000ppn                      | '<br>m                   |                         |                               |                                |                                  | CG                 |                |                     |                             |
|        | 0 to 200ppm                                                                                                    | 0 to 5000ppi                      | m                        |                         |                               |                                |                                  | СH                 |                |                     |                             |
|        | 0 to 500ppm                                                                                                    | 0 to 1%                           |                          |                         |                               |                                |                                  | ĒJ                 | 111            | 111                 |                             |
|        | 0 to 1000ppm                                                                                                    | 0 to 2%                           |                          |                         |                               |                                |                                  | FK                 |                |                     |                             |
|        | 0 to 5000ppm                                                                                                    | 0 to 10%                          |                          |                         |                               |                                |                                  | HМ                 |                |                     |                             |
|        | 0 to 1%                                                                                                    | 0 to 20%                          |                          |                         |                               |                                |                                  | JN                 |                |                     |                             |
|        | 0 to 2%                                                                                                    | 0 to 50%                          |                          |                         |                               |                                |                                  | ΚP                 |                |                     |                             |
|        | 0 to 10%                                                                                                    | 0 to 20%                          |                          |                         |                               |                                |                                  | MN                 |                |                     |                             |
| 10     | 0 to 10%                                                                                                    | 0 to 100%                         |                          |                         |                               |                                |                                  | MR                 |                |                     |                             |
| 19     | <o2 1st="" analyzer,="" range=""></o2>                                                                                                    | Movimum re                        |                          | note 4                  |                               |                                |                                  |                    |                |                     |                             |
| 20     | Nono                                                                                                    | Nono                              | ange                     |                         |                               |                                |                                  |                    |                |                     |                             |
|        | 0 to 5%                                                                                                    | 0 to 25%                          |                          |                         |                               |                                |                                  |                    |                |                     |                             |
|        | 0 to 10%                                                                                                    | 0 to 25%                          |                          |                         |                               |                                |                                  |                    | MV.            |                     |                             |
|        | Other                                                                                                    |                                   |                          |                         |                               |                                |                                  | [                  | zz             |                     |                             |
| 21     | <output></output>                                                                                                    | 1                                 |                          |                         |                               |                                |                                  |                    |                |                     |                             |
|        | 4 to 20mA DC                                                                                                    |                                   |                          |                         |                               |                                |                                  |                    |                | A                   |                             |
|        | 0 to 1V DC                                                                                                    |                                   |                          |                         |                               |                                |                                  |                    |                | в                   |                             |
|        | 4 to 20mA DC + Commu                                                                                                    | inication functi                  | ion                      |                         |                               |                                |                                  |                    |                | C                   |                             |
|        | 0 to 1V DC + Communic                                                                                                    | ation function                    |                          |                         |                               |                                |                                  |                    |                | D :                 |                             |
| 22     | <u2 and="" ave<="" conversion="" th="" u2=""><th>erage value outp</th><th>ut&gt;</th><th>note 6</th><th></th><th></th><th></th><th></th><th></th><th></th><th></th></u2> | erage value outp                  | ut>                      | note 6                  |                               |                                |                                  |                    |                |                     |                             |
|        | With Os conversion output                                                                                                    | +                                 |                          | note /                  |                               |                                |                                  |                    |                | Y                   |                             |
|        | With neak alarm                                                                                                    | ut                                |                          |                         |                               |                                |                                  |                    |                | R                   |                             |
|        | With O <sub>2</sub> conversion output                                                                                                    | ut and peak ala                   | arm                      |                         |                               |                                |                                  |                    |                | C                   |                             |
| 23     | <adjustment, des<="" range="" th=""><th>signation&gt;</th><th></th><th></th><th></th><th></th><th></th><th></th><th></th><th></th><th></th></adjustment,>                | signation>                        |                          |                         |                               |                                |                                  |                    |                |                     |                             |
|        | For combustion exhaust                                                                                                    | t gas (specified                  | l range)                 | note 8a)                |                               |                                |                                  |                    |                | В                   |                             |
|        | For combustion exhaust                                                                                                    | t gas                             |                          |                         |                               |                                |                                  |                    |                | E                   |                             |
|        | For combustion exhaust                                                                                                    | t gas (specified                  | l range)                 | note 8a)b)              |                               |                                |                                  |                    |                | F                   |                             |
|        | Unit mg/m <sup>3</sup>                                                                                                    |                                   |                          |                         |                               |                                |                                  |                    |                |                     |                             |
|        | For combustion exhaust                                                                                                    | t gas, Unit mg/                   | 'n³                      | note 8b)                |                               |                                |                                  |                    |                | G                   |                             |
|        | Others                                                                                                    |                                   |                          | note 9                  |                               |                                |                                  |                    |                | Z                   |                             |
| Note 1 | a) When "B" is specifie<br>b) External Zirconia O2<br>ordered.                                                                                                    | ed at the 6th di<br>sensor and ex | git, O2 se<br>cternal O2 | nsor sigr<br>analyzer   | nal has to b<br>r are not inc | e set as 0-1V<br>cluded in the | DC linear c<br>scope of su       | orresp<br>ipply, a | ondin<br>and h | ig to fu<br>as to b | ull scale.<br>Ne separately |
| Note 2 | Resin coupling with pu                                                                                                    | urging cannot l                   | be manuf                 | actued.                 |                               |                                |                                  |                    |                |                     |                             |
| Note 3 | "U" and "C" in the 10t                                                                                                    | pe and applical<br>h digit.       | ble stand                | ard of th               | e attached                    | power cord i                   | s different d                    | epend              | ing oi         | n the c             | ode "J", "E",               |
| Note 4 | Select appropriate core                                                                                                    | d according to                    | operating                | g power                 | supply volt                   | age in the fir                 | nai destinati                    | on.                |                |                     |                             |
| NOLE 4 | (Within min or max r                                                                                                    |                                   | change th                | n une mini<br>no actual | rango sotti                   |                                | ye.                              |                    |                |                     |                             |
|        | Initial setting from Fuii                                                                                                    | i factory is Min                  | . range fo               | or the 1st              | range setti                   | l Max. range                   | for the 2nd                      | range.             |                |                     |                             |
|        | When range preset at                                                                                                    | Fuji factory is r                 | equired,                 | please se               | elect "speci                  | fied range" a                  | at 23rd digit                    | and in             | form           | Fuji of             | f specified                 |
|        | range table.                                                                                                    | -                                 |                          |                         |                               | -                              | -                                |                    |                |                     |                             |
|        | Refer to Section 9.3 (1)                                                                                                    | ) - (8), for possi                | ible comb                | pination of             | of measurir                   | ng componer                    | nts and rang                     | jes in t           | he da          | ta she              | et.                         |
| Note 5 | "1E" can be specified                                                                                                    | at 11th & 12th                    | digits, ON               | NLY for C               | O2 measure                    | ement.                         |                                  |                    |                |                     |                             |
| Note C | In this case, be sure to                                                                                                    | select "with p                    | urging" a                | nt /th dig              | IT.                           |                                |                                  |                    |                |                     |                             |
| NOTE 6 | Both average value of                                                                                                    |                                   | NU, SU2 a                | and Oct                 | average vel                   |                                | o providad a                     | at the e           | amo            | timo                |                             |
|        | a) Peak count alarm on                                                                                                    | in he added on                    | ly for CO                | measure                 | averaye Val<br>ement          | ue output ar                   |                                  | at tile 5          | anne           | une.                |                             |
| Note 7 | When "Y" is specified                                                                                                    | at the 6th digit                  | . 22nd di                | ait alway               | s has to he                   | specified as                   | "Y"                              |                    |                |                     |                             |
| Note 8 | a) If you would like Fui                                                                                                    | ii to deliver ZK.                 | J analvze                | r with sp               | ecific range                  | e settina, sel                 | ect "specifie                    | d rang             | e″ ar          | id sepa             | arately inform              |
|        | Fuji of the actual ran                                                                                                    | nge of each cor                   | nponent                  | together                | with your                     | ourchase ord                   | er.                              | 9                  |                |                     | ,                           |
|        | b) In case that the mea                                                                                                    | surement unit                     | is specif                | ied as "n               | ng/m3", it is                 | necessary to                   | select "uni                      | t:mg/              | m³″ (          | Code '              | 'F" or "G")                 |
|        | at the 23rd digit.                                                                                                    |                                   |                          |                         |                               |                                |                                  |                    |                |                     |                             |
|        | Please refer to the ta                                                                                                    | able shown bel                    | low for th               | e corres                | ponding ra                    | nge code bas                   | sed on "mg/                      | m³".               |                | _                   |                             |
|        |                                                                                                    |                                   |                          | Corre                   | esponding r                   | ange in mg/m                   | <sup>3</sup> or g/m <sup>3</sup> |                    |                |                     |                             |
|        | I Ini                                                                                                    | ppm                               | N                        | 0                       |                               | SO <sub>2</sub>                | (                                | 00                 |                | 1                   |                             |

|            |            |            |                        |                         | 0 0                    | , ,                     | 0                      |                         |  |
|------------|------------|------------|------------------------|-------------------------|------------------------|-------------------------|------------------------|-------------------------|--|
|            | In ppm     |            | N                      | 0                       |                        | SO <sub>2</sub>         | CO                     |                         |  |
| Range code | Min. range | Max. range | Min. range             | Max. range              | Min. range             | Max. range              | Min. range             | Max. range              |  |
| AF         | 0-50ppm    | 0-1000ppm  | 0-70mg/m <sup>3</sup>  | 0-1300mg/m <sup>3</sup> | 0-150mg/m <sup>3</sup> | 0-2800mg/m <sup>3</sup> | 0-65mg/m <sup>3</sup>  | 0-1250mg/m <sup>3</sup> |  |
| BG         | 0-100ppm   | 0-2000ppm  | 0-140mg/m <sup>3</sup> | 0-2600mg/m <sup>3</sup> | 0-300mg/m <sup>3</sup> | 0-5500mg/m <sup>3</sup> | 0-130mg/m <sup>3</sup> | 0-2500mg/m <sup>3</sup> |  |
| CH         | 0-200ppm   | 0-5000ppm  | 0-280mg/m <sup>3</sup> | 0-6600mg/m <sup>3</sup> | 0-600mg/m <sup>3</sup> | 0-14g/m <sup>3</sup>    | 0-250mg/m <sup>3</sup> | 0-6250mg/m <sup>3</sup> |  |

 Note 9
 When "Z" is specified at the 23rd digit, a gas composition table of actual measued gas has to be sent to Fuji together with your purchase order.

 Note 10
 When only N<sub>2</sub>O analyzer is used, make sure not to contain any components other than N<sub>2</sub>O.

 Multicomponent analyzers including N<sub>2</sub>O analyzer + CO<sub>2</sub> analyzer are used for sludge incineration. In this case, the range of N<sub>2</sub>O is 0 to 200ppm/500ppm, and the range of CO<sub>2</sub> is 0 to 10%/20%.

# 9.3 Measurable component and range - availability check table -

(1) Components of single-component analyzer and double-component analyzer (NO/CO), and CO of 3-component analyzer (NO/SO<sub>2</sub>/CO)

As shown in the range code, when "P", "A", "D", "B", and "E" are specified at 5th digit, each component is given at 11th and 12th digits. When "H" is specified, NO is given at 11th and 12th digits and CO at 13th and 14th digits. When "L" is specified, CO is given at 15th and16th digits.

|             | Range code      |       | 1E       | AF        | BG        | СН        | EJ       | FK        |
|-------------|-----------------|-------|----------|-----------|-----------|-----------|----------|-----------|
| Code symbol |                 | Range | 0-20ppm  | 0-50ppm   | 0-100ppm  | 0-200ppm  | 0-500ppm | 0-1000ppm |
| sth digit   | Components      |       | 0-500ppm | 0-1000ppm | 0-2000ppm | 0-5000ppm | 0-1%     | 0-2%      |
| P,H         | NO              |       |          | 0         | 0         | 0         |          |           |
| A           | SO <sub>2</sub> |       |          | 0         | 0         | 0         | 0        |           |
| D           | CO <sub>2</sub> |       | 0        | 0         | 0         | 0         | 0        | 0         |
| B,H,L       | CO              |       |          | 0         | 0         | 0         | 0        | 0         |
| E           | CH4             |       |          |           |           | 0         | 0        | 0         |

|             | Range code       |       | GL        | HM        | JN    | KM    | KP    | MR     | CG        |
|-------------|------------------|-------|-----------|-----------|-------|-------|-------|--------|-----------|
| Code symbol |                  | Range | 0-2000ppm | 0-5000ppm | 0-1%  | 0-2%  | 0-2%  | 0-10%  | 0-200ppm  |
| 5th digit   | Components       |       | 0-5%      | 0-10%     | 0-20% | 0-10% | 0-50% | 0-100% | 0-2000ppn |
| P,H         | NO               |       |           |           |       |       |       |        |           |
| А           | SO <sub>2</sub>  |       |           |           |       | 0     |       |        |           |
| D           | CO <sub>2</sub>  |       | 0         | 0         | 0     |       | 0     | 0      |           |
| B,H,L       | CO               |       |           | 0         | 0     |       | 0     | 0      |           |
| E           | CH <sub>4</sub>  |       | 0         | 0         | 0     |       | 0     | 0      |           |
| Q           | N <sub>2</sub> O |       |           |           |       |       |       |        | 0         |

⊖ : Measurable

(2) NO/SO<sub>2</sub> of double-component analyzer (NO/SO<sub>2</sub>), three-component analyzer (NO/SO<sub>2</sub>/ CO) and 4-component analyzer (NO/SO<sub>2</sub>/CO<sub>2</sub>/CO)

Selection of NO/SO<sub>2</sub> when "F", "L" and "M" are specified at 5th digit of the code symbol.

|                          |                                     | Measurable components                  | 2nd c                | componen              | t SO2                 |
|--------------------------|-------------------------------------|----------------------------------------|----------------------|-----------------------|-----------------------|
|                          |                                     | Code symbol, 13th, and<br>14th digits. | AF                   | BG                    | СН                    |
| Measurable<br>components | Code symbol, 11th, and 12th digits. | 2nd<br>1st                             | 0-50ppm<br>0-1000ppm | 0-100ppm<br>0-2000ppm | 0-200ppm<br>0-5000ppm |
| 1st component,           | AF                                  | 0-50ppm<br>0-1000ppm                   | 0                    | 0                     |                       |
| NO                       | BG                                  | 0-100ppm<br>0-2000ppm                  | 0                    | 0                     |                       |
|                          | СН                                  | 0-200ppm<br>0-5000ppm                  |                      |                       | 0                     |

 $\bigcirc$  : Combination is available.

## (3) CO<sub>2</sub>/CO of 2-component analyzer (CO<sub>2</sub>/CO) and 4-component analyzer (NO/SO<sub>2</sub>/CO<sub>2</sub>/CO)

When "G" is specified at 5th digit, CO<sub>2</sub> is given at 11th and 12th digits, and CO at 13th and 14th digits. When "M" is specified, CO<sub>2</sub> is given at 15th and 16th digits, and CO at 17th and 17th digits.

|                       |               | Measurable<br>components | 2nd component, CO    |                       |                       |                  |                   |                    |               |               |                 |
|-----------------------|---------------|--------------------------|----------------------|-----------------------|-----------------------|------------------|-------------------|--------------------|---------------|---------------|-----------------|
|                       |               | Range code               | AF                   | BG                    | СН                    | EJ               | FK                | HM                 | JN            | KP            | MR              |
| Measurable components | Range<br>code | 2nd<br>1st               | 0-50ppm<br>0-1000ppm | 0-100ppm<br>0-2000ppm | 0-200ppm<br>0-5000ppm | 0-500ppm<br>0-1% | 0-1000ppm<br>0-2% | 0-5000ppm<br>0-10% | 0-1%<br>0-20% | 0-2%<br>0-50% | 0-10%<br>0-100% |
| 1st component,        | AF            | 0-50ppm<br>0-1000ppm     | 0                    | 0                     | 0                     |                  |                   |                    |               |               |                 |
| CO <sub>2</sub>       | BG            | 0-100ppm<br>0-2000ppm    | 0                    | 0                     | 0                     | 0                |                   |                    |               |               |                 |
|                       | СН            | 0-200ppm<br>0-5000ppm    | 0                    | 0                     | 0                     | 0                |                   |                    |               |               |                 |
|                       | EJ            | 0-500ppm<br>0-1%         |                      |                       |                       | 0                | 0                 |                    |               |               |                 |
|                       | FK            | 0-1000ppm<br>0-2%        |                      |                       |                       |                  | 0                 |                    |               |               |                 |
|                       | GL            | 0-2000ppm<br>0-5%        |                      |                       |                       |                  |                   | 0                  |               |               |                 |
|                       | нм            | 0-5000ppm<br>0-10%       |                      |                       |                       |                  |                   | 0                  | 0             |               |                 |
|                       | JN            | 0-1%<br>0-20%            |                      |                       |                       |                  |                   |                    | 0             | 0             |                 |
|                       | KP            | 0-2%<br>0-50%            |                      |                       |                       |                  |                   |                    |               | 0             |                 |
|                       | MR            | 0-10%<br>0-100%          |                      |                       |                       |                  |                   |                    |               |               | 0               |
|                       | MN            | 0-10%<br>0-20%           | 0                    | 0                     | 0                     | 0                |                   |                    |               |               |                 |

 $\bigcirc$  : Combination is available.

# (4) N2O/CO2 of 2-component analyzer N2O/CO2, 3-component analyzer NO/N2O/CO2, SO2/ N2O/CO2, N2O/CO2/CO, CH4/N2O/CO2 and 4-component analyzer (NO/SO2/N2O/CO2)

Range code: When code symbol is "R" or "U", N₂O is 11th and 12th digit, CO₂ is 13th and 14th digit. When code symbol is "S", "T" or "V", N₂O is 13th and 14th digit, CO₂ is 15th and 16th digit When code symbol is "W", N₂O is 15th and 16th digit, CO₂ is 17th and 18th digit

|                          |               | Measurable<br>components | 2nd<br>componer | it, CO2 |
|--------------------------|---------------|--------------------------|-----------------|---------|
|                          |               | Range code               | MN              |         |
| Measurable<br>components | Range<br>code |                          | 0-10%           | 0-20%   |
| 1st component,<br>N2O    | CE            | 0-200ppm<br>0-500ppm     | 0               |         |

○ : Combination is available.

#### (5) CO<sub>2</sub> range selection of 3-component analyzer (N<sub>2</sub>O/CO<sub>2</sub>/CO)

Range code:  $N_2O$  is 11th and 12th digit,  $CO_2$  is 13th and 14th, CO is 15th and 16th digit. The range code of  $CO_2$  is "MN".

|                          |               | Measurable<br>components | 2nd<br>component, CO  |
|--------------------------|---------------|--------------------------|-----------------------|
|                          |               | Range code               | BF                    |
| Measurable<br>components | Range<br>code |                          | 0-100ppm<br>0-1000ppm |
| 1st component,<br>N₂O    | CE            | 0-200ppm<br>0-500ppm     | 0                     |

 $\bigcirc$  : Combination is available.

### (6) SO<sub>2</sub> range selection of 3-component analyzer (SO<sub>2</sub>/N<sub>2</sub>O/CO<sub>2</sub>)

Range code: SO<sub>2</sub> is 11th and 12th digit, N<sub>2</sub>O is 13th and 14th, CO<sub>2</sub> is 15th and 16th digit. The range code of CO<sub>2</sub> is "MN".

|                                   |               | Measurable<br>components | 2nd<br>component, N2O |
|-----------------------------------|---------------|--------------------------|-----------------------|
|                                   |               | Range code               | CE                    |
| Measurable<br>components          | Range<br>code |                          | 0-200ppm<br>0-500ppm  |
| 1st component,<br>SO <sub>2</sub> | AF            | 0-50ppm<br>0-1000ppm     | 0                     |

 $\bigcirc$  : Combination is available.

### (7) CH4 range selection of 3-component analyzer (CH4/N2O/CO2)

Range code: CH<sub>4</sub> is 11th and 12th digit, N<sub>2</sub>O is 13th and 14th, CO<sub>2</sub> is 15th and 16th digit. The range code of CO<sub>2</sub> is "MN"

|                          |               | ine range eea            |                       |  |
|--------------------------|---------------|--------------------------|-----------------------|--|
|                          |               | Measurable<br>components | 2nd<br>component, N₂O |  |
|                          |               | Range code               | CE                    |  |
| Measurable<br>components | Range<br>code |                          | 0-200ppm<br>0-500ppm  |  |
| 1st component,<br>CH₄    | СН            | 0-200ppm<br>0-5000ppm    | 0                     |  |

 $\bigcirc$  : Combination is available.

### (8) NO/SO<sub>2</sub>/N<sub>2</sub>O range selection of 4-component analyzer (NO/SO<sub>2</sub>/N<sub>2</sub>O/CO<sub>2</sub>)

Range code: NO is 11th and 12th digit, SO<sub>2</sub> is 13th and 14th, N<sub>2</sub>O is 15th and 16th , CO<sub>2</sub> is 17th and 18th digit. The range code of CO<sub>2</sub> is "MN".

|                          |               | Measurable<br>components | 2nd<br>component, SO₂ | 3nd<br>component, N₂O |
|--------------------------|---------------|--------------------------|-----------------------|-----------------------|
|                          |               | Range code               | AF                    | CE                    |
| Measurable<br>components | Range<br>code |                          | 0-50ppm<br>0-1000ppm  | 0-200ppm<br>0-500ppm  |
| 1st component,<br>NO     | AF            | 0-50ppm<br>0-1000ppm     | 0                     | 0                     |
|                          | BG            | 0-100ppm<br>0-2000ppm    | 0                     | 0                     |

 $\bigcirc$  : Combination is available.

# 9.4 Outline diagram

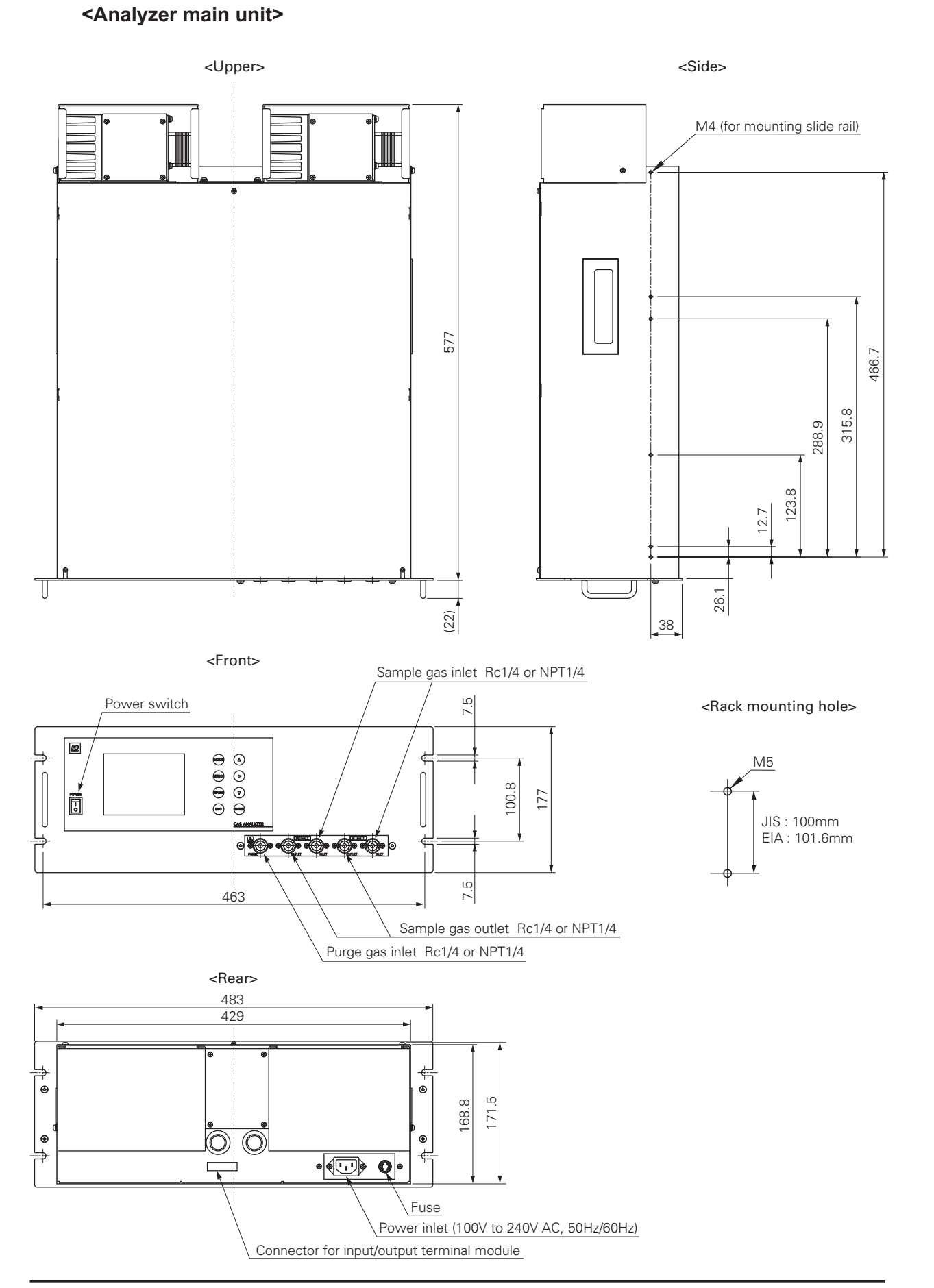

## <Input / output terminal module> (Accessory)

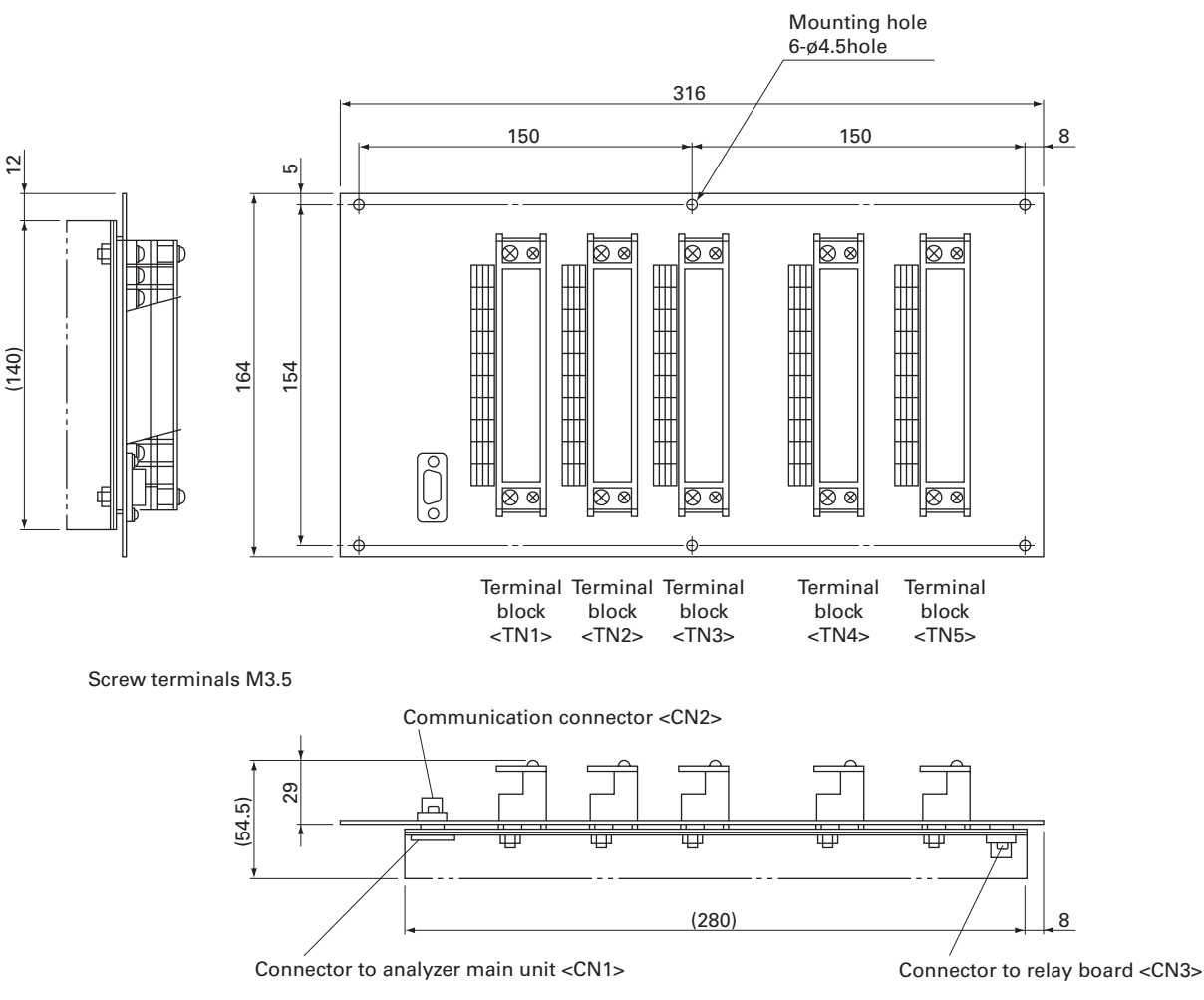

<Cable for connecting input / output terminal>

(Accessory)

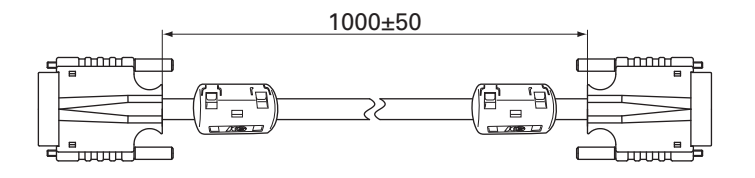

<Dimensions for mounting input / output terminal module>

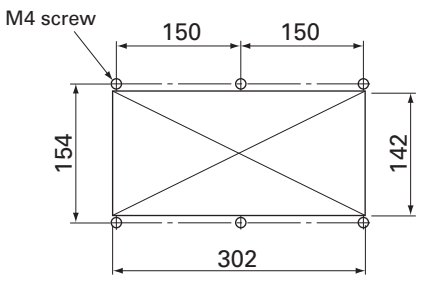

Cut M4 screw holes at 6 positions. Drill a rectangular hole of 302 × 142mm or more in the center.

# Outline diagram of accessory slide rail (unit: mm)

\* The slide rails are attached to this equipment when designated.

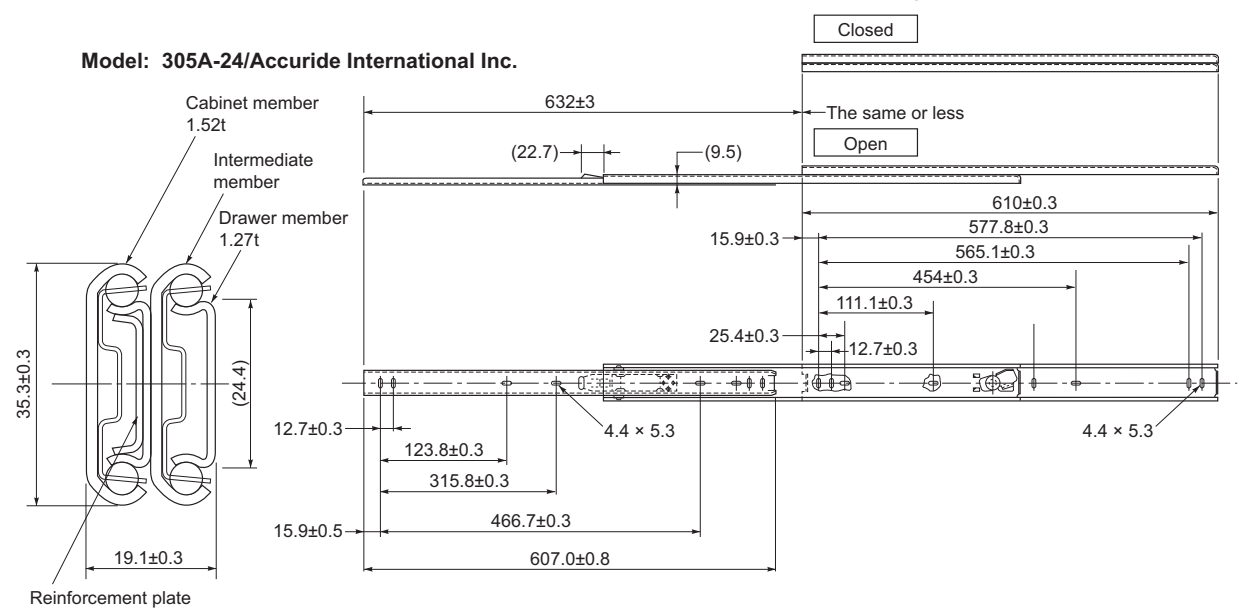

# 19 inch rack mounting method:

The instrument weight should be supported at the base (at the sides in case of slide rail method). For easy maintenance, it is recommended to select the method to allow withdrawing along the slide rail.

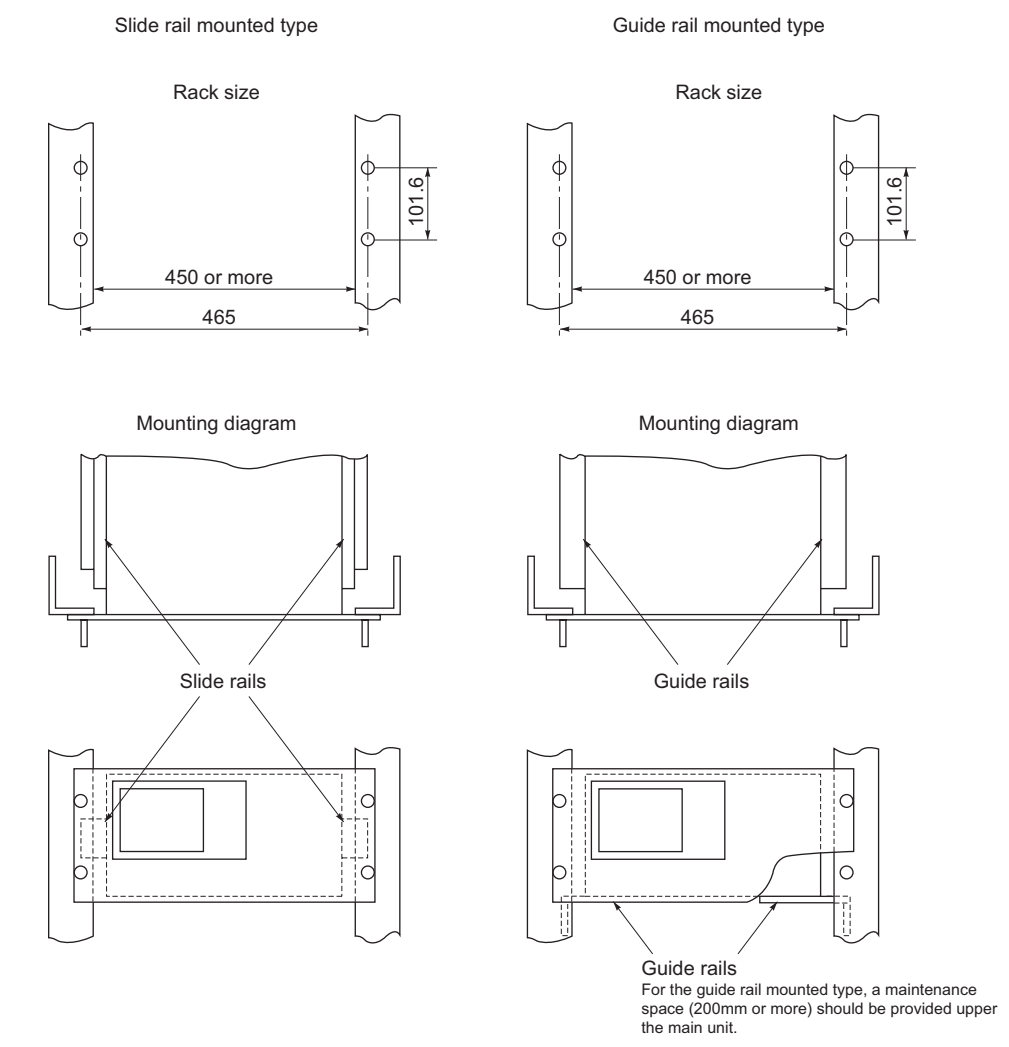

# <Exclusive relay board>

The relay board is used for receiving signals from connector CN3 of the ZKJ input/output terminal module and directly driving the solenoid valve for calibration.

- Relay contact : 1a contact
  - Contact capacity: 250V/2A AC (Resistance load)

## **OUTLINE DIAGRAM (Unit: mm)**

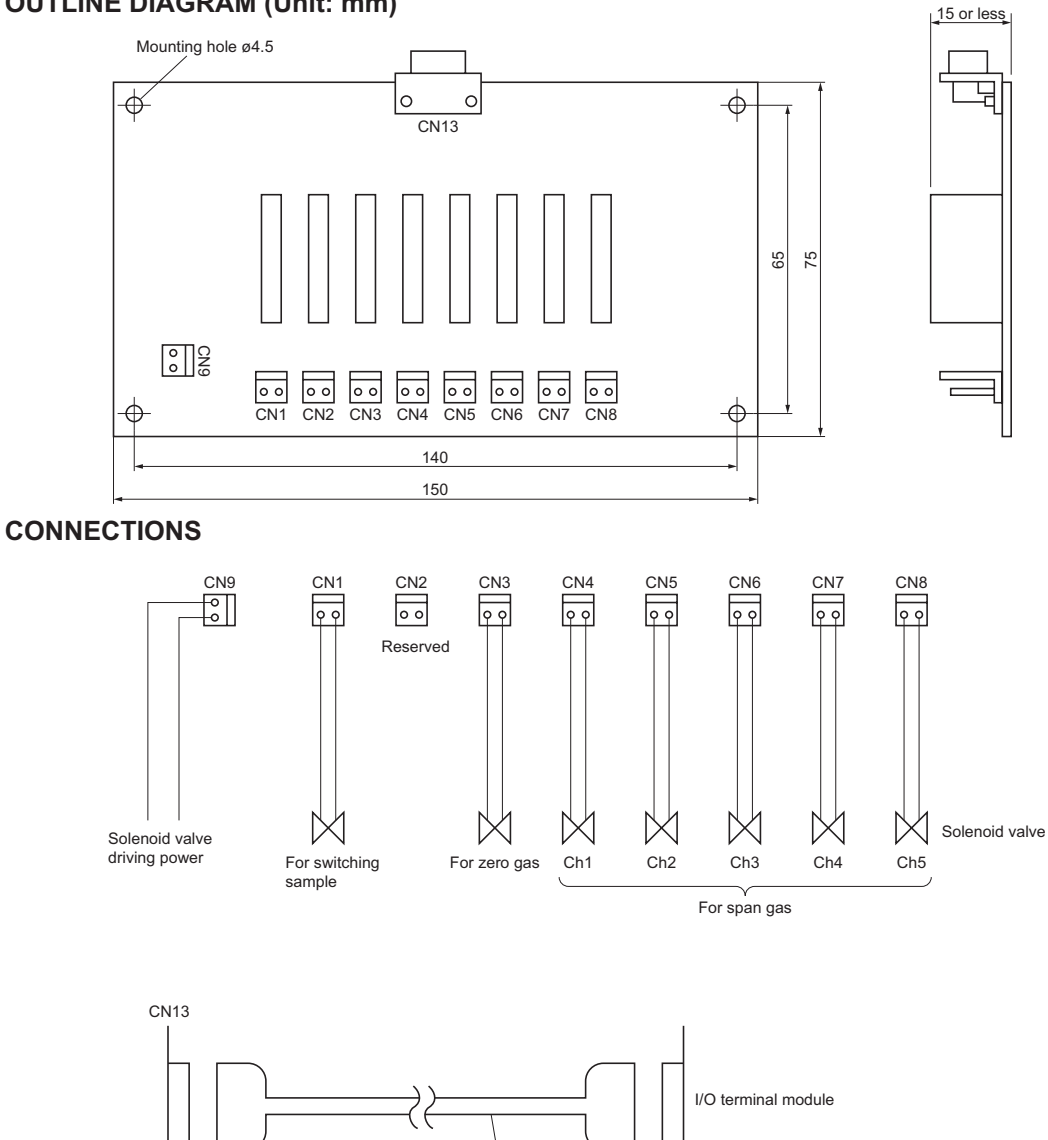

Dedicated cable (D-sub 9-pin straight cable 1.5 m)

сіз

# **Contact operation**

• At the time of measurement:

Relay board

- CN1 ON
- OFF Other
- At the time of calibration:
- CN1 OFF
- Other Contacts corresponding to the timing of each calibration are ON.

## **Recommended connector**

• CN1 to CN8: Housing; VHR-2N (J.S.T. Mfg. Co., Ltd.) Contact; SVH-21T-1.1 (J.S.T. Mfg. Co., Ltd.)

# Fuji Electric Co., Ltd.

Instrumentation & Sensors Planning Dept. 1, Fuji-machi, Hino-city, Tokyo 191-8502, Japan www.fujielectric.com Phone: +81-42-514-8930 Fax: +81-42-583-8275 www.fujielectric.com/products/instruments/